**RAFA Solutions** 

Industrial and Avionics Protocols Educational Software

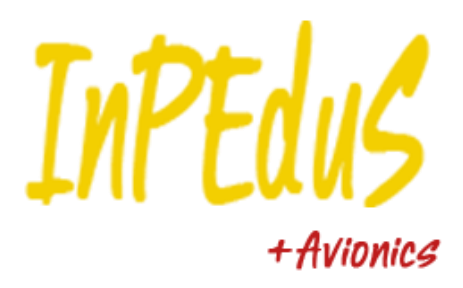

# **CONTENTS**

| Introduction                                                               | 2  |
|----------------------------------------------------------------------------|----|
| Required Software                                                          | 3  |
| Installation of the software                                               | 3  |
| Software License and Evaluation                                            | 4  |
| License Agreement                                                          | 6  |
| 1. Protocol CAN                                                            | 10 |
| Exercise №1. Data transmission in CAN protocol                             | 16 |
| Exercise №2. Data request in CAN protocol                                  | 17 |
| Exercise №3. Error detection and Error frame transmission in CAN protocol. | 18 |
| 2. Protocol SPI                                                            | 20 |
| Exercise №1. Data transmission in SPI protocol                             | 23 |
| Exercise №2. Data reception in SPI protocol                                | 25 |
| 3. Protocol I2C                                                            | 27 |
| Exercise №1. Data transmission in I2C protocol                             | 30 |
| Exercise №2. Data reception in I2C protocol                                | 31 |
| 4. Protocol RS232                                                          | 33 |
| Exercise №1. Data transmission in RS232 protocol                           | 35 |
| Exercise №2. Data reception in RS232 protocol                              | 36 |
| 5. Protocol RS485/422                                                      |    |
| Exercise №1. Data transmission in RS422/485 protocol                       | 40 |
| Exercise №2. Data reception in RS422/485 protocol                          | 41 |
| 6. Protocol Modbus                                                         | 44 |
| Exercise №1. Data transmission in Modbus protocol                          | 49 |
| Exercise №2. Error detection in Modbus protocol                            | 51 |
| 7. Protocol GPIB                                                           | 53 |
| Exercise №1. Data transmission in GPIB protocol                            | 58 |
| 8. Protocol TCP                                                            | 60 |
| Exercise №1. Data transmission in TCP protocol                             | 64 |
| Exercise №2. Data checking in TCP protocol                                 | 67 |
| 9. Protocol ARINC 429                                                      | 69 |
| Exercise №1. Data transmission in ARINC 429 protocol                       | 72 |
| Exercise №2. Data reception in ARINC 429 protocol                          | 73 |
| 10. Protocol AFDX                                                          | 75 |
| Exercise №1. Data transmission in AFDX protocol.                           | 86 |
| Exercise №2. UDP Header Structure.                                         | 87 |
| Exercise №3. Data checking in UDP header                                   | 89 |
| 11. Protocol MIL-STD-1553                                                  | 91 |
| Exercise №1. BC to RT data transmission in MIL-STD-1553 protocol           | 97 |
| Exercise №2. RT to BC data transmission in MIL-STD-1553 protocol           | 98 |

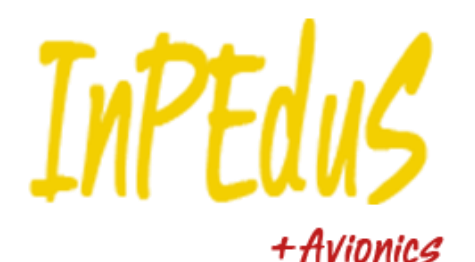

# Introduction

"InPEduS+Avionics" is educational software, which is intended to help students learn basics of industrial and avionics protocols and interfaces. Software is combined of interesting

and useful exercises and demonstrations, which give a unique opportunity to deeply understand the structure and operation principles of protocols.

InPEduS+Avionics software includes 11 popular protocols, which are CAN, GPIB, I2C, Modbus, RS232, RS485/422, SPI, TCP, ARINC 429, AFDX and MIL-STD-1553.

For each of the protocols from 1 to 3 exercises are designed that serve to test student's knowledge and help them to get the full idea of protocols. A demonstration is provided for each protocol, to visualize working mechanism of protocols. InPEduS also gives opportunity to make reports for finished exercises. This option can be helpful for trainers as well as for students to have information about student's progress.

InPEduS+Avionics also provides User Manual with full descriptions of all protocols and instructions for exercises in order to perform them correctly. Software has also an option to open User Manual while working with protocols. This option makes it even more convenient for students to refresh their knowledge of protocols while doing exercises.

In conclusion, InPEduS is an adjuvant tool to make studying process of protocols fascinating. All options introduced above make it an ideal platform to learn industrial protocols course either by your own or within a class.

## **Required Software**

Windows 7 MS Word 2010 or higher

# Installation of the software

Install the following software:

1. Software "InPEduS+Avionics" (run setup.exe and follow the instructions).

Please check if you have font "Arial CYR" on your computer. If the font does not exist, you can find it in the folder with installer.

If you are going to use Russian version of the software before running the software ensure MS Windows supports Russian keyboard. Open **Start -> Control Panel -> Regional and language Options** and make sure that location is set as Russia *Location: Poccua* and in the tab *Advanced* language for non-Unicode programs is set - *Русский*.

After installation is complete restart the computer.

## **Software License and Evaluation**

You can use the software without activation for 15 days for evaluation purposes. In this case you will see notification of days left each time you start the software.

| 🍰 InPl | EduS+Avionics                  |                            |
|--------|--------------------------------|----------------------------|
| 3      | 🖕 InPEduS+Avionics             | X                          |
|        | InPEdus<br>+ Avionics          | Continue Trial<br>Activate |
|        | The trial version has expired. |                            |
|        |                                |                            |

To activate software you should click the "Activate" button. The following window will be opened.

| 🚕 InPEdu   | S+Avionics                                                           |             |
|------------|----------------------------------------------------------------------|-------------|
| $\bigcirc$ | 蝳 Serial Number                                                      | <b>—</b>    |
| lr         | Please enter the serial number ret<br>the Software.<br>Serial Number | ceived with |
|            |                                                                      |             |
|            | Activate                                                             | Cancel      |
|            |                                                                      |             |

Enter the Serial Number, which you were provided. If entered serial number is correct, the following window will be opened for final activation. Shown code should be sent to the provided email address activation code. to get

| ا <del>ب</del> ا چی<br>۲ | 📥 Activa | tion<br>Please<br>info@ra<br><u>6E8A-8I56</u><br>Activati<br>2E2E-4D/ | send the following<br>fasolutions.com<br>C-7E5F-D3G9-8ADC-1<br>on Code<br>A8-EE12-7273 | g code to<br>7862-AD89-5568 | X | te |
|--------------------------|----------|-----------------------------------------------------------------------|----------------------------------------------------------------------------------------|-----------------------------|---|----|
|                          |          |                                                                       | Activate                                                                               | Cancel                      |   |    |

If entered activation code is correct, the following window will appear.

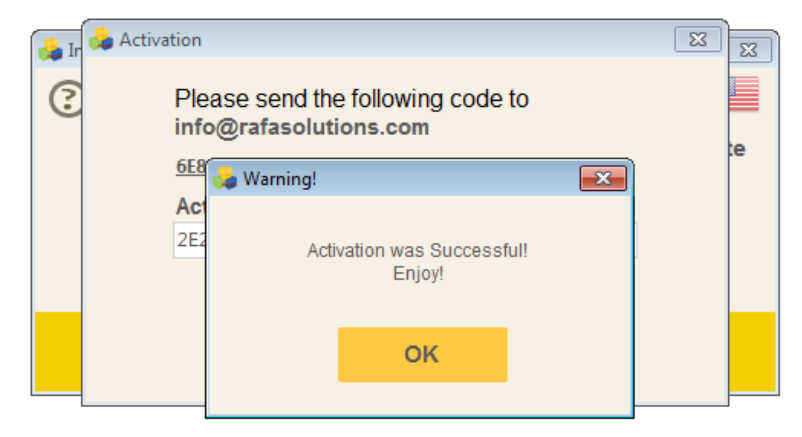

#### **License Agreement**

#### **END-USER LICENSE AGREEMENT**

THIS END-USER LICENSE AGREEMENT ("AGREEMENT") IS A LEGAL AGREEMENT BETWEEN YOU AND THE LICENSOR.

YOU AGREE TO BE BOUND BY THE TERMS OF THIS AGREEMENT BY INSTALLING, COPYING, OR OTHERWISE USING THE PRODUCT AS SET FORTH IN THIS AGREEMENT. IF YOU DO NOT AGREE WITH THE TERMS OF THIS AGREEMENT, YOU SHOULD NOT INSTALL OR USE THE PRODUCT.

BY INSTALLING, COPYING, OR USING THE UPDATES OF THE PRODUCT ("UPDATES"), IF ANY, YOU AGREE TO BE BOUND BY THE ADDITIONAL LICENSE TERMS THAT MAY ACCOMPANY SUCH UPDATES. IF YOU DO NOT AGREE TO THE ADDITIONAL LICENSE TERMS THAT ACCOMPANY SUCH UPDATES, YOU SHOULD NOT INSTALL, COPY, OR USE SUCH UPDATES.

**1. Definitions.** As used herein, the following terms have the following meanings:

1.1. "You" or "Licensee" means the end user who legally received access to use the Software and the Product in accordance with the terms and conditions set forth herein.

1.2. "Licensor" means RAFA Solutions.

1.3. "Software" means the computer software provided to You by Licensor in accordance with the terms and conditions set forth herein.

1.4. "Product" means and includes the Software and all related printed or electronic materials, documentation, patches and fixes that may be provided or made available to You by Licensor.

1.5. "Permitted Purpose" means the right to use the Product or any portion thereof in accordance with the terms and conditions of this Agreement solely for the internal use of the Licensee.

**2. License Grant.** Licensor hereby grants to You and You hereby accept a limited, revocable, non-exclusive, non-transferable, non-assignable, non-sublicenseable license (hereinafter "License") to:

2.1. access and use the Product or any portion thereof solely for the Permitted Purpose;

2.2. modify and create derivative works of the Software solely for the Permitted Purpose.

3. License Restrictions. The License is subject to the restrictions below. In particular, You are not allowed to:

3.1. alter any copyright, trademark or patent notice in the Product;

3.2. use Developer's trademark/s in any way and for any purpose;

3.3. include the Product or any portion thereof in any malicious, deceptive or unlawful programs; or

3.4. distribute, provide access to or otherwise make the Product (as is or modified in accordance with the terms and conditions set forth herein) available to any third party.

3.5. work around any technical limitations in the Software;

3.6. reverse engineer, decompile or disassemble the Software, except and only to the extent that this Agreement expressly permits, despite this limitation;

3.7. use any components of the Product to run applications not running on the Software;

3.8. make more copies of the Product than specified in this Agreement;

3.9. disclose or distribute the Product or any portion thereof to any third party or publish them for others to copy;

3.10. rent, lease or lend the Product and/or any developments, improvements, modifications (made by You or Developer), further updates, upgrades thereof, notwithstanding whether they are made by the Developer, Installer, Licensor or by You to any third party; or

3.11. use the Product in any other manner not expressly stated in the Permitted Purpose.

**4. Geographic Restrictions.** You are only permitted to use this Product in the geographic region indicated on the Product, if any. You should not attempt to install and activate the Software outside of that region.

**5. Intellectual Property Rights.** The Software, and all copies of the Software, are (a) owned by Developer and protected by applicable copyright laws and international treaty provisions, and (b) licensed only, and not sold or leased. You shall not remove or alter any copyright, patent, trademark, or other legal notices or disclaimers that exist in the Software. All rights not expressly granted to You herein are reserved to Developer.

**6.** Backup Copy. You may make one backup copy (copies) of the Software. You may use it only to reinstall the Software.

**7. Documentation.** Any person that has valid access to your computer or internal network may copy and use the documentation for your internal, reference purposes.

**8. Third Party Programs.** The Software may contain third party programs. The license terms with those programs apply to your use of them.

**9. Limitation on and Exclusion of Damages.** No Party shall be liable for consequential damages, lost profits, special, indirect or incidental damages. This limitation applies to anything related to the software, services, content on third party Internet sites, or third party programs; as well as claims for breach of contract, breach of warranty, guarantee or condition, strict liability, negligence, or other tort to the extent permitted by applicable law. It also applies even if repair, replacement or a refund for the Software, if any does not fully compensate you for any losses; or Licensor knew or should have known about the possibility of the damages.

**10. Limited Warranty.** If you follow the instructions and the Software is properly licensed, the Software will perform substantially as described in the Licensor's materials that you receive in or with the Software. The limited warranty covers the software for 90 days after acquiring by you. If you receive supplements, updates, or replacement software during warranty period, they will be covered for the remainder of the warranty.

**11. Exclusions from Warranty.** This warranty does not cover problems caused by your acts (or failures to act), the acts of others, or events beyond the reasonable control of the Licensor.

**12. Remedy for Breach of Warranty.** Licensor will, at its election, either (i) repair or replace the Software at no charge, within the warranty term, or (ii) accept return of the product(s) for a refund of the amount paid, if any.

The developer, Licensor or installer may also repair or replace supplements, updates and replacement software or provide a refund of the amount you paid for them, if any. These are your only remedies for breach of the limited warranty.

**13.** No other Warranties. The limited warranty is the only direct warranty from the developer, Licensor or installer. The latters give no other express warranties, guarantees or conditions and exclude implied warranties of merchantability, fitness for a particular purpose and non-infringement.

**14. Disclaimer of Warranties.** The Limited Warranty referenced herein is the only express warranty made to you and is provided in lieu of any other express warranties (if any). Except for the Limited Warranty, Licensor and its suppliers provide the Product and support services (if any) AS IS AND WITH ALL FAULTS, and hereby disclaim all other warranties and conditions, either express, implied, or statutory, including, but not limited to, any (if any) implied warranties, duties or conditions of merchantability, of fitness for a particular purpose, of accuracy or completeness of responses, of results, of workmanlike effort, of lack of viruses, and of lack of negligence, all with regard to the Product, and the provision of or failure to provide support services. ALSO, THERE IS NO WARRANTY OR CONDITION OF TITLE, QUIET ENJOYMENT, QUIET POSSESSION, AND CORRESPONDENCE TO DESCRIPTION OR NON-INFRINGEMENT.

**15. EXCLUSION OF INCIDENTAL, CONSEQUENTIAL, AND OTHER DAMAGES.** IN NO EVENT SHALL LICENSOR AND/OR ITS SUPPLIERS, DISTRIBUTORS BE LIABLE FOR ANY SPECIAL, INCIDENTAL, INDIRECT, OR CONSEQUENTIAL DAMAGES WHATSOEVER (INCLUDING, BUT NOT LIMITED TO, DAMAGES FOR LOSS OF PROFITS OR CONFIDENTIAL OR OTHER INFORMATION, FOR BUSINESS INTERRUPTION, FOR PERSONAL INJURY, FOR LOSS OF PRIVACY, FOR FAILURE TO MEET ANY DUTY INCLUDING OF GOOD FAITH OR OF REASONABLE CARE, FOR NEGLIGENCE, AND FOR ANY OTHER PECUNIARY OR OTHER LOSS WHATSOEVER) ARISING OUT OF OR IN ANY WAY RELATED TO THE USE OF OR INABILITY TO USE THE PRODUCT, THE PROVISION OF OR FAILURE TO PROVIDE SUPPORT SERVICES, OR OTHERWISE UNDER OR IN CONNECTION WITH ANY PROVISION OF THIS AGREEMENT, EVEN IN THE EVENT OF THE FAULT, TORT (INCLUDING NEGLIGENCE), STRICT LIABILITY, BREACH OF CONTRACT, OR BREACH OF WARRANTY OF LICENSOR OR ANY SUPPLIER, AND EVEN IF LICENSOR OR ANY SUPPLIER HAS BEEN ADVISED OF THE POSSIBILITY OF SUCH DAMAGES.

**16. Limitation of Liability and Remedies.** Notwithstanding any damages that you might incur for any reason whatsoever (including, without limitation, all damages referenced above and all direct or general damages), the entire liability of Licensor and any of its suppliers, distributors under any provision of this Agreement and your exclusive remedy for all of the foregoing (except for any remedy of repair or replacement elected by Licensor with respect to any breach of the Limited Warranty) shall be limited to the greater of the amount actually paid by you for the Product. The foregoing limitations, exclusions, and disclaimers (including Sections 9 and 10 above and as stated in the Limited Warranty) shall apply to the maximum extent permitted by applicable law, even if any remedy fails its essential purpose.

**17.** Consent to use of Data. You agree that Licensor and/or its affiliates may collect and use technical information you provide as a part of support services, if any, related to the Product. Licensor agrees not to use this information in a form that personally identifies you.

**18. Prerelease Code.** The Product or any portion thereof may be identified as prerelease code ("Prerelease Code"). Such Prerelease Code may be not at the level of performance and compatibility of the final Product. The Prerelease Code may not operate correctly and may be substantially modified. The grant of license to use Prerelease Code expires upon availability of the final version (including trial version) of the Product.

**19. Update License Terms.** All updates shall be considered part of the Product and subject to the terms and conditions of this Agreement. Additional license terms may accompany Updates, as defined above. By installing, copying, or otherwise using any Update, you agree to be bound by the terms accompanying each such Update. If you do not agree to the additional license terms accompanying such Updates, you should not install, copy, or otherwise use such Updates.

**20. Entire Agreement.** This Agreement (including any addendum or amendment to this Agreement) are the entire agreement between you and Licensor relating to the Product and the Support Services (if any) and they supersede all prior or contemporaneous oral or written communications, proposals, and representations with respect to the Product or any other subject matter covered by this Agreement. To the extent the terms of any Licensor policies or programs for Support Services conflict with the terms of this Agreement, the terms of this Agreement shall control.

**21. Applicable Law.** The law of the country of registration of the Licensor governs the interpretation, execution and performance of this Agreement.

**22. Termination.** Without prejudice to any other rights, Licensor may cancel this Agreement if you do not abide by the terms and conditions of this Agreement, in which case you must destroy all copies of the Product.

# 1. Protocol CAN

**CAN** (Controller Area Network) protocol was developed by Robert Bosch GmbH company in middle 1980-s and nowadays is broadly popular within IT, "smart house" technologies, vehicle diagnostics, etc.

Different messages which are being transmitted via network have identifier. Each station decides whether to receive message or no depending on the identifier. The identifier is defined in "identifier" field of CAN frame. In this mechanism Receiver address is being identified on receiver itself by installation of input filters of corresponding ICs.

CAN controllers are connected with differential bus, which has 2 lines for signal transmission: CAN\_H (can-high) and CAN\_L (can-low). Logical "0" is detected, if the signal on line CAN\_H is higher than on the line CAN\_L and logical "1" if signals on both lines are the same (signals are considered to be equal if difference between them is less than 0.5V). Use of this differential scheme makes possible the use of CAN network in very complicated situations. Logical "0" is called dominant bit and logical "1" recessive. These names reflect priorities of logical "0" and "1" on CAN bus. In case of simultaneous transmission of logical "0" and "1", only logical "0" will be registered on bus, and the logical "1" will be ignored.

CAN protocol is constructed from the following levels.

- 1. Object level provides message filtering and processing of messages and states.
- 2. Transport level is the heart of CAN protocol. It provides synchronization, arbitrage, access to bus, seperation of messages into frames, error detection and error transmittion, and defect minimization.
- 3. Physical level defines the specific ways of signal transmission, electrical levels of signals and transmission speed. The typical values at 5V supply voltage are illustrated on Figure 1-1, lower level is dominant and higher is recessive.

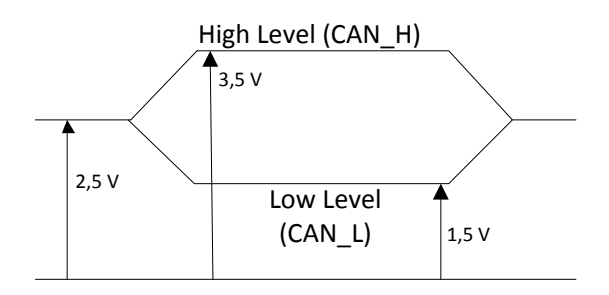

Figure 1-1 Signal levels on bus

Maximal distance between nodes is approximately 1 km. Transmission speed can reach up to 1 Mb/sec in case of 60 meter line length. The bus has possibility of galvanic isolation. The galvanic isolation can be set either between receiver-transmitter buffer and IC providing CAN functions or between IC and remaining system.

The following frame types are defined for CAN protocol:

• Data Frame transfers data from transmitter to receiver(s);

- **Remote Frame** requests data frame from the node with the specified identifier;
- Error Frame defines the node where bus/network error was detected;
- **Overload Frame** provides delay between frame transmissions, for data flow control.

## Data Frame

On Figure 1-2 the data frame structure is shown.

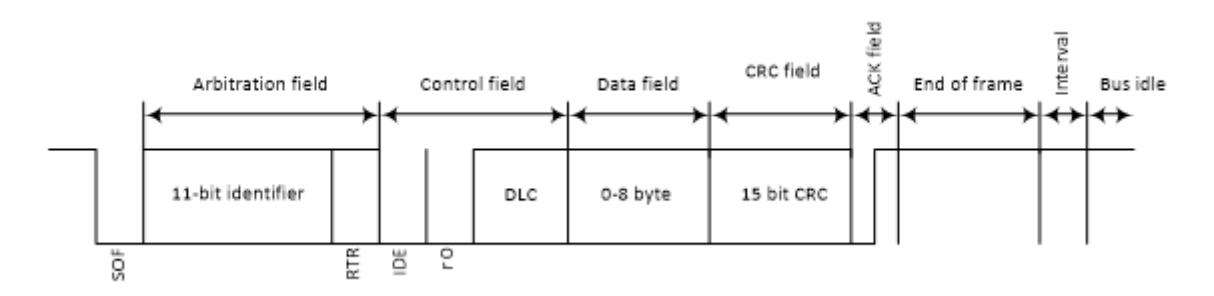

Figure 1-2 Data frame structure

Standard frame consists of the following fields:

- Start of Frame (SOF). SOF field is located at the start of data frame and remote frame, it contains one dominant bit.
- Arbitration Field. Arbitration field is combined of 11-bit identifier and RTR bit, identifying if the frame is data frame or remote frame. If the frame is data frame RTR bit is being set to logical "0" (dominant signal). Identifier is designed for message addressing and is used for arbitration mechanism. For CAN-2.0A standard 11-bit identifier is used and for CAN-2.0B 29-bit identifier is used.
- **Control Field.** Control Field (Figure 1-3) contains 6 bits, 4 of which (DLC0-DLC4) compose Data Length Code field, which identifies the number of data bytes to be transmitted, 2 other bits are reserved for later versions of the protocol.

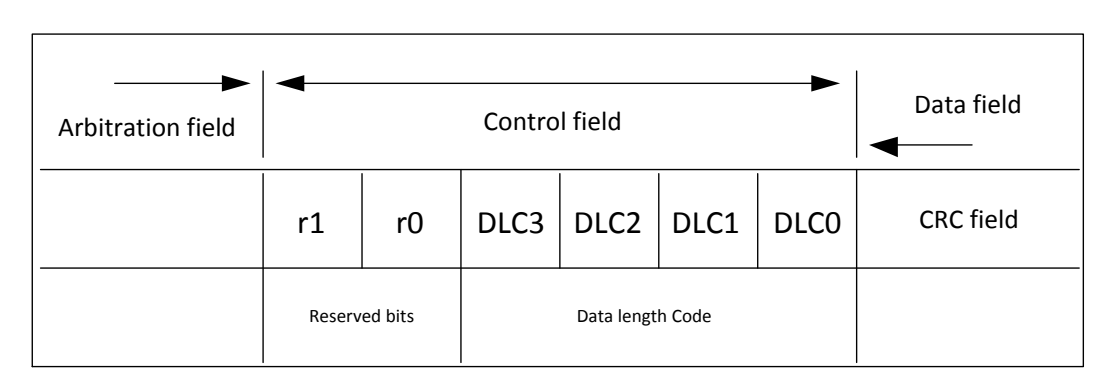

Figure 1-3 Data Frame Control Field

The data byte number coding by data field size code is given in the Table 1-1.

| Data byte |      | Data field size code |      |      |  |  |  |  |
|-----------|------|----------------------|------|------|--|--|--|--|
| number    | DCL3 | DCL2                 | DCL1 | DCL0 |  |  |  |  |
| 0         | dom. | dom.                 | dom. | dom. |  |  |  |  |
| 1         | dom. | dom.                 | dom. | rec. |  |  |  |  |
| 2         | dom. | dom.                 | rec. | dom. |  |  |  |  |
| 3         | dom. | dom.                 | rec. | rec. |  |  |  |  |
| 4         | dom. | rec.                 | dom. | dom. |  |  |  |  |
| 5         | dom. | rec.                 | dom. | rec. |  |  |  |  |
| 6         | dom. | rec.                 | rec. | dom. |  |  |  |  |
| 7         | dom. | rec.                 | rec. | rec. |  |  |  |  |
| 8         | rec. | dom.                 | dom. | dom. |  |  |  |  |

| Table | 1-1 | Data | bvte | number | coding |
|-------|-----|------|------|--------|--------|
|       |     | _    | ~ ,  |        |        |

- **Data Field.** Data field contains transmitting data, and number of transmitting bytes is defined in Control Field and cannot be more than 8.
- **Cyclic redundancy check (CRC).** CRC field (Figure 1-4) contains cyclic redundancy code, for error detection in all previous fields of the frame, including start bit. Each receiver node calculates CRC value for each received message. If the calculated CRC and CRC value within message differ, the receiver node generates CRC Error.

For calculation of CRC polynomial, the polynomial, which coefficients are being given through data flow combined from bits of fields: "Start field", "Arbitrate Field", "Data Control Field" and "Data field" (if exists) (15 least sygnificant coefficients of polynimial are set to 0) should be devided to polynomial of the following form:

$$x^{15} + x^{14} + x^{10} + x^8 + x^7 + x^4 + x^3 + 1$$

The remainder of this polynomial division is the CRC series transmitted through bus. The CRC field ends with CRC separator (one recessive bit).

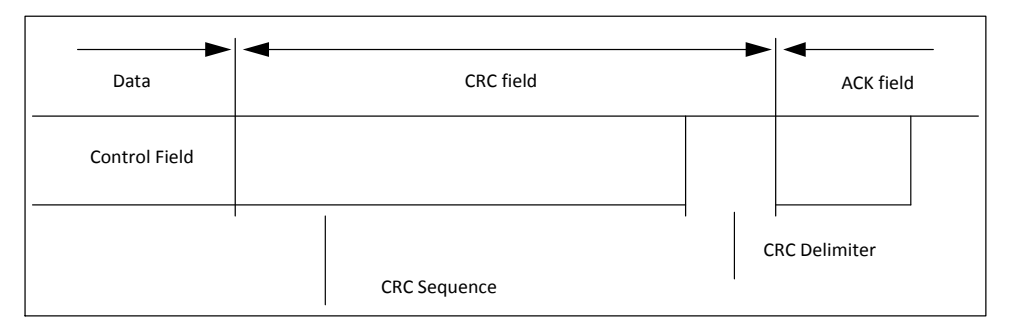

## Figure 1-4 Data frame CRC field

**ACK Field.** Acknowledgment field (Figure 1-5) contains segments ACK Slot and ACK Delimiter and has the following functions: transmitter node sends a recessive bit on each segment and the receiver, if it received message without any failure, sets dominant bit on line in ACK Slot Field. In case of setting recessive and dominant levels, the dominant bit is being set on line, this event signals transmitting

node that transmission was successful and there is no need for repeat. Second bit of this field (ACK Delimiter) is always recessive.

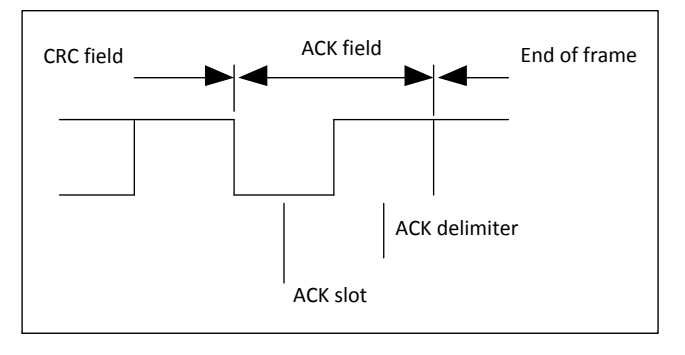

Figure 1-5 Data Frame Acknowledgment Field

• End of Frame (EOF). End of Frame is set in data frame and remote frame and is compound of seven recessive bits.

## **Remote Frame**

With its structure remote frame is analogical to data frame, with minor difference, that it doesn't have data field. Remote frame is constructed from: Start field, Arbitration field, Control field, CRC field, ACK field and End of frame (Figure 1-6). In case of remote frame, RTR bit is recessive. The polarity of RTR bit defines whether transmitted frame is data frame (dominant RTR bit) or remote frame (recessive RTR bit).

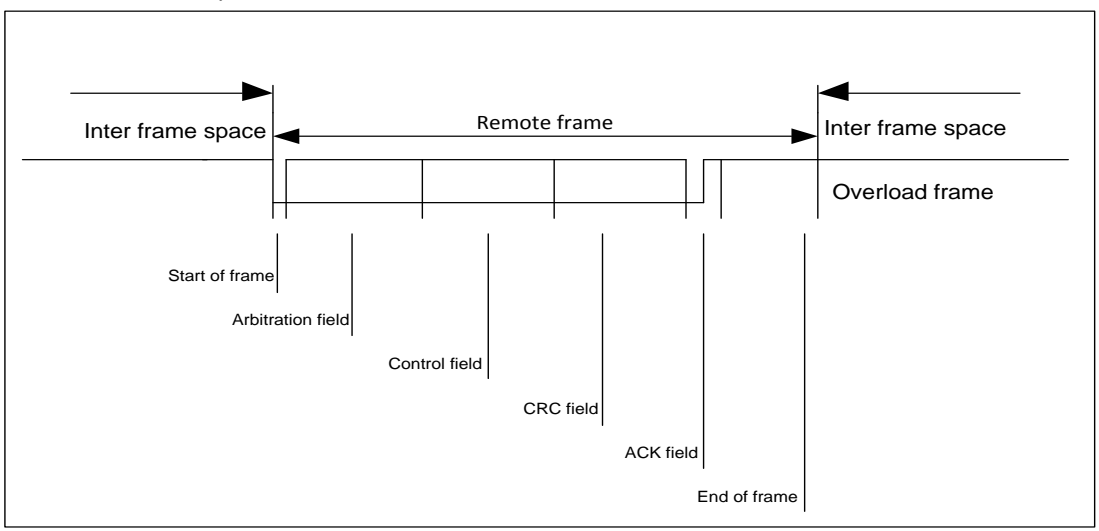

Figure 1-6 Remote Frame

# **Error Frame**

Error frame is used by any receiver node, to inform all segments of network about existence of an error in the transmitted message. Error message has the highest priority in the system, it is being transmitted right after error is detected and is received by all devices simultaneously. The message with error is being deleted from memory of all devices simultaneously.

Error frame consists of two different fields (Figure 1-7). First field is given through superposition of **Error Flags** (6 dominant bits in case of active error flag/ 6 recessive bits in case of passive error flag), which are set by two different stations. Second field is **Error Delimiter** (8 recessive bits).

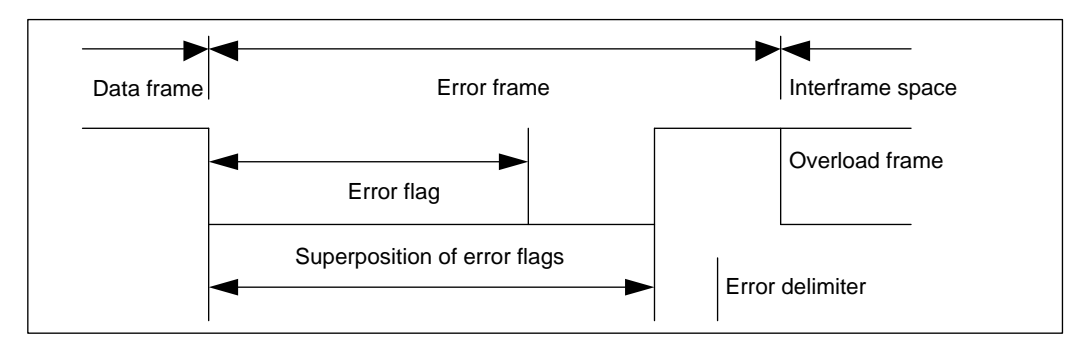

Figure 1-7 Error Frame

# **Overload Frame**

Overload frame consists of two fields: overload flag and delimiter field. There are several conditions in case of which transmit of overload frame is being operated:

- Receiver overload, which requires increase of delays between received messages.
- Dominant bit detection in place of first and second bits of delay between frames.

Interframe Space (IFC) is being set between data frames, calling frame and any other frames. Opposite to this, there is no delay before overload frame and error frame, which speeds up receive of these fields.

Interframe Space consists of **Intermission** (3 recessive bits) and **Bus Idle** (of arbitrary length) and in case of devices passive to error, which have operated transmit of last message, **Suspend Transmission**.

# **Error Detection in CAN protocol**

CAN protocol defines five methods of error detection in network:

- Bit monitoring
- Bit stuffing
- Frame check
- ACKnowledgement Check
- CRC Check

**Bit monitoring** – each node compares transmitted bit with the bit on the bus during bit transmission to network. Node generates Bit Error if these values do not equal. This mechanism of error detection is turning off during arbitration field transmission.

**Bit stuffing** – After transmit of five serial equivalent bits, transmitter automatically puts in flow a bit of opposite polarity. Message receivers automatically delete these bits before message processing. If the 6-th bit of the same polarity is detected, bit overload error is flagged. If the error is detected, the

node sends error message and interrupts the transmission. In this case transmitter repeats message transfer, which protects all nodes from error generation and provides data consistency within network.

**Frame check** – some segments of CAN message have equal values within all message types. This means that CAN protocol defines what voltage levels should appear on the bus and when. If the message format is broken, nodes generate Form Error.

**ACKnowledgement Check** – each node sends to network dominant (0) bit after receiving correct message. If this action doesn't take place, transmitting node registers Acknowledgement Error.

**CRC Check** – each CAN message has within it CRC sum, and each receiver node calculates CRC value for each received message. If the calculated CRC value does not equal to the value of CRC in the message, receiver node generates CRC Error.

## Access Control (bitwise arbitration)

In CAN protocol all nodes get the message from transmitter node and confirm it. Each time, when bus is transfer free, a node can start transmission. Next transmission can be started only after current transmission process is finished. If two or more nodes start transferring simultaneously, the conflict is being resolved in terms of non-destructive bitwise algorithm of arbitration, which uses the arbitration field.

11-bit identifier field is transferred from the most significant to the least significant bit. During transmission of arbitration field each transmitter controls current level on the bus, which it should transfer. If the values equal, node then can continue transmission. If a recessive bit was transmitted, and dominant bit is detected on the bus, transmission should stop immediately and the node loses transmission access (Figure 1-8). This node can attempt to start new transfer only after current transfer is finished.

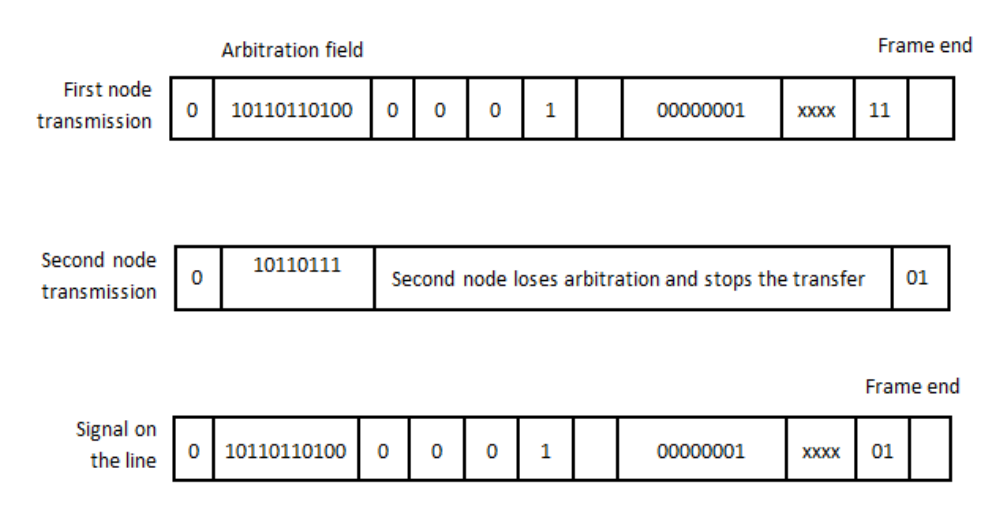

Figure 1-8 Bitwise Arbitration Example

To conclude, the priority is defined not by transmitter or receiver nodes but by the value of identifier within the message. The smallest identifier has the highest priority. From operating nodes, only the node with the smallest identifier value can be responsible for decisions made.

The other opportunity of the arbitration mechanism is used in the highest level network of DeviceNet. In this network the maximum number of nodes is 64, and the least significant digits of the identifier are used for addressing, and the most significant digits are specified for message type coding. The message with 0 in the most significant bit will occupy the bus first, independent on receiver node address. This, in turn, provides transfer of first type messages at first, independent on transmitter and receiver addresses.

#### Exercise №1. Data transmission in CAN protocol.

lnPEduS+Avionic - - -CAN: Exercise 1 Numbers to Send 50, 85, 0, 196, 196, 108, 221, 501 Templates Exercise N1. Data transm R 0 ission in CAN protocol. IFS mission in CAN proto The data is being tr ed in 8-bit 000 format. The data bits should be sent starting from the most significant bit (MSB). Exercise Instructions Data to Send Write Data into corresponding template and click on the template to construct the frame to be sent. After clicking selected template will appear in the 'Data to Send' field. After the frame is complete click the 'Send' button. To calculate the CRC use calculator in the bottom of the window. Sent Data numbers can be checked by clicking ck" button. CRC Polynomial Data CRC

The purpose of the exercise is a study of data transmission in CAN protocol.

The data is being transmitted in 8-bit format. The data bits should be sent starting from the most significant bit (MSB).

The program generates numbers to be sent automatically. These numbers are given in the **"Numbers to Send"** field on the top of the window.

The purpose of this exercise as well as short instructions are provided on the right side of the window.

#### **Exercise Instructions**

Write Data into corresponding template and click on the template to construct the frame to be sent. After clicking selected template will appear in the **"Data to Send"** field. After the frame is complete click the **"Send"** button.

In case of error within the frame Warning Indicator will turn red. Click the **"Clear"** button and assemble the frame once more. You can send all the numbers within one frame or each number within separate frames.

To calculate the CRC use calculator in the bottom of the window. Write down the polynomial in the **"CRC Polynomial"** field. Fill the **"Data"** field, and click **"Calculate CRC"** button afterwards.

If the frame is constructed correctly, it will appear in the **"Sent Data"** field after clicking **"Send"** button. Sent numbers can be checked by clicking **"Check"** button. If the numbers within the frame are correct, the dialog box will appear with "Correct!" text, the dialog with "Incorrect!" text will appear in opposite case. Clear **"Data to Send"** and **"Sent Data"** fields in this case and repeat all steps.

The program gives also opportunity to create reports based on the exercise results in MS Word format. Click **"Report"** button to create the report.

If the exercise is not finished after **"Report"** button is pressed corresponding dialog will appear and the report will not be generated.

If the exercise is finished correctly, window will appear after pressing "**Report**" button to fill user's name.

The report includes protocol name, exercise number and purpose, user's name, date, as well as the image of constructed frame, depending on the purpose of the exercise. Save the file in any folder you want.

## Exercise №2. Data request in CAN protocol.

| Sof       CAC       Enversion       Composition         Identifier       1001011         Templates         Sof       CAC       Enversion       Composition       Composition       Com | l be                                      |
|----------------------------------------------------------------------------------------------------|-------------------------------------------|
| Identifier       10010111         Templates       SOF       R       CRC DEL       ACK       Error Flag       EOF       Error DEL       DLC       RTR       Identifier         0       0       0       0000000       0000000       00000000       00000000         CKC       IFS       ACK DEL       DATA       0       00000000       00000000         000       0       00000000       000       0       00000000000000       Data request in CAN protocol.         Purpose:       Data request in CAN protocol.       To request data renote frame should sent with given identifier.       Exercise Instructions:         Data to Send       Object       Write Data into corresponding templ       Write Data into corresponding templ                                                                                                    | d be                                      |
| SOF       R       CRC DEL       ACK       Error Rag       EOF       Error DEL       DLC       RTR       Identifier         0       0       0       0       0000000       0000000       00000000       Data request in CAN protocol.         CRC       IFS       ACK DEL       DATA       0       0000000000000000       Data request in CAN protocol.         D0000000000000       0       0       000000000000000000000000000000000000                                                                                                    | i be                                      |
| CRC         UFS         ACK DEL         DATA           000000000000         000         0         Data request data remote frame should sent with given identifier.           Data to Sand         Exercise Instructions:         Write Data into corresponding templ                                                                                                    | d be                                      |
| Exercise Instructions:<br>Write Data into corresponding templ                                                                                                    |                                           |
| click on the template to construct the to be sent. After clicking selected te will appear in the 'Data to Send' field                                                                                                    | ate and<br>re frame<br>mplate<br>d. After |
| the frame is complete click the "Sen<br>button.                                                                                                    | id"                                       |
| Sent Data Requested data frame will appear in Requested data frame will appear in Requested data frame will appear in Received Data To calculate the CRC use calculator bottom of the window.                                                                                                    | the<br>in the                             |
| CRC Polynomial                                                                                                    |                                           |
| Data                                                                                                    |                                           |
| CRC                                                                                                    |                                           |

The purpose of the exercise is the study of data request in CAN protocol.

To request data remote frame should be sent with given identifier.

The program generates identifier code automatically, which is displayed in **"Identifier"** field at the top of the window.

The purpose of this exercise as well as short instructions are provided on the right side of the window.

### **Exercise Instructions**

Write Data into corresponding templates and click on the templates to construct the remote frame. After clicking, selected template will appear in the "**Data to Send**" field. After the frame is complete click the **"Send"** button.

In case of error within the frame Warning Indicator will turn red. Click the **"Clear"** button and assemble the frame once more.

To calculate the CRC use calculator in the bottom of the window. Write down the polynomial in the **"CRC Polynomial"** field. Fill the **"Data"** field, and click **"Calculate CRC"** button afterwards.

If the frame is constructed correctly, it will appear in the **"Sent Data"** field after clicking **"Send"** button and the received data frame will appear in the field **"Received Data"**.

The program gives also opportunity to create reports based on the exercise results in MS Word format. Click **"Report"** button to create the report.

If the exercise is not finished after **"Report"** button is pressed corresponding dialog will appear and the report will not be generated.

If the exercise is finished correctly, window will appear after pressing "**Report**" button to fill user's name.

The report includes protocol name, exercise number and purpose, user's name, date, as well as the image of constructed frame, depending on the purpose of the exercise. Save the file in any folder you want.

## Exercise №3. Error detection and Error frame transmission in CAN protocol.

The purpose of this exercise is to check received data and to send error frame in CAN protocol. Received data packet should be checked and in case of error, active error flag should be sent.

The program generates the frame to check automatically, which is displayed in **"Received Data"** field at the top of the window.

The purpose of this exercise as well as short instructions are provided on the right side of the window.

#### **Exercise Instructions**

To check the frame, you should calculate the CRC code using calculator at the button of the window. You should check if the calculated CRC is the same as in the frame. In case of error **"Error frame"** should be sent.

Click on the templates to construct the frame. After clicking, selected template will appear in the "Data to Send" field. In case of error within the frame Warning Indicator will turn red. Click the "Clear" button and assemble the frame once more.

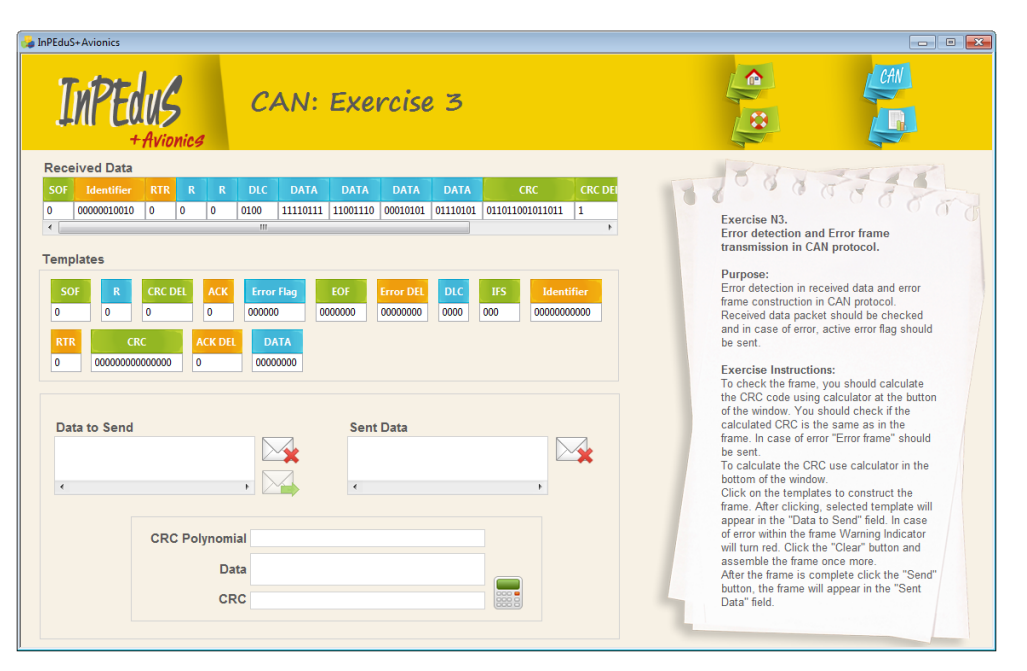

After the frame is complete click the "Send" button, the frame will appear in the "Sent Data" field.

The program gives also opportunity to create reports based on the exercise results in MS Word format. Click **"Report"** button to create the report.

If the exercise is not finished after **"Report"** button is pressed corresponding dialog will appear and the report will not be generated.

If the exercise is finished correctly, window will appear after pressing "**Report**" button to fill user's name.

The report includes protocol name, exercise number and purpose, user's name, date, as well as the image of constructed frame, depending on the purpose of the exercise. Save the file in any folder you want.

# 2. Protocol SPI

**SPI** (Serial Peripheral Bus) is an interface for serial data transfer between chips, which was developed by Motorola. Nowadays it is widely used in productions of many companies. SPI is also called fourwire interface. SPI bus is organized by master - slave principle. Microcontroller usually serves as master and different chips, memories, specialized controllers, etc. are slaves.

SPI interface is a protocol of data transfer between two shift registers, each of which is both a receiver and a transmitter simultaneously. The generation of bus synchronization signal is a precondition for data transfer through SPI bus. This signal can be generated only by master.

4 signals are involved in data transmission with SPI protocol.

- MOSI or SI Master Out Slave In. Serves for data transmission from master to slave.
- MISO or SO Master In Slave Out. Serves for data transfer from slave to master.
- SCLK or SCK Serial Clock. Serves for transmission of clock signal to slaves.
- CS or SS Chip Select, Slave Select.

There are 3 connection types on SPI bus. The simplest connection, where only 2 chips are included, is shown on Figure 2-1. Here, master sends data by MOSI line, synchronized with SCLK signal, which is as well generated by master. The slave receives transmitted data bits by fronts of received synchronization signal, simultaneously with this process slave sends its data packet. If there is no need of response data transfer, the illustrated scheme can be simplified, by excluding the MISO line.

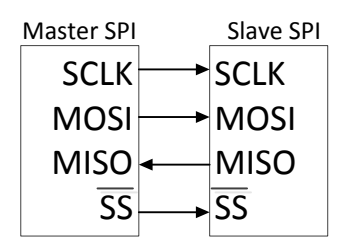

Figure 2-1 Simplest connection on SPI bus

If there is need for connection of several chips to SPI bus, either parallel connection or cascaded (serial) connection is used. In case of cascaded connection, multiple slaves can be connected to one line.

Standard algorithm for SPI functioning is given below.

- 1. Master sets low level on the SS line, to which linked slave is connected.
- 2. Master generates clock signal, switching signal level of SCLK between "0" and "1". Master puts the right level of MOSI signal simultaneously with every SCKL level change, so during each clock pulse it sends one data bit to slave.
- 3. Slave puts right MOSI level with each SCKL level change, so it sends to master one bit during each clock pulse.
- 4. Master sets high signal level on SS line, to finish the transmission.

SPI is full duplex bus. Data is transferred in both directions simultaneously (Figure 2-2). The speed of the bus usually is in range of 1-50 MHz. Because of its simplicity, SPI has become widely used in different electrical devices such as sensors, memory chips, etc.

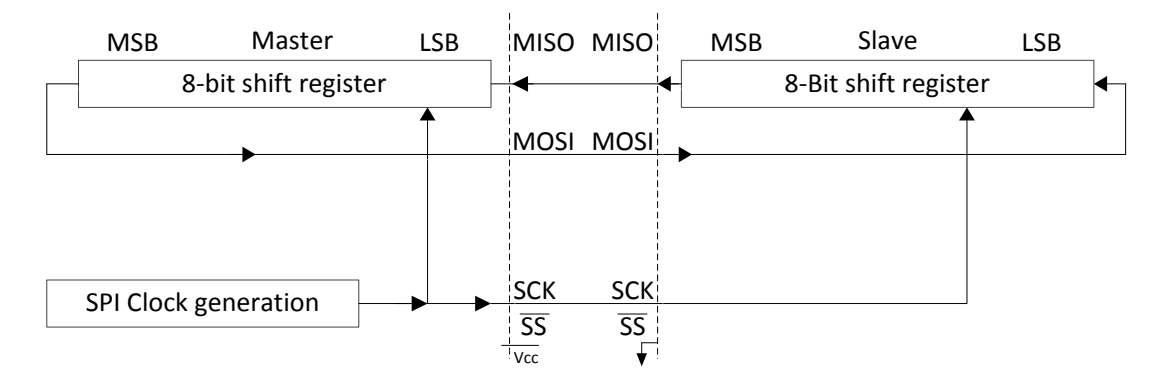

Figure 2-2 Full duplex data transfer

SPI interface uses 2 registers to set data transfer parameters (synchronization signal frequency, transmission mode, etc.): control register (SPCR) and status register (SPSR). SPI status and control registers are given in Table 2-1 and

Table 2-2.

Table 2-1. SPCR

| Digit       | 7    | 6   | 5    | 4    | 3    | 2    | 1    | 0    |
|-------------|------|-----|------|------|------|------|------|------|
| Flag        | SPIE | SPE | DORD | MSTR | CPOL | СРНА | SPR1 | SPR0 |
| Read/Write  | R/W  | R/W | R/W  | R/W  | R/W  | R/W  | R/W  | R/W  |
| Init. value | 0    | 0   | 0    | 0    | 0    | 0    | 0    | 0    |

| Digit       | 7    | 6    | 5 | 4 | 3 | 2 | 1 | 0     |
|-------------|------|------|---|---|---|---|---|-------|
| Flag        | SPIF | WCOL | - | - | - | - | - | SPI2X |
| Read/Write  | R    | R    | R | R | R | R | R | R/W   |
| Init. value | 0    | 0    | 0 | 0 | 0 | 0 | 0 | 0     |

#### **SPI registers**

- SPIE: SPI interrupt enable. If in SPI status register the SPIF flag is set, then setting this bit (SPIE=1) will bring to SPI interruption processing.
- SPE: SPI enable. If this flag is set, SPI is enabled. This bit should be set if SPI must be used regardless of the mode.
- DORD: Data shift order. If DORD=1, transmission is processed in LSB format. In opposite case (DORD=0), MSB is sent first.

- MSTR: Master/slave selection. If the MSTR flag is set (MSTR=1), SPI serves as master, in other case (MSTR=0), it serves as slave. If SS is set as input and it had low level, when MSTR was 1, the MSTF bit is cleared automatically and SPIF flag (interrupt) is set to 1 in SPSR register. To set SPI to master mode, user should provide programmatic installation of MSTR bit.
- CPOL: synchronization polarity. If CPOL=1, SCK has high level in waiting mode. If CPOL=0, SCK has low level in waiting mode.
- CPHA: Synchronization phase. The value of this bit defines SCK edge (rising or falling), through which data acquisition is done.
- SPR1, SPR0: SPI synchronization frequency selection bits (1 and 0). These bits together with SPI2X flag, which is set in status register, set the synchronization frequency on SCK in master mode. SPR1 and SPR0 do not have any effect in slave mode. The connection between SCK frequency and synchronization generator (fosc) frequency is given below:

| SPI2X | SPR1 | SPR0 | SCK<br>frequency |
|-------|------|------|------------------|
| 0     | 0    | 0    | fosc/4           |
| 0     | 0    | 1    | fosc/16          |
| 0     | 1    | 0    | fosc/64          |
| 0     | 1    | 1    | fosc/128         |
| 1     | 0    | 0    | fosc/2           |
| 1     | 0    | 1    | fosc/8           |
| 1     | 1    | 0    | fosc/32          |
| 1     | 1    | 1    | fosc/64          |

Table 2-3. SCK frequency

- SPIF: SPI interrupt flag. This flag is set when serial transmission is over. Interrupt is generated if SPIE bit is set in SPI control register and general interruptions are allowed. If SS is configured as input and it has low signal level, than if SPI is in master mode, the SPIF flag will be set. SPIF is cleared through hardware when shifting to corresponding interrupt vector. Alternatively, SPIF bit is cleared during first read of SPI Status Register with set SPIF flag (SPIF=1), also during SPI Data Register (SPDR) access.
- WCOL: Write collision flag. This is read only bit. This bit is set if the SPDR register is written during a data transfer. The WCOL bit (as well as SPIF bit) is cleared by first reading the SPI Status Register with WCOL set, and then accessing the SPI Data register.
- SPI2X: Double SPI speed. When this bit is set to 1, the SPI speed will be doubled if the SPI is in master mode. If SPI is in slave mode, SPI guaranteed speed is fosc/4 and less.

There is a separate register in SPI for data (SPDR) (Table 2-4). SPI data register has access to read and write and is intended for data transfer between register file and SPI shift register. Writing to this register initiates data transfer. When reading from this register, it is actually the receive buffer of shift register, from which data is read.

| Table 2-4 SP | I data register |
|--------------|-----------------|
|--------------|-----------------|

| Digit       | 7   | 6   | 5   | 4   | 3   | 2   | 1   | 0   |
|-------------|-----|-----|-----|-----|-----|-----|-----|-----|
|             | MSB |     |     |     |     |     |     | LSB |
| Read/Write  | R/W | R/W | R/W | R/W | R/W | R/W | R/W | R/W |
| Init. value | х   | х   | х   | х   | х   | х   | х   | х   |

#### Transmission modes

SPI has 4 transmission modes, which are based on clock polarity (CPOL) and clock phase (CPHA) combinations. CPOL is the level on tact line before starting and after finishing the transmission: low (0) or high (1). And the phase defines the edge of the signal (rise or fall) on which bits are transmitted.

- Mode 0: CPOL=0, CPHA=0. The bit is read on clock signal rise (0 -> 1) and it is written on fall (1 ->0).
- Mode 1: CPOL=0, CPHA=1. Read on fall, write on rise.
- Mode 2: CPOL=1, CPHA=0. Read on fall, write on rise.
- Mode 3: CPOL=1, CPHA=1. Read on rise, write on fall.

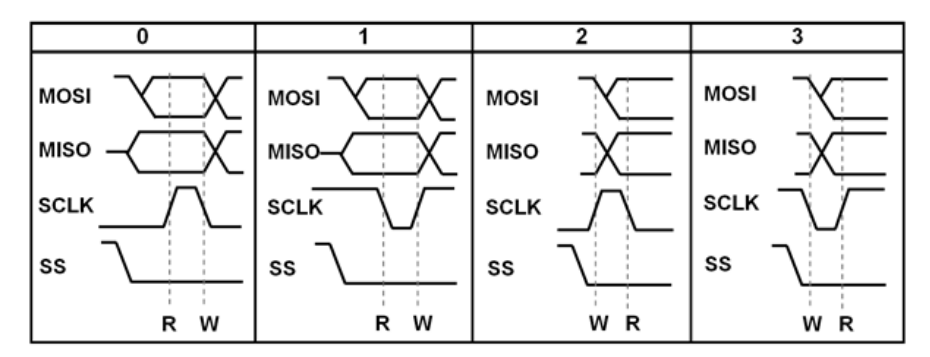

Figure 2-3 SPI Transmission modes

SPI data can be transmitted both in MSB and LSB formats. Usually the first format is used, but it should be clarified in documentation before starting to work with device.

## Exercise №1. Data transmission in SPI protocol.

The purpose of the exercise is a study of data transmission in SPI protocol.

The data is being transmitted in 8-bit format. The data bits should be sent starting from the most significant bit (MSB). SPI interrupts should not be taken into account.

The program generates numbers to be sent automatically. These numbers are given in the **"Numbers to Send"** field on the top of the window.

Transmission mode and clock frequency are shown on the top of the window.

The purpose of this exercise as well as short instructions are provided on the right side of the window.

| 🖕 InPEduS+Avionics                                                                                                    |                                                                                                    |                                                                                                    |
|----------------------------------------------------------------------------------------------------|----------------------------------------------------------------------------------------------------|----------------------------------------------------------------------------------------------------|
| INPEdus<br>+Avionics SPI: Ex                                                                                                    | vercise 1                                                                                                    |                                                                                                    |
| Number to Send<br>Transmission Mode<br>Clock Frequency<br>Templates                                                                                                    | 21<br>1<br>32                                                                                                    | Exercise M1.<br>Data transmission in SPI protocol.                                                                                                    |
| SPIE         SPE         DATA         DORD         MSTR         CPOL         SF           0         0         00000000         0         0         0         0         0 | R1 SPR0 SPIF WCOL - SPI2X CPHA<br>0 0 0 0 0 0 0 0 0                                                                                                    | Purpose:<br>Data transmission in SPI protocol.<br>The data is being transmitted in 8-bit<br>format. The data bits should be sent<br>starting from the most significant bit (MSB).<br>SPI interrupts should not be taken into                                                                                               |
| SPCR Register                                                                                                    | SPSR Register                                                                                                    | account.Transmission mode and clock<br>frequency are shown on the top of the<br>window.<br>Exercise Instructions:<br>Before sending the data by SPI interface                                                                                                    |
| SPI Control Register                                                                                                    | SPI Status Register           SPIF         Wcot         I         I <thi< th="">         I         I         <thi< th=""></thi<></thi<> | SPCR and SPSR registered should be<br>filled. Select appropriate register to fill<br>Write Data into corresponding template and<br>click on the template to fill selected<br>register.<br>When all registers are filled, data<br>transmission can be started.<br>Sent numbers can be checked by clicking<br>"Check" button |
| SPI Data Register                                                                                                    | Received Data                                                                                                    |                                                                                                    |

#### **Exercise Instructions**

Write Data into corresponding template and click on the template to construct the frame to be sent.

Before sending the data by SPI interface SPCR and SPSR registered should be filled. Select **"SPI Control Register"** to fill SPCR register. After clicking selected template will appear in the selected field. After the frame is complete click the **"Load"** button. If the frame is constructed correctly, it will appear in the **"SPCR Register"** field.

Select **"SPI Status Register"** to fill SPSR register. After clicking selected template will appear in the selected field. After the frame is complete click the **"Load"** button. If the frame is constructed correctly, it will appear in the **"SPSR Register"** field.

In case of error within the frame Warning Indicator will turn red. Click the **"Clear"** button and assemble the frame once more.

After SPCR and SPSR registers are filled data transmission can be started.

Select **"SPI Data Register"** and click on the data template. After clicking selected template will appear in the selected field.

Sent numbers can be checked by clicking **"Check"** button. If the numbers within the frame are correct, the dialog box will appear with "Correct!" text, the dialog with "Incorrect!" text will appear in opposite case. Clear all fields in this case and repeat all steps.

The program gives also opportunity to create reports based on the exercise results in MS Word format. Click **"Report"** button to create the report.

If the exercise is not finished after **"Report"** button is pressed corresponding dialog will appear and the report will not be generated.

If the exercise is finished correctly, window will appear after pressing "**Report**" button to fill user's name.

The report includes protocol name, exercise number and purpose, user's name, date, as well as the image of constructed frame, depending on the purpose of the exercise. Save the file in any folder you want.

## Exercise №2. Data reception in SPI protocol.

The purpose of the exercise is a study of data reception in SPI protocol.

| 🖕 InPEduS+ Avionics                                                                                                    | m <b></b>                                                                                                    |
|----------------------------------------------------------------------------------------------------|----------------------------------------------------------------------------------------------------|
| INPEDIS<br>+Avionics SPI: Exercise 2                                                                                                    |                                                                                                    |
| SPIE         DATA         DORD         MSTR         CPOL         SPRJ         SPIE         WCOL         SPIZX         CPHA         -           0         0         0         0         0         0         0         0         0         0         0         0         0         0         0         0         0         0         0         0         0         0         0         0         0         0         0         0         0         0         0         0         0         0         0         0         0         0         0         0         0         0         0         0         0         0         0         0         0         0         0         0         0         0         0         0         0         0         0         0         0         0         0         0         0         0         0         0         0         0         0         0         0         0         0         0         0         0         0         0         0         0         0         0         0         0         0         0         0         0         0         0         0         < | Exercise N2.<br>Data reception in SPI protocol.<br>Purnose:                                                                                                    |
| SPCR Register                                                                                                    | Data reception in SPI protocol.<br>Data reception in SPI protocol.<br>The data is being transmitted in 8-bit format.<br>The data bits should be sent starting from the<br>most significant bit (MSB). SPI interrupts<br>should not be taken into account.<br>Transmission mode and clock frequency are<br>shown on the top of the window. |
| SPI Control Register SPI Control Register SPI Victor                                                                                                    | Exercise Instructions:<br>To receive data, some data should be sent.<br>Before sending the data by SPI interface<br>SPC/R and SPSR registered should be filled.<br>Select appropriate register to fill. Write Data<br>into corresponding template and click on the                                                                        |
| SPI Data Register                                                                                                    | template to fill the register. When all registers<br>are filled, data transmission can be started.<br>After transmission of each hyte, 1 byte of data<br>is received. Received data will appear in the<br>"Sent) Data "field after clicking" Send" button.<br>To check received data enter numbers in                                     |
| Received Numbers                                                                                                    | occimal format and click "Uneck" button.<br>Numbers should be separated by commas.                                                                                                    |

The data is being transmitted in 8-bit format. The data bits should be sent starting from the most significant bit (MSB). SPI interrupts should not be taken into account.

Transmission mode and clock frequency are shown on the top of the window.

The purpose of this exercise as well as short instructions are provided on the right side of the window.

#### **Exercise Instructions**

Write Data into corresponding template and click on the template to construct the frame to be sent.

Before receiving the data by SPI interface SPCR and SPSR registered should be filled. Select **"SPI Control Register"** to fill SPCR register. After clicking selected template will appear in the selected field. After the frame is complete click the **"Load"** button. If the frame is constructed correctly, it will appear in the **"SPCR Register"** field.

Select **"SPI Status Register"** to fill SPSR register. After clicking selected template will appear in the selected field. After the frame is complete click the **"Load"** button. If the frame is constructed correctly, it will appear in the **"SPSR Register"** field.

In case of error within the frame Warning Indicator will turn red. Click the **"Clear"** button and assemble the frame once more.

To receive the data, any data should be sent. To send the data select **"SPI Data Register"** and click on the data template. After clicking selected template will appear in the selected field.

If there are no any errors in the filled registers, data will appear in the **"Sent Data"** field after clicking **"Send"** button.

Click the **"Receive"** button to receive the data. Data is shown in binary format. To check received data convert binary numbers to decimal, enter numbers and click **"Check"** button. If the numbers within the frame are correct, the dialog box will appear with "Correct!" text, the dialog with "Incorrect!" text will appear in opposite case.

The program gives also opportunity to create reports based on the exercise results in MS Word format. Click **"Report"** button to create the report.

If the exercise is not finished after **"Report"** button is pressed corresponding dialog will appear and the report will not be generated.

If the exercise is finished correctly, window will appear after pressing "**Report**" button to fill user's name.

The report includes protocol name, exercise number and purpose, user's name, date, as well as the image of constructed frame, depending on the purpose of the exercise. Save the file in any folder you want.

# 3. Protocol I2C

**I2C** (Inter - Integrated Circuit) is a serial interface intended for data transmission between integral circuits. It was developed by Philips in the early 1980s as a simple bus for interconnections between electronic devices. The protocol is used to connect low-speed peripheral components to motherboard, to get data from different sensors, to create connections between different components of integrated systems, etc.

• Physically I2C is a combination of two bidirectional lines, which are Serial Data Line – SDA and Serial Clock Input SC, which are pulled up with resistors. The circuit design is given in Figure 3-1.

Any element that is initiating transfer is master, and any addressed element is a slave. In systems with several masters the same element can be used both as a master and as a slave.

When the bus is free, both the lines are in state "1". Data can be transferred in I2C protocol with up to 100 Kbit/s speed in standard mode, or with up to 400 Kbit/s in high speed mode. The number of connected interfaces dependents only on the bus capacitance, which maximal value is 400 pF.

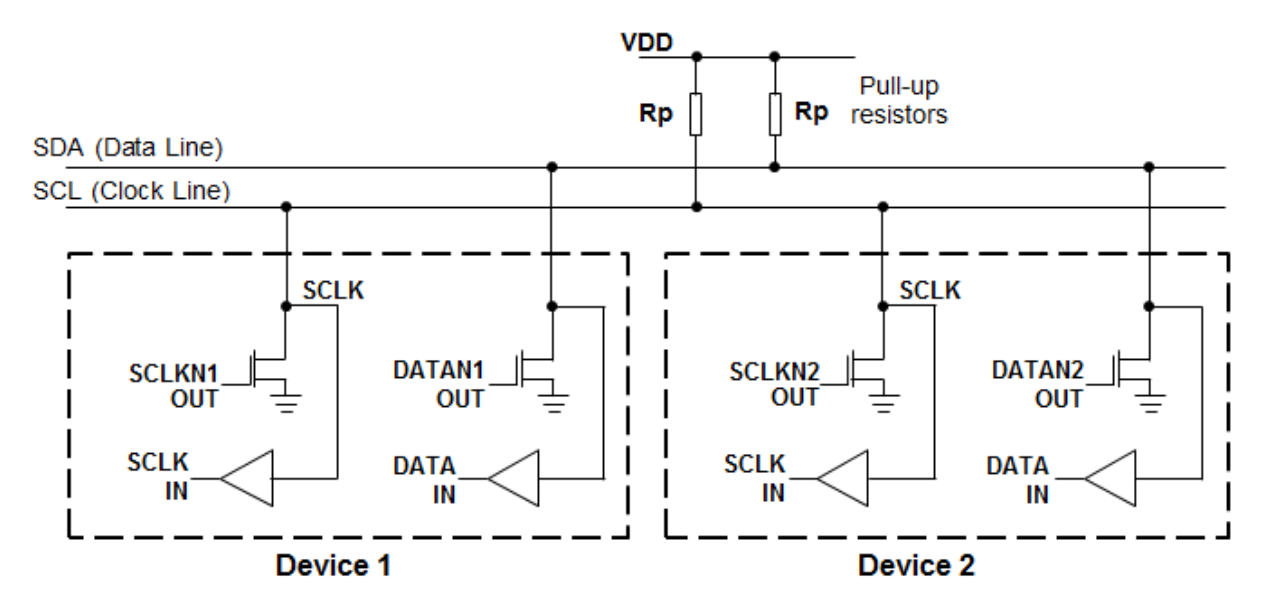

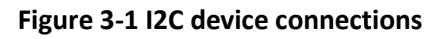

There are two special states of I2C bus: START and STOP, which serve to indicate start and finish of transmission and shift of bus state to inactive, correspondingly. It should be noted that before setting the START state, signals on SDA and SCL lines can be arbitrary (Figure 3-2).

START state – shifts SDA line from "1" to "0" if the state of SCL is "1".

STOP state – shifts SDA line from "0" to "1" if the state of SCL is "1".

These two states are always generated by master.

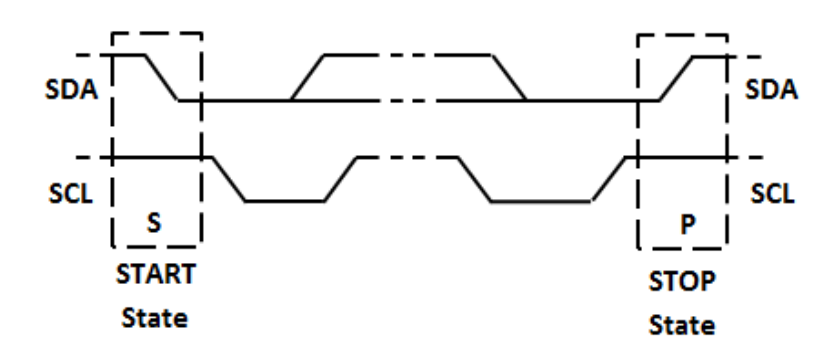

Figure 3-2 START and STOP states

As the bus lines are pulled to power supply, the devices should pull down lines to ground to send "0", and release them to send "1". Connection for cooperative work of devices with this kind of inclusion is called wired AND.

Transfers are done byte wise. Number of bytes to be sent during single transmission is not limited. Each byte should be accompanied with acknowledgement bit ACK (ACKnowledge). Data is transmitted started from Most Significant Bit (MSB) (Figure 3-3). If the receiver is not able to receive the full byte of information, it is giving ACK signal, which is used by transmitter to synchronize and signalize the receiver fault (or absence).

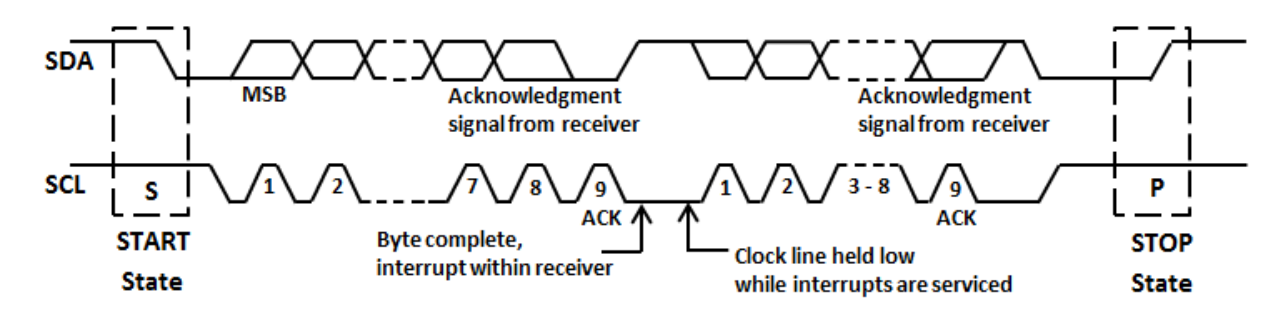

Figure 3-3 Data transmission through I2C bus

Transmitter sets the SDA line to "1" during synchronization pulse to confirm the transfer. In this case the receiver should set "0" on SDA (Figure 3-4).

If the slave receiver does not confirm the slave address (NACK), the SDA data line should remain "1". Master can give STOP signal after this and repeat the transmission.

If the slave receiver confirms the slave address, but, after some time, it is not able to receive data bytes, master should stop the transmission. During reception of the last byte in the sequence master can give STOP state instead of signal. In this case the slave receiver should free the data line.

Transmission with 7-bit addressing is given in Figure 3-5. The transmission of address byte follows the START state, wherein  $8^{th}$  byte of the address defines the direction of data transfer ("0" – write, "1" - read). Data transmission always ends by STOP state generation from master.

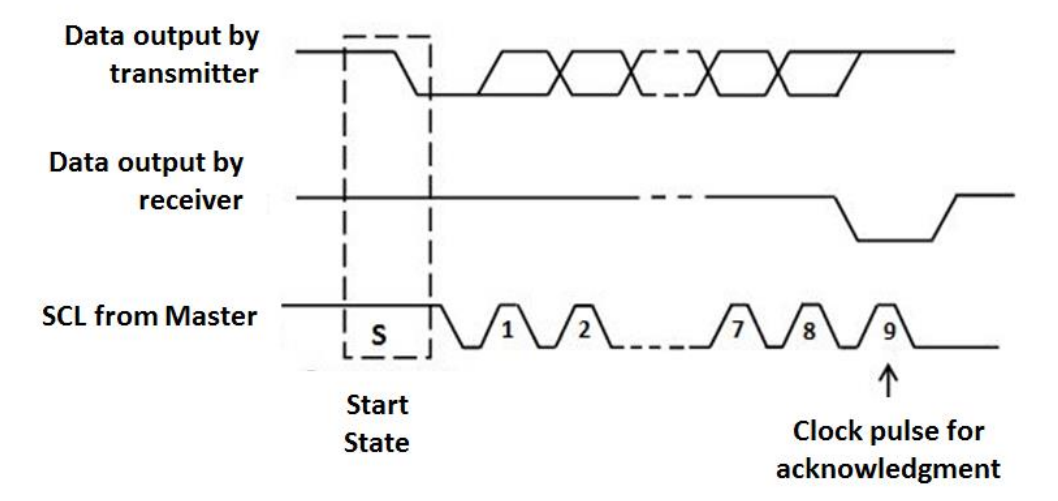

Figure 3-4 Transfer confirmation

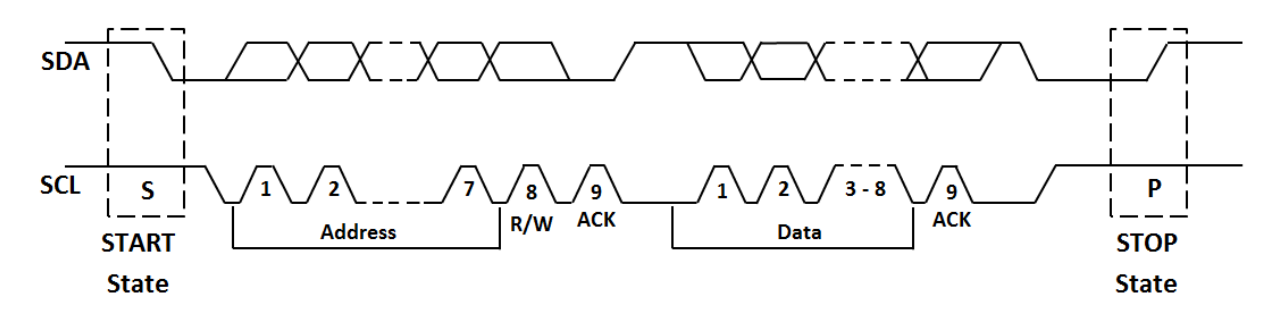

Figure 3-5 I2C data transmission

Examples of data transfer from master to slave as well as data reading by master from slave are given below (Figure 3-6 and Figure 3-7).

| S                                   | Slave Address | R/W                  | ACK                                                            | Data           | ACK                 | Data               | ACK/NACK | Ρ |
|-------------------------------------|---------------|----------------------|----------------------------------------------------------------|----------------|---------------------|--------------------|----------|---|
| '0' (write)<br>From Master to Slave |               |                      | Data is sent<br>(n bits + ACK bit)<br>ACK = Acknowledgment bit |                |                     |                    |          |   |
|                                     | From Slave to | From Slave to Master |                                                                | S = S<br>P = S | Start co<br>Stop Co | ndition<br>ndition | 0        |   |

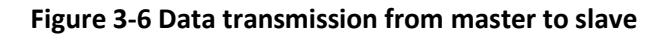

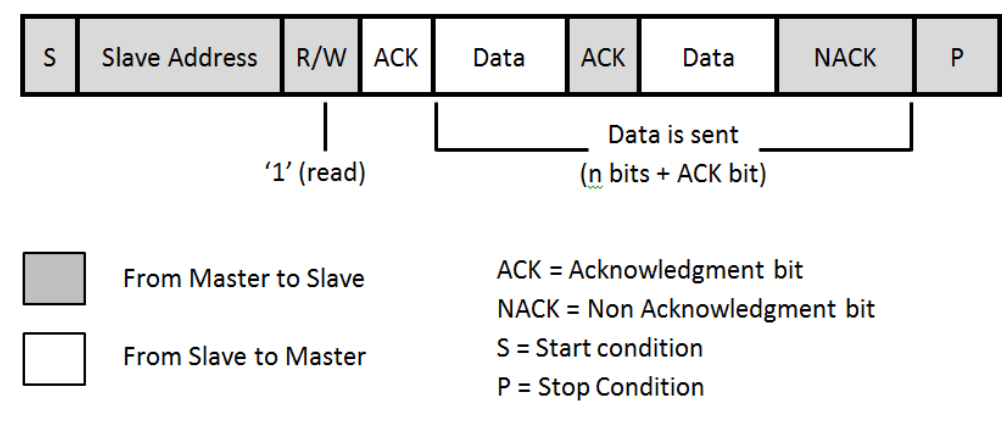

Figure 3-7 Reading data by master

## Exercise №1. Data transmission in I2C protocol.

The purpose of the exercise is a study of data transmission in I2C protocol.

| a InPEduS+ Avionics                                                                                                    | - • •                                                                                                    |
|----------------------------------------------------------------------------------------------------|----------------------------------------------------------------------------------------------------|
| INPEDUS<br>+Avionics 12C: Exercise 1                                                                                                    |                                                                                                    |
| Numbers to Send 0     Slave Address     0011010       Templates       STAR     ACK     P     NACK     0       Data to Send             Formed Data          Received Data | Arctise H1<br>Data transmission in I2C protocol.<br>Hor Data transmission in I2C protocol.<br>Data should be sent from Master to the<br>Share with given address. The data bis heir<br>sharesmitted in 8-bit format. The data is being<br>transmitted in 8-bit format. The data bis<br>should be sent starting from the most<br>significant in (ASDP).<br>Deficies on the most as the origination of the<br>bis sent. After clicking selected template and<br>for the most as complete click the "Send"<br>butto.<br>Definition of the send selected by clicking<br>the transmission in the Totat to Send" field. Address<br>the transmission in the Totat to Send" field. Address<br>the transmission in the Totat to Send" field. Address<br>the transmission in the Totat to Send" field. Address<br>the transmission in the Totat to Send" field. Address<br>the transmission in the Totat to Send" field. Address<br>the transmission in the Totat to Send" field. Address<br>the transmission in the Totat to Send" field. Address<br>the transmission in the Totat to Send" field. Address<br>the transmission in the Totat to Send" field. Address<br>the transmission in the Totat to Send" field. Address<br>the transmission in the Totat to Send" field. Address<br>the transmission in the totat to the totat to the totat to the totat totat<br>the transmission in the totat tot the totat totat totat the totat totat totat the totat totat totat the totat totat totat totat the totat totat tota |
|                                                                                                    |                                                                                                    |

Data should be sent from Master to the Slave with given address. The data is being transmitted in 8bit format. The data bits should be sent starting from the most significant bit (MSB).

The program generates numbers to be sent automatically. These numbers are given in the **"Numbers to Send"** field on the top of the window.

The purpose of this exercise as well as short instructions are provided on the right side of the window.

### **Exercise Instructions**

Write Data into corresponding template and click on the template to construct the frame to be sent. After clicking selected template will appear in the **"Data to Send"** field. After the frame is complete click the **"Send"** button.

Before sending the data to the slave Start bit, slave address and write/read bit should be sent.

In case of error within the frame Warning Indicator will turn red. Click the **"Clear"** button and assemble the frame once more.

If the frame is constructed correctly, it will appear in the **"Formed Data"** field after clicking **"Send"** button, and in the field **"Received Data"** Acknowledgement bit will appear. Click **"Receive"** button to receive the Acknowledgement. Acknowledgement will appear in the **"Formed Data"** field and data to be sent will be shown in the **"Data to Send"** field.

To stop the data transmission, send stop bit.

Sent numbers can be checked by clicking **"Check"** button. If the numbers within the frame are correct, the dialog box will appear with "Correct!" text, the dialog with "Incorrect!" text will appear in opposite case. Clear **"Formed Data"** field in this case and repeat all steps.

The program gives also opportunity to create reports based on the exercise results in MS Word format. Click **"Report"** button to create the report.

If the exercise is not finished after **"Report"** button is pressed corresponding dialog will appear and the report will not be generated.

If the exercise is finished correctly, window will appear after pressing "**Report**" button to fill user's name.

The report includes protocol name, exercise number and purpose, user's name, date, as well as the image of constructed frame, depending on the purpose of the exercise. Save the file in any folder you want.

#### Exercise №2. Data reception in I2C protocol.

The purpose of the exercise is a study of data reception in I2C protocol.

Data should be sent from the Slave with given address to the Master. The data is being transmitted in 8-bit format. The data bits should be sent starting from the most significant bit (MSB).

The purpose of this exercise as well as short instructions are provided on the right side of the window.

#### **Exercise Instructions**

Write Data into corresponding template and click on the template to construct the frame to be sent. After clicking selected template will appear in the **"Data to Send"** field. After the frame is complete click the **"Send"** button.

Before sending data request to the Slave, Start bit, slave address and write/read bit should be sent.

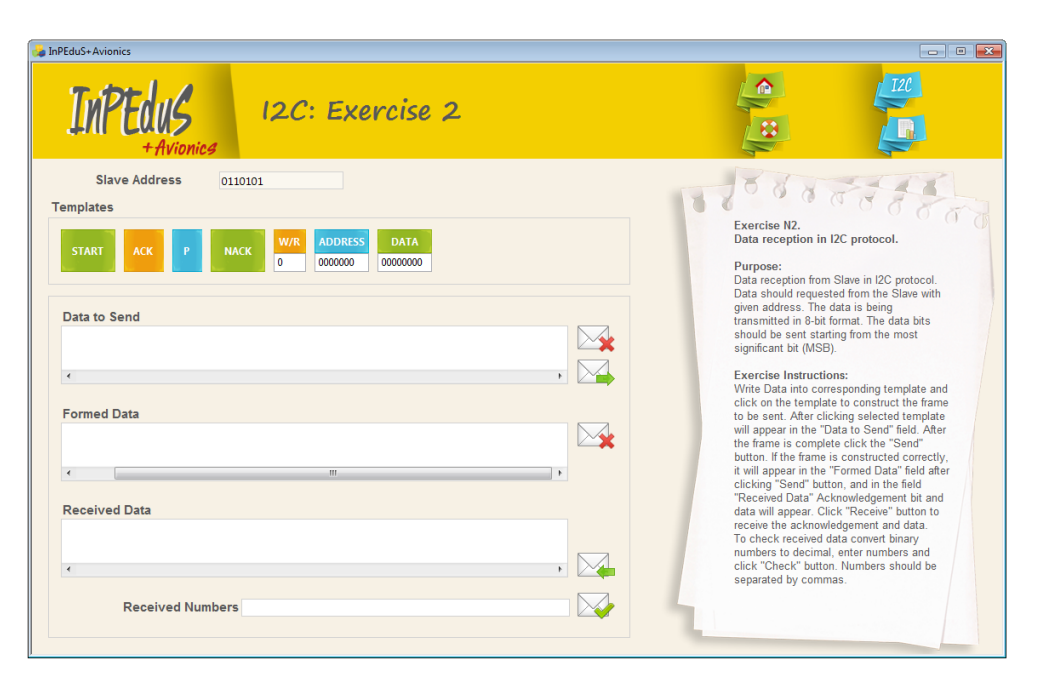

In case of error within the frame Warning Indicator will turn red. Click the **"Clear"** button and assemble the frame once more.

If the frame is constructed correctly, it will appear in the **"Formed Data"** field after clicking **"Send"** button, and in the field **"Received Data"** Acknowledgement bit and data will appear. Click **"Receive"** button to receive the acknowledgement and data. Acknowledgement and data will appear in the **"Formed Data"** field.

To stop the data transmission, send stop bit.

To check received data convert binary numbers to decimal, enter numbers and click **"Check"** button. If the numbers within the frame are correct, the dialog box will appear with "Correct!" text, the dialog with "Incorrect!" text will appear in opposite case.

The program gives also opportunity to create reports based on the exercise results in MS Word format. Click **"Report"** button to create the report.

If the exercise is not finished after **"Report"** button is pressed corresponding dialog will appear and the report will not be generated.

If the exercise is finished correctly, window will appear after pressing "**Report**" button to fill user's name.

The report includes protocol name, exercise number and purpose, user's name, date, as well as the image of constructed frame, depending on the purpose of the exercise. Save the file in any folder you want.

# 4. Protocol RS232

**RS-232** (Recommended Standard) is a popular protocol, which is used for communication between computer and modems and other peripheral devices. Standard RS-232 was introduced in 1962.

Equipment connected through RS-232 protocol can be divided into 2 types: DCE (Data Communication Equipment)  $\mu$  DTE (Data Terminal Equipment).

With RS-232 protocol information between 2 devices can be transferred in distances up to 20m, as during data transmission through cable signals are weakened and distorted. To guarantee higher signal sustainability to noises during transmission, higher signal levels are used than standard 5V.

Two signal levels are used in RS-232: logical 1 (mark) and 0 (space). Negative voltage level corresponds to logical 1, and the positive to logical 0. Voltage values used in this protocol are given in Table 4-1 and Table 4-2.

| Level     | Transmitter      | Receiver         |  |
|-----------|------------------|------------------|--|
| Logical O | From +5V to +15V | From +3V to +25V |  |
| Logical 1 | From -5V to -15V | From -3V to -25V |  |
| Undefined | From -3          | / to +3V         |  |

#### Table 4-1. Data signal levels

#### Table 4-2. Command signal levels

| Signal | Driver           | Terminator       |
|--------|------------------|------------------|
| "Off"  | From -5V to -15V | From -3V to -25V |
| "On"   | From 5V to 15V   | From 3V to 25V   |

Maximal cable length dependence on information transmission speed is given below:

#### Table 4-3. Cable length depending on transmission speed

| Speed [baud] | Max length [foot] | Max length [meters] |
|--------------|-------------------|---------------------|
| 19 200       | 50                | 15                  |
| 9 600        | 500               | 150                 |
| 4 800        | 1000              | 300                 |
| 2 400        | 3000              | 900                 |

Transmission speed in RS-232 is measured in bauds (bit/sec). Maximal speed defined in standard is 20000 bauds. However nowadays devices can work considerably faster.

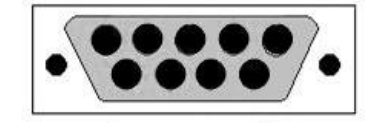

Figure 4-1 DB-9 type connector

Devices are connected through cables with 9 or 25 pin D type connectors. Usually they are denoted as DB-9, CANNON 9, CANNON 25, etc. Each pin is denoted and numerated. DB-9 type connector is shown in Figure 4-1.

DB-9 connector pinout is given in Table 4-4.

| Contact | Abbreviation | Direction | Name                |
|---------|--------------|-----------|---------------------|
| 1       | DCD          | In        | Data Carrier Detect |
| 2       | RXD          | In        | Received Data       |
| 3       | TXD          | Out       | Transmitted Data    |
| 4       | DTR          | Out       | Data Terminal Ready |
| 5       | GND          |           | Ground              |
| 6       | DSR          | In        | Data Set Ready      |
| 7       | RTS          | Out       | Request To Send     |
| 8       | CTS          | In        | Clear To Send       |
| 9       | RI           | In        | Ring Indicator      |

Table 4-4. DB-9 Connector pinout

# Parity Control

For parity check, two connected devices should calculate parity bits with the same algorithm (even or odd parity). In case of even parity, data bits (including the parity bit) should have even number of logical "1". Odd parity corresponds to opposite case.

Parity check is the simplest way of error checking. It can detect error in one bit, but in case of errors in 2 bits simultaneously this checking cannot detect errors. Besides, this control does not define which bit has the error.

Other mechanisms of error checking are inclusion of start and stop bits into transmission, CRC, etc.

The signal line has two states: On and Off (logical 1 or 0). Line in waiting state is always on. When device or computer wants to transfer data, they set the line in Off state, as a start bit setting.

Stop bit allows device or computer to process synchronization in case of failures. For example, noise on line can hide start bit. Duration between start and stop bits is constant and depends on transfer speed, number of data bits within message and parity bit existence. Stop bit is always on. If receiver detects off state when stop bit should be present, error is detected.

In the frame stop signal can have 1 or 2 bits. 1 bit selection is more common.

## Example

Data structure with synchronization clock signal is given on Figure 4-2. Eight data bits, parity bit and stop bit are used in this example. This structure is also denoted as 8E1.

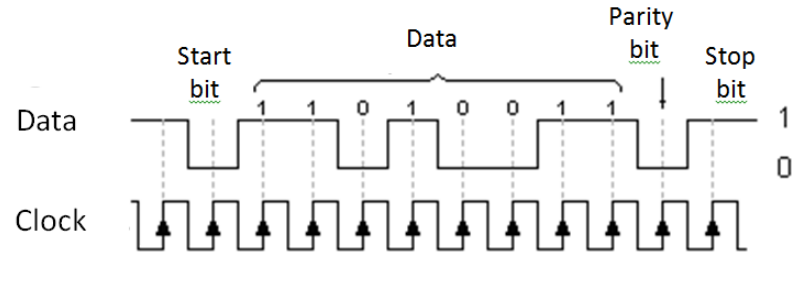

Figure 4-2 Timing diagram

### Exercise №1. Data transmission in RS232 protocol.

The purpose of the exercise is a study of data transmission in RS232 protocol.

| a InPEduS+ Avionics                    |                                                                                                    |
|----------------------------------------|----------------------------------------------------------------------------------------------------|
| INPECUS<br>+Avionics RS232: Exercise 1 |                                                                                                    |
| Number to Send 108                     | Exercise M.<br>Data transmission in RS232 protocol.<br>Purpose:                                                                                                    |
| START STOP DATA<br>0 0000000           | Transmission of given numbers in NS-322<br>protocol.<br>The data is being transmitted in 8-bit<br>format. Parity bit is not used. One Stop bit<br>should be included in the data frame.<br>Exercise Instructions:                                                                                                    |
| Data to Send                           | Write data into corresponding template<br>and click on the template to construct the<br>frame to be sent. After clicking selected<br>template will appear in the "Data to Send"<br>field. If the frame is complete and correct<br>states are selected for R5232 signals,<br>after clicking" Send" button, the frame will<br>appear in "Formed Data" field. |
| Sent Data                              | Sent numbers can be checked by clicking<br>"Check" button.                                                                                                    |
|                                        |                                                                                                    |

The data is being transmitted in 8-bit format. Parity bit should not be included in the data frame. Frame should have 1 stop bit.

The program generates numbers to be sent automatically. These numbers are given in the **"Numbers to Send"** field on the top of the window.

The purpose of this exercise as well as short instructions are provided on the right side of the window.

#### **Exercise Instructions**

Write Data into corresponding template and click on the template to construct the frame to be sent. After clicking selected template will appear in the **"Data to Send"** field. After the frame is complete and correct states for the RS232 signals are set click the **"Send"** button.
In case of error within the frame or signals' states Warning Indicator will turn red. Click the **"Clear"** button and assemble the frame once more.

If the frame is constructed correctly, it will appear in the "Sent Data" field after clicking "Send" button.

Sent numbers can be checked by clicking **"Check"** button. If the numbers within the frame are correct, the dialog box will appear with "Correct!" text, the dialog with "Incorrect!" text will appear in opposite case. Clear **"Sent Data"** field in this case and repeat all steps.

The program gives also opportunity to create reports based on the exercise results in MS Word format. Click **"Report"** button to create the report.

If the exercise is not finished after **"Report"** button is pressed corresponding dialog will appear and the report will not be generated.

If the exercise is finished correctly, window will appear after pressing "**Report**" button to fill user's name.

The report includes protocol name, exercise number and purpose, user's name, date, as well as the image of constructed frame, depending on the purpose of the exercise. Save the file in any folder you want.

### Exercise №2. Data reception in RS232 protocol.

The purpose of the exercise is a study of data reception in RS232 protocol.

| InPEduS+ Avionics                         |                                                                                                    |
|-------------------------------------------|----------------------------------------------------------------------------------------------------|
| INPEDIS<br>+Avionics<br>RS232: Exercise 2 |                                                                                                    |
| Templates                                 | Exercise N2<br>Bata reception in RS232 protocol.<br>The Data reception in RS232 protocol.<br>Data reception in RS232 protocol.<br>Cata is being transmitted in 8-bit format.<br>Party bit is not included in the data frame.<br>The the transmitted in 8-bit format.<br>The the transmitted in 8-bit format.<br>The the transmitted in 8-bit format.<br>The set states of the signals are correct<br>received data frame "field. Click "Received<br>bit on to move the frame to "Received Data"<br>field and receive next frame to the data.<br>To heck received data convert binary<br>numbers to decimal, efter numbers and click<br>"Check" button. |
| Received Numbers                          | 4                                                                                                    |

The data is being transmitted in 8-bit format. Parity bit is not included in the data frame. Frame has 1 stop bit.

The purpose of this exercise as well as short instructions are provided on the right side of the window.

### **Exercise Instructions**

In order to receive data from the receiver, data request should be sent. Request should be sent by using appropriate signal states of RS232 protocol.

If the set states of the signals are correct received data frame will appear in the **"Received Data Frame"** field. Click **"Receive"** button to move the frame to **"Received Data"** field and receive next frame of the data.

In case of error within the signals' states Warning Indicator will turn red. Correct signal's states and click the **"Receive"** button once more.

To check received data convert binary numbers to decimal, enter numbers and click **"Check"** button. If the numbers within the frame are correct, the dialog box will appear with "Correct!" text, the dialog with "Incorrect!" text will appear in opposite case.

The program gives also opportunity to create reports based on the exercise results in MS Word format. Click **"Report"** button to create the report.

If the exercise is not finished after **"Report"** button is pressed corresponding dialog will appear and the report will not be generated.

If the exercise is finished correctly, window will appear after pressing "**Report**" button to fill user's name.

The report includes protocol name, exercise number and purpose, user's name, date, as well as the image of constructed frame, depending on the purpose of the exercise. Save the file in any folder you want.

# 5. Protocol RS485/422

**RS-485** and **RS-422** interfaces are the most popular standards of physical level connection.

Standard RS-485 was designed by 2 companies: EIA — Electronics Industries Association and TIA — Telecommunications Industry Association.

RS-422 is American standard, the international equivalent of which is ITU-T Recommendation V.11.

RS-485/422 networks represent transmitters/receivers which are connected through twisted pair. The basis of RS-485/422 interfaces is the principle of differential (balanced) data transmission. This kind of transmission guarantees high stability to in phase noise. In phase noise is the noise which affects both wires of the line identically.

Transmitter must guarantee 1.5V signal level for maximal load and not more than 6V in idle mode. Voltage levels are measured differentially. The received signal level should be not less than 200mV.

Maximal connection speed in RS-485/422 specification can reach 10 Mbaud. Maximal distance is 1200 m. If the distance should be more than 1200 m or more devices should be connected, special repeaters are used.

| Interface parameters                    | RS-422    | RS-485    |
|-----------------------------------------|-----------|-----------|
| Allowed transmitter/receiver number     | 1/10      | 32 / 32   |
| Maximal cable length                    | 1200 m    | 1200 m    |
| Maximal speed                           | 10 Mb/sec | 10 Mb/sec |
| Transmitter Voltage range for "1"       | +2+10V    | +1.5+6V   |
| Transmitter Voltage range for "0"       | -210V     | -1.56V    |
| Transmitter in phase voltage range      | -3+3V     | -1+3V     |
| Allowed receiver Voltage range          | -7+7V     | -7+12V    |
| Receiver sensitivity threshold range    | ±200 mV   | ±200 mV   |
| Maximum short-circuit current of driver | 150 mA    | 250 mA    |
| Transmitter allowed load resistance     | 100 Ohm   | 54 Ohm    |
| Receiver input resistance               | 4 KOhm    | 12KOhm    |
| Transmitter maximum rise time           | 10% bits  | 30% bits  |

## Table 5-1 Basic technical parameters

RS-485 standard allows only 32 transmitter/receiver pairs, however the manufacturers have expanded the opportunities of RS-485, so now it can support from 128 to 255 devices on one line, and by using repeater the number of devices practically have no limitations. In RS-485 it is possible and in case of long wires it is necessary to use terminators, which are embedded to device with RS-485 protocol (although in case of short wires it is possible that the signal will be weakened by using terminators). RS-485 standard also allows the use of shielded twisted pair cable (2-wire RS-485). It is also possible to use 4-wire twisted pair (4-wire RS-485). In this case it is possible to get full duplex transmission. In this case one of the devices should serve as Master and others as Slaves. Communication is done only between Master and Slaves, no data is transferred between slaves. In these cases the RS-422 driver usually serves as master, and RS-485 devices as slaves, for system cheapening purposes. RS-422 standard initially considers the use of 4-wire shielded twisted pair

cable, but allows connections only from one device to others (up to 5 drivers and up to 10 receivers for each driver).

RS-422 is full duplex interface. Reception and transmission are processed through two separate wire pairs. On each pair only one transmitter is allowed.

RS-485 is half-duplex interface. Reception and transmission are done through one pair with time delay. Multiple transmitters can exist within the network, as they can turn off in receiver mode.

Basic technical parameters of RS-485/422 protocols are given in Table 5-1.

RS-422 uses two (or more) strictly separated wire pairs: one for reception, one for transmission, and one wire for each control/handshake signal.

Devices are connected through cables with 9 or 25 pin D type connectors. Usually they are denoted as DB-9, CANNON 9, CANNON 25, etc. Each pin is denoted and numerated. DB-9 type connector is shown in Figure 5-1.

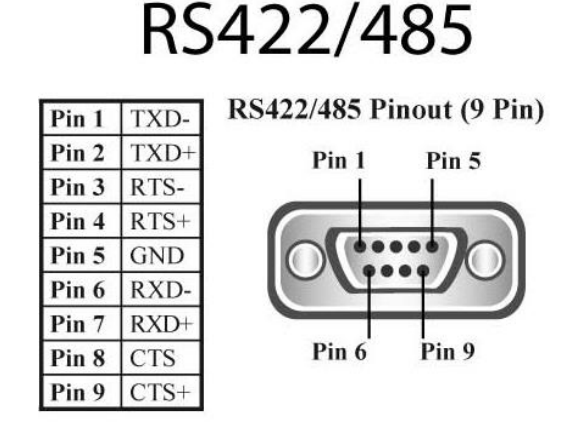

Figure 5-1 DB-9 connector

In the e pins.

Table 5-2. Connector pinout is presented with short description of the pins.

| Table J-2 connector pin outs |
|------------------------------|
|------------------------------|

| Contact | Abbreviation | Direction | Name             |
|---------|--------------|-----------|------------------|
| 1       | TXD-         | Out       | Transmitted Data |
| 2       | TXD+         | Out       | Transmitted Data |
| 3       | RTS-         | Out       | Request to Send  |
| 4       | RTS+         | Out       | Request to Send  |
| 5       | GND          |           | Ground           |
| 6       | RXD-         | In        | Received Data    |
| 7       | RXD+         | In        | Received Data    |
| 8       | CTS-         | In        | Clear to Send    |
| 9       | CTS+         | In        | Clear to Send    |

Data structure transmitted with RS485/422 protocol is identical to RS232 protocol. Data structure with synchronization clock signal is given on Figure 5-2. Eight data bits, parity bit and stop bit are used in this example. This structure is also denoted as 8E1.

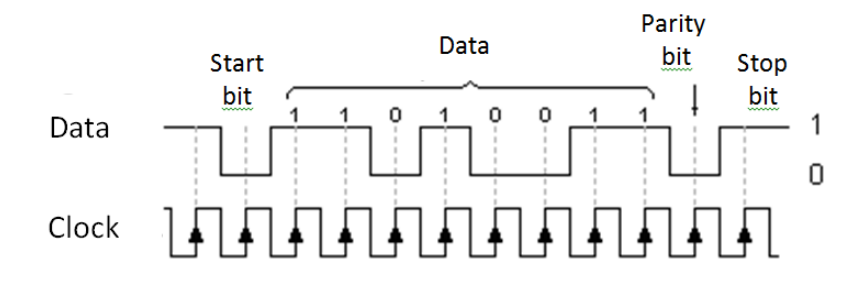

#### Figure 5-2 Time diagram

## Parity Control

For parity check, two connected devices should calculate parity bits with the same algorithm (even or odd parity). In case of even parity, data bits (including the parity bit) should have even number of logical "1". Odd parity corresponds to opposite case.

Parity check is the simplest way of error checking. It can detect error in one bit, but in case of errors in 2 bits simultaneously this checking cannot detect errors. Besides, this control does not define which bit has the error.

Other mechanisms of error checking are inclusion of start and stop bits into transmission, CRC, etc.

The signal line has two states: On and Off (logical 1 or 0). Line in waiting state is always on. When device or computer wants to transfer data, they set the line in Off state, as a start bit setting.

Stop bit allows device or computer to process synchronization in case of failures. For example, noise on line can hide start bit. Duration between start and stop bits is constant and depends on transfer speed, number of data bits within message and parity bit existence. Stop bit is always on. If receiver detects off state when stop bit should be present, error is detected.

In the frame stop signal can have 1 or 2 bits. 1 bit selection is more common.

### Exercise №1. Data transmission in RS422/485 protocol.

The purpose of the exercise is a study of data transmission in RS422/485 protocol.

The data is being transmitted in 8-bit format. Parity bit should not be included in the data frame. Frame should have 1 stop bit.

The program generates numbers to be sent automatically. These numbers are given in the **"Numbers to Send"** field on the top of the window.

The purpose of this exercise as well as short instructions are provided on the right side of the window.

| JnPEduS+Avionics                                                                           | - 0 💌                                                                                                    |
|--------------------------------------------------------------------------------------------|----------------------------------------------------------------------------------------------------|
| Inpedias<br>+Avionics RS485/422: Exercise 1                                                |                                                                                                    |
| Number to Send 96                                                                          | Exercise M.<br>Data transmission in R\$422/485<br>protocol.                                                                                                    |
| Templates           START         STOP         DATA           0         0         00000000 | Purpose:<br>Transmission of given numbers in RS422/<br>485 protocol.<br>The data is being transmitted in 8-bit<br>format. Parity bit is not used. One Stop bit<br>should be included in the data frame.<br>Exercise Instructions:<br>Write data into corresponding template and                                                                             |
| Data to Send                                                                               | click on the template to construct the frame<br>to be sent. After clicking selected template<br>will appear in the "Data to Send" field. If the<br>frame is complete and correct states are<br>selected for RS422/485 signals, after<br>clicking "Send" button, the frame will<br>appear in "Formed Data" field.<br>Sent numbers can be checked by clicking |
| Sent Data                                                                                  | "Check" button.                                                                                                    |
|                                                                                            | 1                                                                                                    |

### **Exercise Instructions**

Write Data into corresponding template and click on the template to construct the frame to be sent. After clicking selected template will appear in the **"Data to Send"** field. After the frame is complete and correct states for the RS422/485 signals are set click the **"Send"** button.

In case of error within the frame or signals' states Warning Indicator will turn red. Click the **"Clear"** button and assemble the frame once more.

If the frame is constructed correctly, it will appear in the "Sent Data" field after clicking "Send" button.

Sent numbers can be checked by clicking **"Check"** button. If the numbers within the frame are correct, the dialog box will appear with "Correct!" text, the dialog with "Incorrect!" text will appear in opposite case. Clear **"Sent Data"** field in this case and repeat all steps.

The program gives also opportunity to create reports based on the exercise results in MS Word format. Click **"Report"** button to create the report.

If the exercise is not finished after **"Report"** button is pressed corresponding dialog will appear and the report will not be generated.

If the exercise is finished correctly, window will appear after pressing "**Report**" button to fill user's name.

The report includes protocol name, exercise number and purpose, user's name, date, as well as the image of constructed frame, depending on the purpose of the exercise. Save the file in any folder you want.

### Exercise №2. Data reception in RS422/485 protocol.

The purpose of the exercise is a study of data reception in RS422/485 protocol.

| Image: State State Stat |                                                                                                    | a InPEduS+ Avionics                                                                                   |
|----------------------------------------------------------------------------------------------------|----------------------------------------------------------------------------------------------------|----------------------------------------------------------------------------------------------------|
| Table Table RTS- RTS- GND       Bob       Received Data Frame         Start       O       Dot Table       Data fracception in RS422/485 protocol.         Received Data Frame       Data Frame       Data fracception in RS422/485 protocol.                                                                                                    | 2                                                                                                    | INPEOUS<br>+Avionics RS485/422: Exercise 2                                                            |
| <ul> <li>         received Data     </li> <li>Received Data</li> <li>         Received Data     </li> <li>         Received Data     </li> <li>         Comparison     </li> <li>         Comparison             Comparison              Comparison              Comparison             Comparison              Comparison              Comparison             Comparison              Comparison</li></ul>                                                                                                    | <ul> <li>Exercise N2:<br/>Data reception in R5422/485 protocol.</li> <li>Purpose:<br/>Data reception in R5422/485 protocol.<br/>The data is being transmitted in 8-bit format.<br/>Parity bit is not included in the data frame.<br/>Parity bit is not included in the data frame.<br/>Frame has 1 stop bit.</li> <li>Exercise Instructors:<br/>In order to receive data from the receiver,<br/>data request should be sent. Request should<br/>be sent by using appropriate signal states of<br/>R5422485 protocol.<br/>If the set states of the signals are correct<br/>received data frame "field Cick: Receive"<br/>button to move the frame to "Received Data"<br/>field and receive next frame of the data.<br/>To check received data convert binary<br/>numbers to decimal, enter numbers and click<br/>"Check" button.</li> </ul> | Templates  Templates  Received Data Frame  Received Data  Received Data  Received Data  Received Data |
| Received Numbers                                                                                                    |                                                                                                    | Received Numbers                                                                                      |

The data is being transmitted in 8-bit format. Parity bit is not included in the data frame. Frame has 1 stop bit.

The purpose of this exercise as well as short instructions are provided on the right side of the window.

### **Exercise Instructions**

In order to receive data from the receiver, data request should be sent. Request should be sent by using appropriate signal states of RS422/485 protocol.

If the set states of the signals are correct received data frame will appear in the **"Received Data Frame"** field. Click **"Receive"** button to move the frame to **"Received Data"** field and receive next frame of the data.

In case of error within the signals' states Warning Indicator will turn red. Correct signal's states and click the **"Receive"** button once more.

To check received data convert binary numbers to decimal, enter numbers and click **"Check"** button. If the numbers within the frame are correct, the dialog box will appear with "Correct!" text, the dialog with "Incorrect!" text will appear in opposite case.

The program gives also opportunity to create reports based on the exercise results in MS Word format. Click **"Report"** button to create the report.

If the exercise is not finished after **"Report"** button is pressed corresponding dialog will appear and the report will not be generated.

If the exercise is finished correctly, window will appear after pressing "**Report**" button to fill user's name.

The report includes protocol name, exercise number and purpose, user's name, date, as well as the image of constructed frame, depending on the purpose of the exercise. Save the file in any folder you want.

# 6. Protocol Modbus

**Modbus** is communication protocol based on client-server architecture. It is widely used in IT to organize connection between electrical devices. The protocol can be used to transfer data through serial connection lines RS-485, RS-422, RS-232, as well as TCP/IP<u>network</u> (Modbus TCP). Modbus was designed by Modicon Company. It was published in 1979 for the first time.

Modbus protocol has 2 modifications Modbus Plus and Modbus TCP. Modbus Plus is multi-master protocol with cyclic marker transmission, and Modbus TCP is intended to be used in Ethernet and Internet networks. Modbus protocol itself has two transmission modes: RTU (Remote Terminal Unit) and ASCII. Standard considers that RTU mode should exist in Modbus protocol obligatorily and the ASCII mode is optional.

The basic characteristic of the protocol is that there is only one master in the network. Modbus allows to design industrial network from one master and up to 247 slaves. Only master may initiate commands for remaining devices, which are slaves. The slave cannot start data transfer itself, or to request data from other devices. Master can also broadcast a request addressed to all devices in the network, in this case the response-message is not sent.

## **Transmission Modes**

The transmission mode (Table 6-1) defines the structure of separate information blocks within the message, which is used for data transmission. There are 2 transmission modes in Modbus system. Both modes guarantee identical compatibility during connection with slaves. The mode is selected depending on device used as Master Modbus. For each Modbus system only a single mode should be used. Mode mixing is not allowed.

| Characteristics           | ASCII (7-bit)                   | RTU (8-bit)              |
|---------------------------|---------------------------------|--------------------------|
| Coding system             | ASCII symbols 0-9. A-F are used | 8-bit binary system      |
| Number of bits per symbol |                                 |                          |
| Start bits                | 1                               | 1                        |
| Data bits (LSB)           | 7                               | 8                        |
| Parity                    | On/Off                          | On/Off                   |
| Stop bits                 | 1 or 2                          | 1 or 2                   |
| Checksum                  | LRC (Longitudinal Redundancy    | CRC (Cyclical Redundancy |
|                           | Check). LRC                     | Check). CRC_16           |

| Table 6-1. | ASCII and      | RTU mod | e characteristics |
|------------|----------------|---------|-------------------|
|            | / 10 Cill alla |         |                   |

It is more comfortable to use ASCII symbols in debugging, so this mode is convenient for computers which are programmed with high level languages. The RTU mode is more convenient for computers which are programmed with machine level languages. In RTU mode data is transmitted as 8-bit binary symbol. In ASCII mode each RTU symbol is first divided into two 4-bit segments (most significant and least significant), is transformed into its hexadecimal equivalent and then is used for message generation. ASCII mode uses two times more symbols than RTU mode. But the decoding and data management is easier. The message symbols in RTU mode should be transmitted as continuous stream, whereas in ASCII mode it is allowed 1 sec delay between two adjacent symbols.

## Modbus TCP

Modbus TCP as well as TCP/IP is used for data transmission within Ethernet network. TCP ADU for Modbus TCP has the following construction:

| Transaction ID | Protocol ID | Packet Length | Slave's address | Function code | Data |
|----------------|-------------|---------------|-----------------|---------------|------|
|----------------|-------------|---------------|-----------------|---------------|------|

- Transaction ID— 2 bytes, usually zeros.
- **Protocol ID** 2 bytes, zeros.
- **Packet length** two bytes, high and then low, the length of the subsequent packet segment.
- Slave's Address Slave devices address, to which command is sent. Usually is ignored, if the connection is with specified device.

There is no checksum field in Modbus TCP.

## Modbus RTU

Modbus RTU messages are transmitted as frames, for each of which the beginning and the end are known. The frame begins with delay of not less than 3.5 hexadecimal symbols (14 bits) duration. Frame should be transmitted continuously. If a delay of more than 1.5 hexadecimal symbols (6 bits) is found during transmission it is considered that the frame has an error and it should be declined by receiver. This delay values should be strictly complied for speeds lower than 19200 bit/sec, however for fast speeds it is recommended to use fixed delay values of 1.75ms and 750µs correspondingly.

In Modbus RTU protocol messages are transmitted as PDU (Protocol Data Unit) packets.

## Function Code Data

However to transmit the packet through physical layers PDU is placed in another packet, which has additional fields. This packet is called ADU (Application Data Unit). ADU format dependents on connection line type.

The general structure of ADU is as follows (dependent on realization, some fields can be missing):

Slave address Function code Data Error detection block

**Slave address** is the address of the slave device, to which request is addressed. Slaves are responding only to those requests which have their address. The response starts with slave address, which can vary from 1 to 247. Address 0 is used for broadcast transmission it is received by every device. Addresses 248-255 are reserved.

**Function code** is a one-byte field. It informs the slave what actions or what data are required by master.

**Data** is the field with information, necessary for slave to take actions requested from master, or data transmitted from slave to master as a response. The length and format of the field depends on function number.

**Error detection block (CRC)** is the checksum for error checking in the frame. For sequential RS232/RS485 networks the maximal size of ADU is 256 bytes, and for TCP networks 260 bytes.

In Modbus RTU protocol data is transmitted by bytes in LSB format with addition of control bits (start, stop and parity bits).

In RTU mode default value for parity bit is 1, if the number of "1"-s within byte is odd, and 0, if the number is even. This parity is called even parity, and the control method is called parity control. Other type of parity control is odd parity, in this case, the parity bit is "1" if the number of logical "1"s within byte is even.

| Start bit1(LSB)2345678Parity bitStop bit |
|------------------------------------------|
|------------------------------------------|

If Parity control is not used second stop bit is used instead of parity bit.

## Error control in Modbus RTU

During data transfer errors of 2 types can take place.

- Errors connected with data corruption during transmission
- Logical errors

Errors of first type are detected with symbol frames, parity control and <u>CRC</u>-16-IBM (polynomial number 0xA001 is used).

In this case the least significant bit is transmitted first, opposite to address bytes and register value in PDU.

In RTU mode message should start and end with silence intervals, with duration of not less than the transmission time of 3.5 symbols with current speed in the network. Then device address is sent. After last transmitted symbol there is a delay of not less than 3.5 symbols duration as well. The new message can start after this interval.

Message frame is transmitted continuously. If the silence interval of more than 1.5 symbols length takes place, the frame should be ignored from receiver device.

Intervals (for Serial Modbus RTU): in case of speed 9600 bit/sec and 11 bits within frame (start bit + 8 data bits + parity control bit + stop bit): 3.5 \* 11 / 9600 = 0.00401041(6), more than 4ms; 1.5 \* 11 / 9600 = 0.00171875, more than 1ms. For speeds more than 19200 bit/sec intervals of 1,75 and 0,75 mc are allowed correspondingly.

## CRC-16 (Cyclic Redundancy Check)

Message (only data bits, without taking into consideration start/stop bits and parity bit) is considered as a single binary number, in which MSB is transmitted first. The message is multiplied to X16 (is shifted to left by 16 bits), and then is divided to polynomial X16+X15+X2+1, expressed as binary number (1100000000000101). The integer part of the expression is ignored, and the 16-bit remainder (initialized with "1"s to avoid the case when the message consists of "0"s) is added to the message as 2 bytes checksum. Received message then is divided to the same polynomial in the receiver (X16+X15+X2+1). If there are no errors, remainder from the division is 0. The receiver can calculate the CRC and compare it to the received one. All arithmetic is done by module 2 (without transmission). Device, which is used to prepare data for transmission, sends the LSB bit of each symbol first. During CRC calculation the first transmitted bit is defined as MSB of dividend. As the arithmetic is not using transmission, it is convenient to consider MSB to be in the right. This means that the bit order during calculations should be reversed. The polynomial MSB is ignored as it affects only on divider and not on remainder. As a result we get 1010 0000 0000 0001 (A001H). Note, that the reversing of the bit order has no effect on interpretation or bit order of data bytes during CRC calculation.

Step by step procedure of CRC-16 calculation is given below:

- 1. Load 16-digit register with number FFFFH.
- 2. Perform XOR operation on first data byte and the most significant byte of the register.
- 3. Put the result in register
- 4. Shift one bit to right in the register.
- 5. If the bit shifted right is "1", perform XOR operation on register and polynomial 1010 0000 0000 (A001H).
- 6. If the shifted bit is "0", return to step 4.
- 7. Repeat steps 4 6 until 8 register shifts.
- 8. Perform XOR operation on next data byte and register.
- 9. Repeat steps 4-8 until XOR operation will be performed on all data bytes and register.
- 10. The value of register is 2 byte CRC and is added to the initial message in MSB format.

#### Modbus data-types and standard functions

Modbus specifies 4 data types:

- **Discrete Inputs** one bit type, available only for read.
- Coils one bit type, available for read and write
- Input Registers 16-bit signed or unsigned type, available only for read.
- Holding Registers 16-bit signed or unsigned type, available for read and write.

Data types of Modbus protocol are given in Table 6-2 :

| Table | 6-2. | Modbus | Data | types |
|-------|------|--------|------|-------|
|-------|------|--------|------|-------|

|                   | Data type   | Access type |
|-------------------|-------------|-------------|
| Discrete Inputs   | 1 bit       | Only read   |
| Coils             | 1 bit       | Read/write  |
| Input Registers   | 16-bit word | Only read   |
| Holding Registers | 16-bit word | Read/write  |

To read values of these data functions with codes 1-4 (0x01-0x04) are used:

• 1 (0x01) — Read Coil Status.

- 2 (0x02) Read Discrete Inputs.
- 3 (0x03) Read Holding Registers.
- 4 (0x04) Read Input Registers.

Request consists of the address of first element in the table (which value should be read) and the number of elements to read. Address and number of data are given with 16-bit numbers (MSB).

Requested data is transmitted within the response. Data byte quantity depends on the number of requested elements. 1 byte is transmitted before data transfer, with the value of data byte number.

Following functions are used to write one value:

- 5 (0x05) Force Single Coil
- 6 (0x06) Preset Single Register.

Command consists of element address (2 bytes) and set value (2 bytes). If the command is performed correctly, the slave returns request copy.

Following functions are used to write several values:

- 15 (0x0F) Force Multiple Coils
- 16 (0x10) Preset Multiple Registers.

Command consists of element address, the number of changing elements, number of transmitting data bytes and set values. In the response slave transmits initial address and the number of changed elements.

### Logical errors

To inform about logical errors Modbus RTU provides opportunity for devices to send responses in case of error situations. Set most significant command bit can serve as a sign of error existence within message. An example is given in Table 6-3.

| Transfer                     | Slave address | Function | Data (or error code) | CRC       |  |
|------------------------------|---------------|----------|----------------------|-----------|--|
| arection                     |               | code     |                      |           |  |
| Request<br>(Master → Slave)  | 0x01          | 0x77     | 0xDD                 | 0xC7 0xA9 |  |
| Response<br>(Slave → Master) | 0x01          | 0xF7     | OxEE                 | 0xE6 0x7C |  |

Table 6-3. Response frame (Slave -> Master) in case of error in Modbus RTU

1. If the slave receives correct request and is able to perform it normally, it sends normal response.

- 2. If the slave denies the values, it does not send any response. Master diagnoses the error by time-out.
- 3. If the slave receives a request with detected error (parity, LRC, CRC), it does not send any response. Master diagnoses the error by time-out.

4. If the slave receives the request, but is not able to process (access to not existing register), a response with error data is sent.

If the slave receives request with correct address, but incorrect subsequent bytes (for instance, CRC and so on), it should send the response informing master about error.

For this purpose, as a response 0x80 is added to the byte of function code, and the 3<sup>rd</sup> byte equals 0x02 – which is a standard signal showing error in received data in Modbus protocol.

## Standard error codes

- 01 the function code cannot be processed on slave.
- 02 data address in the request is not available for current slave.
- 03 value in data field is not allowed for current slave.
- 04 unrecoverable error took place, when slave was trying to perform required actions.
- 05 the slave has received the request and is processing it, but it takes a long time. This response prevents master from generating time-out error.
- 06 the slave is processing a command. Master should repeat message afterwards, when the slave will be free.
- 07 the slave is not able to perform program function, received in request. This code is used in case of unsuccessful program request, with function codes 13 and 14. Master should request diagnostic information or error information from slave.
- 08 the slave tries to read extended memory, but detected parity error. Master should repeat the request, but usually in these cases a repair is needed.

## Exercise №1. Data transmission in Modbus protocol.

The purpose of the exercise is a study of data transmission in Modbus protocol.

The data is being transmitted in 8-bit format. Frame should include start and stop bits for each of the bytes. Parity bit is not used.

The program generates numbers to be sent automatically. These numbers are given in the **"Numbers to Send"** field on the top of the window. For data transmission Slave address and Function code should be mentioned.

The purpose of this exercise as well as short instructions are provided on the right side of the window.

## **Exercise Instructions**

Write Data into corresponding template and click on the template to construct the frame to be sent. After clicking selected template will appear in the **"Data to Send"** field. After the frame is complete click the **"Send"** button.

| 🔓 InPEduS+Avionics                                           |                    |                                                        | - 0 🐱                                                                                                    |
|--------------------------------------------------------------|--------------------|--------------------------------------------------------|----------------------------------------------------------------------------------------------------|
| InPEdus<br>+Avionics                                         | Modbus: E          | Exercise 1                                             |                                                                                                    |
| Slave Address<br>01011100<br>Templates                       | Function Code      | Numbers to Send<br>70, 65, 44, 220,                    | Exercise M.<br>Data transmission in Modbus protocol.                                                                                                    |
| Function Code CRC High byte 0000000000 0000000000 0000000000 | START Address      | END CRC Low byte DATA 0000000000 0000000000 0000000000 | Purpose:<br>Data transmission to the Slave with the given<br>Address and given Function code in Modbus<br>protocol.<br>The data should be transmitted in 8-bit                                                         |
| Data to Send                                                 |                    |                                                        | format. Frame should include start and stop<br>bits for each of the bytes. Parity bit is not<br>used.                                                                                                    |
| 4                                                            |                    | , 🖂                                                    | Exercise Instructions:<br>Write Data into corresponding template and<br>click on the template to construct the frame<br>to be sent. After clicking selected template                                                   |
| sent Data                                                    |                    | , 🔀                                                    | will appear in the "Data to Send" field. After<br>the frame is complete click the "Send"<br>button.<br>To calculate the CRC use calculator in the<br>bottom of the window. Data and CRC                                |
| CRC                                                          | Polynomial<br>Data |                                                        | Polynomial should be entered in nexadecimal<br>format without spaces.<br>Data for CRC High Byte and CRC Low Byte<br>are also shown in hexadecimal format.<br>Sent numbers can be checked by clicking<br>"Check" button |
|                                                              |                    | CRC High byte CRC Low byte                             | 4                                                                                                    |

In case of error within the frame Warning Indicator will turn red. Click the **"Clear"** button and assemble the frame once more. You can send all the numbers within one frame or each number within separate frames.

To calculate the CRC use calculator in the bottom of the window. Write down the polynomial in the **"CRC Polynomial"** field. Fill the **"Data"** field, and click **"Calculate CRC"** button afterwards. Data and CRC Polynomial should be entered in hexadecimal format without spaces.

Data for CRC High Byte and CRC Low Byte are also shown in hexadecimal format.

If the frame is constructed correctly, it will appear in the **"Sent Data"** field after clicking **"Send"** button. Sent numbers can be checked by clicking **"Check"** button. If the numbers within the frame are correct, the dialog box will appear with "Correct!" text, the dialog with "Incorrect!" text will appear in opposite case. Clear **"Data to Send"** and **"Sent Data"** fields in this case and repeat all steps.

The program gives also opportunity to create reports based on the exercise results in MS Word format. Click **"Report"** button to create the report.

If the exercise is not finished after **"Report"** button is pressed corresponding dialog will appear and the report will not be generated.

If the exercise is finished correctly, window will appear after pressing "**Report**" button to fill user's name.

The report includes protocol name, exercise number and purpose, user's name, date, as well as the image of constructed frame, depending on the purpose of the exercise. Save the file in any folder you want.

### Exercise №2. Error detection in Modbus protocol.

The purpose of this exercise is to check received data and send error message in Modbus protocol.

| 👃 InPEduS+Avionics                                                                                                    |                                                                                                    |
|----------------------------------------------------------------------------------------------------|----------------------------------------------------------------------------------------------------|
| InPEdus<br>+ Avionica Modbus: Exercise 2                                                                                                    |                                                                                                    |
| Received Data          START       Address       Function Code       DATA       DATA       CRC Low byte       CRC High byte         0111001111       0011001011       0001000111       0000100111       0000100111       0000110011         *       Templates       END       CRC ligh byte       D       D         Data to Send | Exercise N2:<br>Error detection in Modbus protocol.     Purpose:<br>Error detection in Modbus protocol.<br>Received data packet should be checked<br>and in case of error, error message should<br>be sent.<br>The data is received/transmitted in 8-bit<br>format. Frame includes start and stop bits<br>for each of the tytes. Parity bit is not used.     Exercise Instructions:<br>To check the frame, you should calculate<br>the CRC code using calculator at the button<br>of the window. You should calculate<br>the CRC code using calculator at the button<br>of the window. You should calculate<br>the calculated CRC is the same as in the<br>received frame. Data and CRC Polynomial<br>should be entered in hexadecimal format.<br>To send data to the slave write data into<br>corresponding template and click on the<br>template to construct to frame to be sent.                                                                                                    |
| CRC High byte<br>CRC Low byte                                                                                                    | There can be applied by the determine and the second second secon |

Received data packet should be checked and in case of error, error message should be sent.

Frame should include start and stop bits for each of the bytes. Parity bit is not used.

Data frame which should be checked is shown in the field "Received Data".

The purpose of this exercise as well as short instructions are provided on the right side of the window.

### **Exercise Instructions**

To check the frame, you should calculate the CRC code using calculator at the button of the window. You should check if the calculated CRC is the same as in the frame. In case of error response frame should be sent with error notification.

Click on the templates to construct the frame. After clicking, selected template will appear in the "Data to Send" field. In case of error within the frame Warning Indicator will turn red. Click the "Clear" button and assemble the frame once more.

After the frame is complete click the "Send" button, the frame will appear in the "Sent Data" field.

To calculate the CRC use calculator in the bottom of the window. Write down the polynomial in the **"CRC Polynomial"** field. Fill the **"Data"** field, and click **"Calculate CRC"** button afterwards. Data and CRC Polynomial should be entered in hexadecimal format without spaces.

The program gives also opportunity to create reports based on the exercise results in MS Word format. Click **"Report"** button to create the report.

If the exercise is not finished after **"Report"** button is pressed corresponding dialog will appear and the report will not be generated.

If the exercise is finished correctly, window will appear after pressing "**Report**" button to fill user's name.

The report includes protocol name, exercise number and purpose, user's name, date, as well as the image of constructed frame, depending on the purpose of the exercise. Save the file in any folder you want.

# 7. Protocol GPIB

GPIB (General Purpose Interface Bus) is common purpose interface bus.

In the middle 1960s the company Hewlett Packard introduced Hewlett-Packard Interface Bus, HP-IB as a multipurpose controller. In the 1970s the standard was updated to more common GPIB, which is also known as standard IEEE-488. In the beginning of 1990s new specifications of the standard were released, as well as the new specification for programming language SCPI, which helped to simplify software development for measurement devices.

Software tools for GPIB bus are mostly being released by companies National Instruments and Keithley Instruments, the group of enthusiasts "Linux Lab Project" is also working on this topic.

## Characteristics

Each device on the bus has unique 5-bit primary address (from 0 to 30). To avoid conflicts addresses should be different. Standard allows to connect to single 20 meter physical bus up to 15 devices.

It is possible to connect 3 different types of devices to the bus (Figure 7-1):

- Listener
- Talker
- Controller

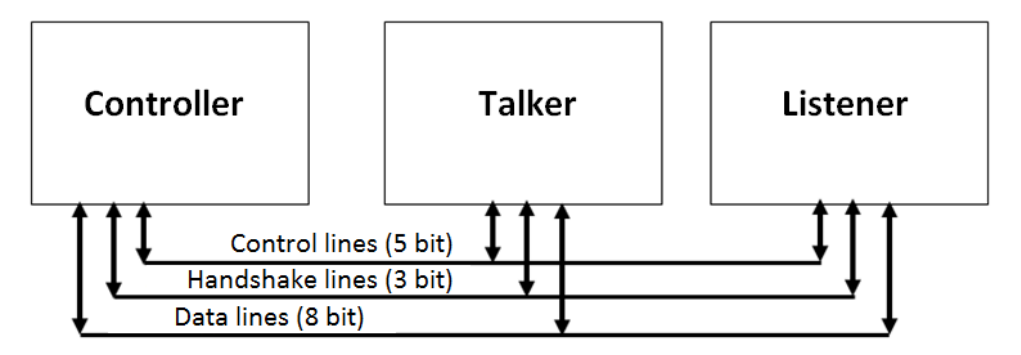

### Figure 7-1 GPIB System

Listener is counting messages from the bus, and talker is sending messages to the bus. Only single device can serve as a talker, whereas the number of listeners can be arbitrary. The controller functions as an arbiter and defines which of the devices at the moment are talkers or listeners. Several controllers can be connected to the bus simultaneously. In this case one of the controllers (generally located on the GPIB interface card) is the responsible controller (Controller-in-Charge, CIC) and delegates its functions to other controllers as required.

Bus signal lines are related to one of the following 3 classes: data lines, handshake lines and interface control lines. 8 data lines are being used for command forwarding, the most significant bit (DIO8) is ignored in most cases. Data lines are numerated from 1 to 8, and not from 0 to 7, as it is done in the most of standards.

Handshake lines control data and command transfer and provide guaranteed reception of data by all listeners at proper time.

Signal examples are brought below:

**Data Valid** is used by talker to notify listeners that information prepared by talker is displayed on data lines and is ready to receive.

**Not Ready for Data** is used by listeners to inform talker that they are not ready to receive data. In this case talker stops information transfer until all the listeners are ready to continue dialog. The signal is realized in terms of "wired or" principle, which allows any listener to stop the transmission.

**Not Data Accepted** is used by listeners and informs talker that data is received by all addressers. If this signal is inactive, the talker is sure that all the clients have read the data from bus and it can transfer the next data byte. The handshaking procedure guarantees that data transfer speed within the bus does not exceed the data processing speed of the slowest client.

Talker displays new data on the bus only after all the listeners are ready for receive.

5 lines of interface control inform the devices connected to the bus what actions to take, in which mode to be and how to react on GPIB commands. The bus controller uses **Attention** line to inform clients that the bus is transmitting commands instead of data.

**Service Request** is available to any device on the bus. Controller shifts the device mode, which has sent this signal to talker and passes to it data transfer functions.

Interface Clear is used to initialize or reinitialize the bus.

**Remote Enable** shifts the mode of the device to execution of bus commands (and not control panel) mode and vice versa.

**End of Identify** is used by talker to identify the end of the message. Controller displays this signal to initiate parallel polls of devices connected to the bus.

IEEE-488 is 8-bit parallel bus containing 16 signal lines (8 bidirectional lines are used for data transfer, 3 for connection establishment, and 5 for bus control) and 8 wires for grounding.

All signal lines are using negative logic: the highest positive voltage is considered as logical "0", and the lowest negative voltage as logical "1". Data lines (DIO) are numerated from 1 to 8.

5 interface control lines inform the devices connected to the bus what actions to take, what mode to be in and how to react on GPIB commands.

## Connectors

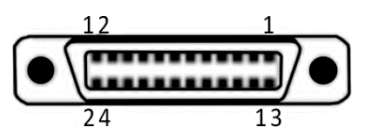

Figure 7-2 GPIB Connector

| Table 7-1 | Connectors | <b>IEEE-488</b> |
|-----------|------------|-----------------|
|-----------|------------|-----------------|

| Connector<br>№ | IEEE<br>Name                 |               | Destination                                                                                                    |
|----------------|------------------------------|---------------|----------------------------------------------------------------------------------------------------|
| 1-4            | Data<br>input/output<br>bit. | DIO1-<br>DIO4 | Data lines                                                                                                    |
| 5              | End-or-<br>identify.         | EOI           | Interface management line - The EOI line has two purposes –<br>The Talker uses the EOI line to mark the end of a message<br>string, and the Controller uses the EOI line to tell devices to<br>identify their response in<br>a parallel poll.                   |
| 6              | Data valid.                  | DAV           | Handshake line - Tells when the signals on the data lines are stable (valid) and can be accepted safely by devices.                                                                                                    |
| 7              | Not ready for<br>data.       | NRFD          | Handshake line – Indicates when a device is ready or not<br>ready to receive a message byte. The line is driven by all<br>devices when receiving commands, by Listeners when<br>receiving data messages, and by the Talker when enabling<br>the HS488 protocol. |
| 8              | Not data<br>accepted.        | NDAC          | Handshake line – Indicates when a device has or has not accepted a message byte. The line is driven by all devices when receiving commands, and by Listeners when receiving data messages.                                                                      |
| 9              | Interface clear.             | IFC           | Interface management line - The System Controller drives the IFC line to initialize the bus and become CIC.                                                                                                    |
| 10             | Service<br>request.          | SRQ           | Interface management line - Any device can drive the SRQ line to asynchronously request service from the Controller.                                                                                                    |
| 11             | Attention.                   | ATN           | Interface management line - The Controller drives ATN true when it uses the data lines to send commands, and drives ATN false when a Talker can send data messages.                                                                                             |
| 12             | Shield                       | SHIELD        | shield                                                                                                    |
| 13-16          | Data<br>input/output<br>bit. | DIO5-<br>DIO8 | Data lines                                                                                                    |
| 17             | Remote<br>enable.            | REN           | Interface management line - The System Controller drives<br>the REN line, which is used to place devices in remote or<br>local program mode.                                                                                                    |
| 18             | (wire twisted<br>with DAV)   | GND           | Ground                                                                                                    |
| 19             | (wire twisted<br>with NRFD)  | GND           | Ground                                                                                                    |
| 20             | (wire twisted with NDAC)     | GND           | Ground                                                                                                    |
| 21             | (wire twisted                | GND           | Ground                                                                                                    |

|    | with IFC)                  |     |                  |
|----|----------------------------|-----|------------------|
| 22 | (wire twisted<br>with SRQ) | GND | Ground           |
| 23 | (wire twisted<br>with ATN) | GND | Ground           |
| 24 | Logic ground               |     | "Logical Ground" |

## Commands

GPIB commands are being transferred through classical protocol IEEE-488.1. Standard gives format for the commands which are being sent by device and format and coding for responses. Commands usually are abbreviations of corresponding English expressions. A question mark is added to request-commands. All mandatory commands are prefixed with "\*". Standard defines minimal amount of opportunities which each device should be equipped with, including: receive and transmit data, send request for service and react on signal "Clear Interface". All commands and the most data use 7-bit ASCII code, in which 8<sup>th</sup> bit is not used, or is used for parity.

| Description                                   | Control Sequence          | IEEE-488.2<br>Compliance |
|-----------------------------------------------|---------------------------|--------------------------|
| Send ATN-true commands                        | SEND COMMAND              | Mandatory                |
| Set address to send data                      | SEND SETUP                | Mandatory                |
| Send ATN-false data                           | SEND DATA BYTES           | Mandatory                |
| Send a program message                        | SEND                      | Mandatory                |
| Set address to receive data                   | RECEIVE SETUP             | Mandatory                |
| Receive ATN-false data                        | RECEIVE RESPONSE MESSAGE  | Mandatory                |
| Receive a response message                    | RECEIVE                   | Mandatory                |
| Pulse IFC line                                | SEND IFC                  | Mandatory                |
| Place devices in DCAS                         | DEVICE CLEAR              | Mandatory                |
| Place devices in local state                  | ENABLE LOCAL CONTROLS     | Mandatory                |
| Place devices in remote state                 | ENABLE REMOTE             | Mandatory                |
| Place devices in remote                       | SET RWLS                  | Mandatory                |
| Place devices in<br>local lockout state       | SEND LLO                  | Mandatory                |
| Read IEEE 488.1 status byte                   | READ STATUS BYTE          | Mandatory                |
| Send group execution<br>trigger(GET) message  | TRIGGER                   | Mandatory                |
| Give control to another device                | PASS CONTROL              | Optional                 |
| Conduct a parallel poll                       | PERFORM PARALLEL POLL     | Optional                 |
| Configure device's parallel poll<br>Responses | PARALLEL POLL CONFIGURE   | Optional                 |
| Disable device's parallel poll capability     | PARALLEL POLL UNCONFIGURE | Optional                 |

Table 7-2 IEEE-488.2 Required and Optional Control Sequences

Controller sends signals of 5 classes for getting information from devices connected to the bus and for bus reconfiguration:

- Uniline
- Universal Multiline
- Address Multiline
- Talk Address Group Multiline
- Listen Address Group Multiline

Second component of the command system is SCPI (Standard Commands for Programming Instruments), which was accepted in 1990. SCPI defines standard rules for keyword abbreviation, which should be used as commands. Keywords can be used either in long (for example, MEASure) or in short (MEAS - measure) writing forms. Commands in SCPI format are prefixed with colon. Command arguments are separated by comas. SCPI standard operates with programming instrument model. Functional components of this model include measurement system (subsystems "Input", "Sensor" and "Calculator"), signal generation system (subsystems "Calculator", "Source" and "Output") and subsystems "Format", "Display", "Memory" and "Trigger".

## 488.2 Controller protocols

Protocols are high-level routines that combine a number of control sequences to perform common test system operations. IEEE 488.2 defines two required protocols and six optional protocols, as shown in Table 2. These protocols reduce development time because they combine several commands to execute the most common operations required by any test system. The RESET protocol ensures that the GPIB has been initialized and all devices have been cleared and set to a known state. The ALLSPOLL protocol serial polls each device and returns the status byte of each device. The PASSCTL and REQUESTCTL protocols pass control of the bus between a numbers of different devices. The TESTSYS protocol instructs each device to run its own self-tests and report back to the Controller whether it has a problem or is ready for operation. Perhaps the two most important protocols are FINDLSTN and FINDRQS. The FINDLSTN protocol takes advantage of the IEEE 488.2 Controller capability of monitoring bus lines to locate listening devices on the bus. The Controller implements the FINDLSTN protocol by issuing a particular listen address and then monitoring the NDAC handshake line to determine if a device exists at that address. The result of the FINDLSTN protocol is a list of addresses for all the located devices. FINDLSTN is used at the start of an application program to ensure proper system configuration and to provide a valid list of GPIB devices that can be used as the input parameter to all other IEEE 488.2 protocols. The bus line monitoring capability of an IEEE 488.2 Controller is also useful to detect and diagnose problems within a test system. The FINDRQS protocol is an efficient mechanism for locating and polling devices that are requesting service. It uses the IEEE 488.2 Controller capability of sensing the FALSE to TRUE transition of the SRQ line. You prioritize the input list of devices so that the more critical devices receive service first. If the application program can jump to this protocol immediately upon the assertion of the SRQ line, you increase program efficiency and throughput.

| Keyword    | Name                           | Compliance                      |  |
|------------|--------------------------------|---------------------------------|--|
| RESET      | Reset System                   | Mandatory                       |  |
| ALLSPOLL   | Find Device Requesting Service | Optional                        |  |
| FINDRQS    | Serial Poll All Devices        | Mandatory                       |  |
| PASSCTL    | Pass Control                   | Optional                        |  |
| REQUESTCTL | Request Control                | Optional                        |  |
| FIDLSTN    | Find Listeners                 | Optional                        |  |
| TESTSYS    | Self-Test System               | Optional                        |  |
| SETADD     | Set Address                    | Optional, but requires FINDLSTN |  |

## Exercise №1. Data transmission in GPIB protocol.

The purpose of the exercise is the study of data transmission in GPIB protocol.

| 👍 InPEduS+Avionics                                                                                                    |                 |                                                                                                    |
|----------------------------------------------------------------------------------------------------|-----------------|----------------------------------------------------------------------------------------------------|
| INPEDIS<br>+Avionics GPIB: Ex                                                                                                    | kercise 1       |                                                                                                    |
| Address 7 Da<br>Shield ATN SRQ IFC NDAC NRFD DAV EC<br>O O O O O O O O O<br>LGND GND GND GND GND GND RR<br>O O O O O O O O O O                                  | ata to Send 251 | Exercise N1.<br>Data transmission in GPIB protocol.<br>Purpose:<br>Data transmission in GPIB protocol<br>The data should be transmitted in 8-bit<br>format to the device with given address.<br>Exercise Instructions:<br>The listener address should be specified<br>before starting data transfer. After Clicking |
| Data to Send         DIO8       0         DIO7       0         DIO6       0         DIO5       0         DIO4       0         DIO2       0         DIO1       0 | Sent Data       | Sento botton, in Cervica signalis are context,<br>the transferred data will appear in the "Sent<br>Data" field.<br>Sent numbers can be checked by clicking<br>"Check" button.                                                                                                    |

The data is being transmitted in 8-bit format with given address.

In the top of the window is given the **"Listener Address"** of the receiver device. The program automatically generates numbers to be sent, which are being displayed on **"Numbers to Send"** field in the top of the window.

The purpose of this exercise as well as short instructions are provided on the right side of the window.

### **Exercise Instructions**

The listener address should be specified before starting data transfer. Convert address from decimal format to binary and write down the binary code in **"Data to Send"** fields. Enable ATN and DAV signals and click the **"Send"** button.

In case of error within the frame Warning Indicator will turn red. Click the **"Clear"** button and fill the fields correctly.

To send the data disable the signal ATN, convert the data from decimal to binary format and write down the binary code into **"Data to Send"** fields. You can send several numbers within single transfer.

The transferred data will appear in the **"Sent Data"** field after clicking **"Send"** button. Sent numbers can be checked by clicking **"Check"** button. If the numbers are correct, the dialog box will appear with "Correct!" text, the dialog with "Incorrect!" text will appear in opposite case. Clear **"Data to Send"** and **"Sent Data"** fields in this case and repeat all steps.

The program gives also opportunity to create reports based on the exercise results in MS Word format. Click **"Report"** button to create the report.

If the exercise is not finished after **"Report"** button is pressed corresponding dialog will appear and the report will not be generated.

If the exercise is finished correctly, window will appear after pressing "**Report**" button to fill user's name.

The report includes protocol name, exercise number and purpose, user's name, date, as well as the image of constructed frame, depending on the purpose of the exercise. Save the file in any folder you want.

# 8. Protocol TCP

**TCP** (Transmission Control Protocol) is one of the main Internet protocols, intended for data transmission management in TCP/IP networks and sub-networks. TCP is functioning as transport layer protocol of OSI model.

TCP — is transport mechanism, which provides data stream, with preset connection. Protocol guarantees the reliability of received data, performs second request for data, if data is lost and eliminates duplicated data, if 2 copies of the same packet are received. Unlike UDP, TCP guarantees that no data will be lost during transmission, and notifies the sender for transmission results. TCP segment format is shown on Figure 8-1.

| 0               |             | 15         | 16               |                       | 31 |  |  |
|-----------------|-------------|------------|------------------|-----------------------|----|--|--|
|                 | Source Port |            | Destination Port |                       |    |  |  |
|                 |             |            |                  |                       |    |  |  |
|                 | Acknow      | vledgement | number (if       | ACK set)              |    |  |  |
| Data<br>offset  | Reserved    | Flags      | Window size      |                       |    |  |  |
|                 | Checksum    |            | Urgen            | t pointer (if URG set | )  |  |  |
| Options Padding |             |            |                  |                       |    |  |  |
| Data            |             |            |                  |                       |    |  |  |
|                 |             |            |                  |                       |    |  |  |

### Figure 8-1 TCP segment format

**Source port** identifies client application, from which packets are sent.

**Destination port** identifies port, data is sent to.

Specified ports are attached to number of services that use TCP for transmission: 20/21 — FTP, 22 — SSH, 23 — Telnet, 25 — SMTP, 80 — HTTP, 110 — POP3, 194 — IRC (Internet Relay Chat), 443 — HTTPS (Secure HTTP), 1863 — MSN Messenger, 2000 — Cisco SCCP (VoIP), 3389 — RDP, 8080 — HTTP Alternate port.

### Sequence number has 2 options:

- 1. If SYN (synchronize) flag is set, this is ISN (Initial Sequence Number). First byte, which will be transmitted in next packet will have sequence number equal to ISN + 1.
- 2. If SYN is not set, first data byte, which is transmitted in current packet has this sequence number.

**Acknowledgement number** – this is next sequence number, which receiver is expecting. This is SN (sequence number) + 1 of the last successfully received data byte. This field is used only if the ACK flag is set to 1.

**Offset** This field specifies TCP header size in 4-byte words. Minimal size is 5 words and the maximal 15, which is 20 and 60 bytes correspondingly.

**Reserved** for future use (6 bits), should be set to 0. 5<sup>th</sup> and 6<sup>th</sup> bits of this field are already defined.

- **CWR** (Congestion Window Reduced) flag is set by sender to indicate that a packet with ECE (RFC 3168) flag set is received.
- ECE (ECN-Echo) identifies that specified node have ECN (explicit congestion notification) option and to notify the sender about congestions in the network (RFC 3168).

Flags (Control bits). This field contains 6 1-bit flags.

- **URG** Urgent pointer field is significant.
- ACK Acknowledgement field is significant
- **PSH** Push function. Asks to push the buffered data to receiver application.
- **RST** Reset the connection.
- SYN Synchronize sequence numbers.
- **FIN** Final. FIN bit is used for connection termination.

Window Size. The value of this field defines number of data bites that the sender wants to receive.

**Pseudo header.** TCP-header does not provide information of source and destination addresses. This means that even if the destination port is correct, it cannot guarantee that the message has found its destination. As the purpose of TCP is reliable delivery of messages, this point has essential importance. This problem could be solved in variety of ways. The simplest was to add address information to TCP header, however, this would first bring to duplicated information, and second, breaks the encapsulation principle of OSI model. This was the reason that developers decided to use additional pseudo-header (Table 8-1 and Table 8-2):

| Table 8-1. IPv4 TCP | pseudo header |
|---------------------|---------------|
|---------------------|---------------|

| Bits  | 0-7 |                     |   | 0-7 8-15 16-31 |   |   |   | 16-31 |          |            |
|-------|-----|---------------------|---|----------------|---|---|---|-------|----------|------------|
| 0-31  |     | Source address      |   |                |   |   |   |       |          |            |
| 32-63 |     | Destination address |   |                |   |   |   |       |          |            |
| 64-95 | 0   | 0                   | 0 | 0              | 0 | 0 | 0 | 0     | Protocol | TCP length |

#### Table 8-2 IPv6 pseudo header

| Bits        |   |                     |   |   |   |   |   |   |   |   |   | 0-2 | 23   |       |      |     |   |   |   |   |   |   |   |   | 24-31          |
|-------------|---|---------------------|---|---|---|---|---|---|---|---|---|-----|------|-------|------|-----|---|---|---|---|---|---|---|---|----------------|
| 0-96        |   |                     |   |   |   |   |   |   |   |   |   | Sc  | ourc | e a   | ddre | ess |   |   |   |   |   |   |   |   |                |
| 128-<br>224 |   | Destination address |   |   |   |   |   |   |   |   |   |     |      |       |      |     |   |   |   |   |   |   |   |   |                |
| 256         |   |                     |   |   |   |   |   |   |   |   |   |     | TCF  | P ler | ngth | I   |   |   |   |   |   |   |   |   |                |
| 288         | 0 | 0                   | 0 | 0 | 0 | 0 | 0 | 0 | 0 | 0 | 0 | 0   | 0    | 0     | 0    | 0   | 0 | 0 | 0 | 0 | 0 | 0 | 0 | 0 | Next<br>header |

- Protocol/ Next header has the value 6 (000000110 in binary format, 0x6 in hexadecimal) —TCP-protocol identifier.
- TCP length TCP length in bytes (TCP-header + data, pseudo header length is not considered).

Pseudo header is not a part of TCP segment. It is used to calculate checksum before the message is sent and after it is received.

**Checksum.** Checksum field is 16-bit complement of sum of all 16-bit words in header (including pseudo header) and the data. Before checksum calculation 0 bits are added until the datagram length is multiple of 16 bits (pseudo header and added 0s are not sent with the datagram). During checksum calculation the Checksum field within UDP header is considered as 0. For checksum calculation pseudo header and UDP-message are divided into words (1 word = 2 bytes = 16 bits).

When the message is received the receiver re-computes checksum, taking into consideration the checksum field. If binary value of 16 "1"s is obtained in the result, the checksum is considered descended. If the sum does not descend the datagram is being deleted.

An example of checksum computation is given below.

Message: 0x4500003044224000800600008c7c19acae241e2b.

First the sum of 16 bit words should be calculated:

4500 + 0030 + 4422 + 4000 + 8006 + 0000 + 8c7c + 19ac + ae24 + 1e2b = 2BBCF

BBD1 = 2 + BBCF = 1011101111010001

Checksum = complement (1011101111010001) = 0100010000101110 = 442E

**Urgent pointer**. 16-bit value of positive offset from the sequence number in current segment. This field indicates the octet sequence number with which significant data ends. The field is used only if the URG flag is set.

**Options.** Can be used in several situations to expand the protocol. Sometimes are used for testing.

### **Protocol operation**

Unlike UDP, which can start data transmission immediately, TCP sets connections, which should be created before data transfer. TCP connections can be divided into 3 states: connection establishment, data transmission and connection termination.

- **Connection establishment** TCP séance start, defined as handshaking, consists of 3 steps:
  - Client that tries to establish connection, sends a segment with sequence number and SYN flag to server. Server receives segment, saves sequence number and tries to create socket for new client service. In case of success server sends a segment with sequence number and ACK and SYN flags to client, and goes to SYN-RECEIVED state. In case of failure server sends to client a segment with RST flag.
  - 2. If client receives a segment with SYN flag, it saves the sequence number and sends a segment with ACK flag. If it receives also the ACK flag, client goes to ESTABLISED state. If the client receives RST flag, it stops trying to connect. If the client does not receive response within 10 seconds, it repeats connection process once more.
  - 3. If server receives a segment with ACK flag in SYN-RECEIVED state, it goes to ESTABLISHED state. In opposite case it closes the socket after time out and goes to CLOSED state.

This process is called three way handshake, as despite possibility to establish connection within 4 segments (SYN to server, ACK to client, SYN to client, ACK to server), practically 3 segments are used to save time.

• Data transmission. During data transfer receiver uses the sequence number from received segments to recover their initial order. Receiver notifies the transmitter the sequence number to which it successfully received data, including this number to Acknowledgment number field. All received data in confirmed sequence range are ignored. If the received segment contains larger sequence number, then expected, data from the segment are buffered, but the sequence number is not changed. If in future a segment with expected sequence number is received, data order will be automatically recovered taking into account sequence numbers in segments.

To make sure that transmitter does not send data faster than the receiver can process it, TCP has options to control stream. The field "Window size" is used for this purpose. In segments, sent from receiver, current size of receiver buffer is indicated. Transmitter saves the window size and sends data no more than indicated by receiver. If the receiver has sent the window size of 0, data transmission in this direction stops, until receiver informs of larger window size.

There are cases, when the transmitter application can require to "push" some data sequence to receiver without buffering. PSH flag is used for these purposes. If the PSH is set in received segment, TCP realization sends all currently buffered data to receiver application. "Push" is used, as an instant, in interactive applications.

- Connection termination has 3 steps:
  - 1. FIN and ACK flags are sent to server on connection termination.
  - 2. ACK, FIN, response flags are sent from server to client, informing that connection is closed.

3. After reception of these flags client closes connection and sends to server ACK to confirm that connection is closed.

## Exercise №1. Data transmission in TCP protocol.

## **1.** Connection Establishment in TCP protocol

The purpose of the exercise is a study of connection establishment in TCP protocol. Transmitter should establish the connection with the receiver mentioning Source port and Destination port.

| Source Port Cost   Source Port Cost   Cost Destination Port   Cost Cost   Cost Cost </th <th>InPEduS+Avionics</th> <th></th>                                                                                                    | InPEduS+Avionics                                                                                                    |                                                                                |
|----------------------------------------------------------------------------------------------------|----------------------------------------------------------------------------------------------------|--------------------------------------------------------------------------------|
| Source Port CE0 Destination Port Cede     Templates     Window Size PSH   Options Options   Options Options </th <th>INPECUS<br/>+Avionics TCP: Exercise 1</th> <th></th> | INPECUS<br>+Avionics TCP: Exercise 1                                                                                                    |                                                                                |
|                                                                                                    | Source Port CE06 Destination Port 346<br>Templates<br>Window Size       P5H       Options       Oncelowing       Urgent pointer       Data       Data offset       Reserved         Sequence number       URG       Source port       SYN       RST       ACK       FN       Destination port         Data to Send       URG       Source port       SYN       RST       ACK       FN       Destination port         Data to Send       URG       Source port       SYN       RST       ACK       FN       Destination port         Sent Data | <text><text><text><text><text><text></text></text></text></text></text></text> |

The purpose of this exercise as well as short instructions are provided on the right side of the window.

### **Exercise Instructions**

Write Data into corresponding template and click on the template to construct the frame to be sent. All data except of flags should be entered in hexadecimal format. After clicking selected template will appear in the **"Data to Send"** field. After the frame is complete click the **"Send"** button.

In case of error within the frame Warning Indicator will turn red. Click the **"Clear"** button and assemble the frame once more.

If the frame is constructed correctly and connection is established appropriate message will appear. Sent data will appear in the **"Sent Data"** field, and response frame will appear in the **"Received Data"** field. In case of errors clear **"Data to Send"** and **"Sent Data"** fields and repeat all steps.

The program gives also opportunity to create reports based on the exercise results in MS Word format. Click **"Report"** button to create the report.

If the exercise is not finished after **"Report"** button is pressed corresponding dialog will appear and the report will not be generated.

If the exercise is finished correctly, window will appear after pressing "**Report**" button to fill user's name.

The report includes protocol name, exercise number and purpose, user's name, date, as well as the image of constructed frame, depending on the purpose of the exercise. Save the file in any folder you want.

Click **"Part 2"** button to go to the second part of the exercise.

## 2. Data Transmission in TCP protocol

The purpose of the exercise is a study of data transmission in TCP protocol. Transmitter should send data to the receiver mentioning Source port and Destination port.

| Source Por   Durbers to Sant   Durbers to Sant <th>a InPEduS+Avionics</th> <th></th>                                                                                                    | a InPEduS+Avionics                                                                                                    |                                                                                                    |
|----------------------------------------------------------------------------------------------------|----------------------------------------------------------------------------------------------------|----------------------------------------------------------------------------------------------------|
| Source Port DESI   Dumbers to Send   Gent doiner Gent doiner   Options   Reserved Son   On the served of the served of the serv                                                                                                    | INPEAUS<br>+Avionics TSP: Exercise 1                                                                                                    |                                                                                                    |
| Numbers to Send \$975, 1008.     Fenplates     Ugent points     Option     Servered     Servered                                                                                                    | Source Port DCE1 Destination Port DF12                                                                                                    | A Standard                                                                                                    |
| Templates   Urgent points: Source port   Octoo   Option: Reserved   SNN   Window Size   Data to Send    Image: Sent Data    Sent Data   Received Data   (model mathematics)   Received Data   (model mathematics)   Image: Sent Data   Sent Data   Image: Sent Data   (model mathematics)   Image: Sent Data   (model mathematics)   Image: Sent Data   (model mathematics)   Image: Sent Data   (model mathematics)   Image: Sent Data   (model mathematics)   Image: Sent Data   (model mathematics)   Image: Sent Data   (model mathematics)   Image: Sent Data   (model mathematics)   Image: Sent Data   (model mathematics)   Image: Sent Data   (model mathematics)   Image: Sent Data   (model mathematics)   Image: Sent Data   (model mathematics) (model mathematics) (model mathem                                                                                                    | Numbers to Send 36975, 10008,                                                                                                    | 160000000                                                                                                    |
| Urgent pointer Goeckaam   0 0   0 0   0 0   0 0   0 0   0 0   0 0   0 0   0 0   0 0   0 0   0 0   0 0   0 0   0 0   0 0   0 0   0 0   0 0   0 0   0 0   0 0   0 0   0 0   0 0   0 0   0 0   0 0   0 0   0 0   0 0   0 0   0 0   0 0   0 0   0 0   0 0   0 0   0 0   0 0   0 0   0 0   0 0   0 0   0 0   0 0   0 0   0 0   0 0   0 0   0 0   0 0   0 0   0 0   0 0   0 0   0 0   0 0   0 0   0 0   0<                                                                                                    | Templates                                                                                                    | 0003                                                                                                    |
| Option Reserved String   Option Window Size Data   O Image: Comparison of CP protocol   Data to Send   Image: Comparison of CP protocol   Image: Comparison of CP protocol   Sent Data   Received Data   Image: Comparison of CP protocol   Image: Comparison of CP protocol   Im                                                                                                    | Urgent pointer         Checksum         Source port         ACK         Data offset         ACK number         Destination port         PSH           0         0         0         0         0         0         0         0         0         0         0         0         0         0         0         0         0         0         0         0         0         0         0         0         0         0         0         0         0         0         0         0         0         0         0         0         0         0         0         0         0         0         0         0         0         0         0         0         0         0         0         0         0         0         0         0         0         0         0         0         0         0         0         0         0         0         0         0         0         0         0         0         0         0         0         0         0         0         0         0         0         0         0         0         0         0         0         0         0         0         0         0         0         0 <t< td=""><td>Part 2. Data Transmission in TCP protocol.</td></t<> | Part 2. Data Transmission in TCP protocol.                                                                                                    |
| Data to Send  Data to Send  Sent Data  Received Data  C C C C C C C C C C C C C C C C C C                                                                                                    | Options         Reserved         SYN<br>0         Window Size         Data<br>0         FIN         RST         Sequence number<br>0         URG                                                                                                    | Purpose:<br>Data Transmission in TCP protocol.<br>Transmitter should send data to the receiver<br>mentioning Source port and Destination<br>port.                                                              |
| Clicking selected temptate will appear in the Sent Data Sent Data Received Data                                                                                                    | Data to Send                                                                                                    | Exercise Instructions:<br>Write Data into corresponding template and<br>click on the template to construct the frame<br>to be sent. All data except of flags should<br>be entered in hexadecimal format. After |
| Sent Data Complete click the "Send" button. Sent Data Received Data                                                                                                    |                                                                                                    | "Data to Send" field. After the frame is                                                                                                    |
| Contraction of the second second s | Sent Data                                                                                                    | complete click the "Send" button.<br>Sent numbers can be checked by clicking                                                                                                    |
| Received Data                                                                                                    |                                                                                                    | "Check" button.                                                                                                    |
| Received Data                                                                                                    | · · · · · · · · · · · · · · · · · · ·                                                                                                    |                                                                                                    |
|                                                                                                    | Received Data                                                                                                    |                                                                                                    |
| · · · · · · · · · · · · · · · · · · ·                                                                                                    |                                                                                                    |                                                                                                    |
|                                                                                                    |                                                                                                    |                                                                                                    |

The program generates numbers to be sent automatically. These decimal numbers are given in the **"Numbers to Send"** field on the top of the window.

The purpose of this exercise as well as short instructions are provided on the right side of the window.

### **Exercise Instructions**

Write Data into corresponding template and click on the template to construct the frame to be sent. All data except of flags should be entered in hexadecimal format. After clicking selected template will appear in the **"Data to Send"** field. After the frame is complete click the **"Send"** button.

In case of error within the frame Warning Indicator will turn red. Click the **"Clear"** button and assemble the frame once more.

If the frame is constructed correctly, it will appear in the **"Sent Data"** field after clicking **"Send"** button, and response frame will appear in the **"Received Data"** field.

Sent numbers can be checked by clicking **"Check"** button. If the numbers within the frame are correct, the dialog box will appear with "Correct!" text, the dialog with "Incorrect!" text will appear in opposite case. Clear **"Data to Send"** and **"Sent Data"** fields in this case and repeat all steps.

The program gives also opportunity to create reports based on the exercise results in MS Word format. Click **"Report"** button to create the report.

If the exercise is not finished after **"Report"** button is pressed corresponding dialog will appear and the report will not be generated.

If the exercise is finished correctly, window will appear after pressing "**Report**" button to fill user's name.

The report includes protocol name, exercise number and purpose, user's name, date, as well as the image of constructed frame, depending on the purpose of the exercise. Save the file in any folder you want.

Click **"Part 3"** button to go to the third part of the exercise.

## 3. Connection Termination in TCP protocol

The purpose of the exercise is a study of connection termination in TCP protocol. Transmitter should terminate the connection with the receiver mentioning Source port and Destination port.

| InPEduS+ Avionics                                                                                                    |                                                                                                    |
|----------------------------------------------------------------------------------------------------|----------------------------------------------------------------------------------------------------|
| TCP: Exercise 1                                                                                                    |                                                                                                    |
| Source port CD53 Destination port C789 Templates                                                                                                    | 100000000                                                                                                    |
| Source port         RST         Reserved         Options         Checksum         Utgent pointer         Data offset         ACK number                                                                                                    | Exercise N1.<br>Part 3. Connection Termination in TCP<br>protocol.                                                                 |
| Sequence number         SYN         URG         PSH         ACK         Window Size         FIN         Data         Destination port           0         0         0         0         0         0         0         0         0         0         0         0         0         0         0         0         0         0         0         0         0         0         0         0         0         0         0         0         0         0         0         0         0         0         0         0         0         0         0         0         0         0         0         0         0         0         0         0         0         0         0         0         0         0         0         0         0         0         0         0         0         0         0         0         0         0         0         0         0         0         0         0         0         0         0         0         0         0         0         0         0         0         0         0         0         0         0         0         0         0         0         0         0         0 | Purpose:<br>Connection Termination in TCP protocol.<br>Transmitter should terminate the<br>connection with the receiver mentioning |
| Data to Send                                                                                                    | Source port and Destination port.                                                                                                  |
|                                                                                                    | to be sent. All data except of flags should<br>be entered in hexadecimal format. After                                             |
| Sent Data                                                                                                    | clicking selected template will appear in the<br>"Data to Send" field. After the frame is<br>complete click the "Send" button.     |
|                                                                                                    | If connection is terminated successfully<br>appropriate message will appear.                                                       |
| Received Data                                                                                                    |                                                                                                    |
|                                                                                                    |                                                                                                    |
| < m >                                                                                                    |                                                                                                    |

The purpose of this exercise as well as short instructions are provided on the right side of the window.

### **Exercise Instructions**

Write Data into corresponding template and click on the template to construct the frame to be sent. All data except of flags should be entered in hexadecimal format. After clicking selected template will appear in the **"Data to Send"** field. After the frame is complete click the **"Send"** button. In case of error within the frame Warning Indicator will turn red. Click the **"Clear"** button and assemble the frame once more.

If the frame is constructed correctly, it will appear in the **"Sent Data"** field after clicking **"Send"** button, and response frame will appear in the **"Received Data"** field.

If the frame is constructed correctly and connection is established appropriate message will appear. In case of errors clear **"Data to Send"** and **"Sent Data"** fields and repeat all steps.

The program gives also opportunity to create reports based on the exercise results in MS Word format. Click **"Report"** button to create the report.

If the exercise is not finished after **"Report"** button is pressed corresponding dialog will appear and the report will not be generated.

If the exercise is finished correctly, window will appear after pressing "**Report**" button to fill user's name.

The report includes protocol name, exercise number and purpose, user's name, date, as well as the image of constructed frame, depending on the purpose of the exercise. Save the file in any folder you want.

## Exercise №2. Data checking in TCP protocol.

The purpose of the exercise is data checking and error detection in TCP protocol.

| 🛵 InPEduS+Avionics                                                                                              |                                                                                                    |                                                                                                    |
|----------------------------------------------------------------------------------------------------|----------------------------------------------------------------------------------------------------|----------------------------------------------------------------------------------------------------|
| InPEdus<br>+Avionics                                                                                            | CP: Exercise 2                                                                                                |                                                                                                    |
| Received Data Source port EBD6 14E6 1CSE  Source Port EACD Destination Port DDCA IP Checksum 375C Received Data | e number ACK number Data offset Reserved URG ACK<br>86AF 7312 000000 0 0 0<br>IP Checksum<br>Data<br>Checksum | Exercise N2:<br>Data checking in TCP protocol.<br>Purpose:<br>Data checking in TCP protocol.<br>Received datagram should be checked and<br>declined in case of an error. If the packet<br>does not contain any errors it should be<br>accepted.<br>Exercise Instructions:<br>To check the received data checksum<br>should be acaluated for the packet, after<br>which it should be compared to the received<br>checksum. For checksum acaluation use<br>the calculator in the right side of the<br>window.<br>Received numbers can also be checked.<br>Cike' Check's button after writing down the |
| ۲ است است است است است است است است است است                                                                       | rs                                                                                                    | format separated by commas.                                                                                                    |

Received data is given in the top of the window. Received datagram should be checked and declined in case of an error. If the packet does not contain any errors it should be accepted.

The purpose of this exercise as well as short instructions are provided on the right side of the window.

### **Exercise Instructions**

To check the received data checksum should be calculated for the packet, after which it should be compared to the received checksum. For checksum calculation use the calculator in the right side of the window. Data should be written in the hexadecimal format in **"IP Checksum"** and **"Data"** fields. Click the **"Calculate Checksum"** button. The calculated code in hexadecimal format will be displayed in the **"Checksum field"**.

If the received datagram is correct, frame will appear in the **"Received Data"** field after pressing **"Receive"** button. In case of error within the frame click **"Decline"** button, and next datagram will appear. If the **"Receive"** button is pressed when there is an error, the warning indicator will turn to red.

Received numbers can also be checked. Click **"Check"** button after writing down the data into **"Received Data"** field in decimal format separated by commas. If the numbers are correct, the dialog box will appear with "Correct!" text, the dialog with "Incorrect!" text will appear in opposite case. Clear fields in this case and repeat all steps.

The program gives also opportunity to create reports based on the exercise results in MS Word format. Click **"Report"** button to create the report.

If the exercise is not finished after **"Report"** button is pressed corresponding dialog will appear and the report will not be generated.

If the exercise is finished correctly, window will appear after pressing "**Report**" button to fill user's name.

The report includes protocol name, exercise number and purpose, user's name, date, as well as the image of constructed frame, depending on the purpose of the exercise. Save the file in any folder you want.

# 9. Protocol ARINC 429

ARINC 429 is a technical standard for the predominant avionics data bus that is used in a wide range of commercial planes, among which are: Airbus A310/A320 and A330/A340, Bell Helicopters, Boeing 727,737,747,757 and 767, and McDonanel Douglas MD-11. The standard defines physical and electrical interfaces of twisted wire pair data bus and a data protocol for local computer network of planes. ARINC 429 uses one directional data bus known as Mark 33 DITS. ARINC 429 one directional system provides high reliability due to limited speeds of data transmission.

In its simplest form ARINC 429 consists of a single transmitter connected to a single receiver. In general from 1-20 receivers can be connected to a single transmitter. ARINC 429 can involve the majority of these connections to provide data transfer between elements of avionics systems.

Each aircraft can be equipped with different electrical devices and systems that need interconnection. Depending on airplane a big amount of equipment can be used. All the equipment is identified in specifications and has their identifiers (equipment ID).

The specification identifies number of the systems that are able to exchange data files in bit-oriented format. These files can require transmission of multiple messages in sequential form.

ARINC 429 uses self-synchronizing data bus protocol (transmitter and receiver are located on different ports). The physical connection wires are twisted pairs transmitting differential signals. The message word consists of 32 bits; the most of messages consist of a single message word. Transmission of sequential words is separated at list with 4 0 bits. ARINC 429 generally uses low speed (12-14.5 kb/sec. +/- 1%) or high speed (100 kb/csec. +/- 1%) data transmission.

ARINC 429 words consist of 5 basic fields: Label, SDI (Source Destination Identifier), Data, SSM (Sign/Status Matrix) and Parity bit.

## ARINC 429 Message

| 32 | 31 | 30 | 29  | 28 | 27 | 26 | 25 | 24 | 23 | 22  | 21 | 20 | 19 | 18 | 17 | 16 | 15 | 14 | 13 | 12 | 11  | 10 | 9  | 8 | 7 | 6 | 5   | 4   | 3 | 2 | 1 |
|----|----|----|-----|----|----|----|----|----|----|-----|----|----|----|----|----|----|----|----|----|----|-----|----|----|---|---|---|-----|-----|---|---|---|
| Р  | SS | M  | MSB |    |    |    |    |    | D  | ata |    |    |    |    |    |    |    |    |    |    | LSB | SE | DI |   |   |   | Lai | bel |   |   |   |

Figure 9-1 ARINC 429 Word Format

| ſ | 8 | 7 | 6 | 5  | 4   | 3 | 2 | 1 | 9 | 10  | 11  | 12 | 13 | 14 | 15 | 16 | 17 | 18   | 19 | 20 | 21 | 22 | 23 | 24 | 25 | 26 | 27 | 28 | 29   | 30 | 31 | 32 |
|---|---|---|---|----|-----|---|---|---|---|-----|-----|----|----|----|----|----|----|------|----|----|----|----|----|----|----|----|----|----|------|----|----|----|
|   |   |   |   |    |     |   |   |   |   |     |     |    |    |    |    |    |    |      |    |    |    |    |    |    |    |    |    |    |      |    |    |    |
| Γ |   |   |   | La | bel |   |   |   |   | SDI | LSB |    |    |    |    |    |    | Data |    |    |    |    |    |    |    |    |    | 1  | VISB | SS | M  | Р  |
|   |   |   |   |    |     |   |   |   |   |     |     |    |    |    |    |    |    |      |    |    |    |    |    |    |    |    |    |    |      |    |    |    |

Figure 9-2 ARINC 429 Transfer Order

**Label:** Label (1-8 bits) defines information type within the word. The label represents a 3-digit octal number, where the bits are opposite to transmission order. In particular, the label 012 represents ground speed in knots. 8-bit equivalent of 012 is 0000 1010. It is transmitted as 0101 0000. Therefore the first 8 bits in this diagram will be 01010000.

**SDI:** SDI or Source/Destination Identifier (9, 10 bits) can be used as an addition to the label, to identify the source or destination of data. For example, if there are several receivers connected to a single transmitter, SDI can be used to define the receiver which data is assigned to. Note, that SDI bits can be added to data field if more data bits are needed.

**Data:** The data field (11-29 bits) is the meaningful information within the word. The specific interpretation of this field is indicated by the Label field. ARINC 429 data types include BNR (Binary), BCD (Binary Coded Decimal), DSC (Discrete), or alphanumeric data encoded using ISO Alphabet No. 5.

### • BNR Data

Binary coding saves data in terms of binary number. 29-th bit is taken as sign bit (the value of 1 indicates negative number, or South, West, Left, From or Down). 28-th bit is the most significant bit, or ½ from the maximal value of the specified parameter's scale, 27-th bit is ½ from the value of 28-th bit or ¼ from the maximal value, etc.

| 32 | 31 | 30 | 29 | 28 | 27 | 26 | 25 | 24 | 23 | 22 | 21  | 20 | 19 | 18 | 17 | 16 | 15 | 14 | 13 | 12 | 11 | 10 | 9   | 8 | 7 | 6 | 5   | 4  | 3 | 2 | 1 |
|----|----|----|----|----|----|----|----|----|----|----|-----|----|----|----|----|----|----|----|----|----|----|----|-----|---|---|---|-----|----|---|---|---|
| Р  | SS | м  | м  | SB |    |    |    |    |    | Da | ita |    |    |    |    |    |    |    |    | Ľ  | 5B | SD | e e |   |   |   | Lab | el |   |   |   |

#### Figure 9-3 ARINC 429 BNR Word Format

### • BCD Data

Binary coded decimal format uses 4 data fields for representation of decimal digits. There can exist up to 5 subfields, allowing transmission of 5 binary numbers, with the most significant digit having only 3 bits (with maximal decimal value of 7).

Particular equipment, digital scale and location of decimal point are defined with label's functions.

| 32 | 31 | 30 | 29 | 28      | 27 | 26 | 25  | 24   | 23 | 22 | 21  | 20   | 19 | 18 | 17  | 16   | 15 | 14 | 13  | 12   | 11 | 10  | 9 | 8 | 7 | 6 | 5   | 4   | 3 | 2 | 1 |
|----|----|----|----|---------|----|----|-----|------|----|----|-----|------|----|----|-----|------|----|----|-----|------|----|-----|---|---|---|---|-----|-----|---|---|---|
| Р  | 55 | M  |    | Digit 1 |    |    | Dig | it 2 |    |    | Dig | it 3 |    |    | Dig | it 4 |    |    | Dig | it 5 |    | SDI |   |   |   |   | Lab | oel |   |   |   |

#### Figure 9-4 ARINC 429 BCD Word Format

### • Discrete Data

32-bit word can as well include discrete information, mixed with BCD and BNR data, or separate messages.

A wide range of ARINC 429 words are fully devoted to discrete numbers.

**SSM:** SSM or Sing/Status Matrix (30,31 bits), can be used to give information related to data, like positive, negative, north, south, east, west, etc. These bits often indicate whether the data within the word are valid.

Normal Operation - data is valid.

Functional Test - data is given for testing purposes.

Failure Warning - system failure

No computed data - data is missing, not accurate, or outdated because of other reasons than system failure.

The use of this field as well is specified by the Label.

| Bit | Bit | SSM for BCD data                     | SSM for BNR data | SSM for discrete data |
|-----|-----|--------------------------------------|------------------|-----------------------|
| 31  | 30  |                                      |                  |                       |
| 0   | 0   | Positive, North, East, Before,<br>Up | Failure Warning  | Normal Operation      |
| 0   | 1   | No Computed Data                     | No Computed Data | No Computed Data      |
| 1   | 0   | Functional Test                      | Functional Test  | Functional Test       |
| 1   | 1   | Negative, South, West, From,<br>Down | Normal Operation | Failure Warning       |

Table 9-1 SSM for different data types

**Parity:** Parity bit is used for error detection in bit coding. Parity check is the simplest way for error detection. It can indicate error existence in a single bit, but in case if error occurs in 2 bits simultaneously the errors can be ignored. This control does not determine the particular bit where error occurred. ARINC 429 generally uses odd parity as an error check to ensure accurate data reception (The number of 1-s within the word should be odd).

### **EQID Standards/ Label Definitions**

ARINC 429 specification includes a huge list of "Industrial Standard" label definitions organized by "Equipment ID" (EQID). EQID is a 3 digital hexadecimal number (from 000 to FFF) allowing up to 4096 possible values. Each EQID combines a range of determined labels. Note, that the same Label can be determined differently for different EQID values.

Labels can be represented by 6 symbols, where first 3 symbols are Label number (3 octal digits) and the last 3 symbols make the EQID (3 hexadecimal digits).

Label code indicated in ARINC specification is given to each transmitted message.

Tables of standard labels by Label number and EQID are given below.

| Label | EQ<br>ID | Parameter Name               | Units               | Scale         | Digits | + | Res. | Min. Tx<br>Rate (ms.) | Max. Tx<br>Rate (ms.) |
|-------|----------|------------------------------|---------------------|---------------|--------|---|------|-----------------------|-----------------------|
| 010   | 002      | Present Position<br>Latitude | Degrees-<br>Minutes | 180N-<br>180S | 6      | N | 0.1  | 250                   | 500                   |
|       | 004      | Present Position<br>Latitude | Degrees-<br>Minutes | 180N-<br>180S | 6      | N | 0.1  | 250                   | 500                   |
|       | 038      | Present Position<br>Latitude | Degrees-<br>Minutes | 180N-<br>180S | 6      | N | 0.1  | 250                   | 500                   |
| 014   | 004      | Magnetic Heading             | Degrees             | 0-359.9       | 4      |   | 0.1  | 250                   | 500                   |
|       | 005      | Magnetic Heading             | Degrees             | 0-359.9       | 4      |   | 0.1  | 250                   | 500                   |
|       | 038      | Magnetic Heading             | Degrees             | 0-359.9       | 4      |   | 0.1  | 250                   | 500                   |

Table 9-2 BCD Labels
| Label | EQ<br>ID | Parameter Name       | Units | Scale | bits | Res. | Min. Tx<br>Rate (ms) | Max. Tx<br>Rate (ms) |
|-------|----------|----------------------|-------|-------|------|------|----------------------|----------------------|
| 064   | 03C      | Tire Pressure (Nose) | psia  | 1024  | 10   | 1.0  | 50                   | 250                  |
| 102   | 002      | Selected Altitude    | feet  | 65536 | 16   | 1.0  | 100                  | 200                  |
|       | 020      | Selected Altitude    | feet  | 65536 | 16   | 1.0  | 100                  | 200                  |
|       | 029      | DC Current (Battery) | amps  | 256   | 8    | 1.0  | 100                  | 200                  |
|       | 0A1      | Selected Altitude    | feet  | 65536 | 16   | 1.0  | 100                  | 200                  |

#### Table 9-3 BNR Labels

The same label can be associated with multiple equipment types. The table with above used EQID is given below.

#### Table 9-4 EQID List

| Equipment ID | Equipment Type                        |
|--------------|---------------------------------------|
| 002          | Flight Management Computer            |
| 004          | Inertial Reference System             |
| 005          | Attitude And Heading Reference System |
| 020          | Dfs System                            |
| 029          | ADDCS And EICAS                       |
| 038          | Adirs                                 |
| 03C          | Tire Pressure Monitoring System       |
| 0A1          | Fcc Controller                        |

The measurement units, range scale, digits (BCD) or bits (BNR) as well are defined by label tables.

# Exercise №1. Data transmission in ARINC 429 protocol.

The purpose of the exercise is a study of data transmission in ARINC 429 protocol.

The data is being transmitted in binary format. All the templates should be filled with binary numbers. The structure of the data frame should be the same as it was described in the section 9.

The program generates data to be sent automatically. The data is given in the **"Information to Send"** field on the top of the window.

The purpose of this exercise as well as short instructions are provided on the right side of the window.

#### **Exercise Instructions**

Write data into corresponding templates and click on the templates to construct the frame to be sent. After clicking, selected template will appear in the **"Data to Send"** field. After the frame is complete click the **"Send"** button.

In case of error within the frame Warning Indicator will appear. Click the **"Clear"** button and assemble the frame once more.

| INPEDIS<br>+Avionics ARINC 429: Exercise 1                                                                                                    |                                                                                                    |
|----------------------------------------------------------------------------------------------------|----------------------------------------------------------------------------------------------------|
| Information to Send                                                                                                    | 18873548                                                                                                    |
| Label 014 Data 227,3 SSM Functional Test SDI Receiver                                                                                                    | Exercise N 1:<br>Data transmission in ARINC 429 protocol.<br>Purpose:                                                                                                    |
| Templates           SDI         Label         Parity         SSM         Data           00         00000000         00         000000000000000000000000000000000000 | Transmission of specified message with<br>protocol ARINC 429.<br>Data should be transmitted in proper order<br>with proper parity.<br>The label should be sent in MSB order, all<br>other data in LSB order, in order to form a<br>proper message the table for labels should<br>be used indicated in the Short Course of<br>ARINC 429. |
| Data to Send                                                                                                    | Exercise Instructions:<br>Write Data into corresponding template and<br>click on the template to construct the frame to<br>be sent. After clicking selected template will<br>appear in the 'Data to Send' field. After the<br>frame is complete click the "Send" button.<br>Sent numbers can be checked by clicking<br>"Check" button.  |
| Formed Data                                                                                                    |                                                                                                    |

If the frame is constructed correctly, it will appear in the "Sent Data" field after clicking "Send" button.

Sent information can be checked by clicking **"Check"** button. If the information within the frame is correct, the dialog box will appear with "Correct!" text, the dialog with "Incorrect!" text will appear in opposite case. Clear **"Sent Data"** field in this case and repeat all steps.

The program gives also opportunity to create reports based on the exercise results in MS Word format. Click **"Report"** button to create the report.

If the exercise is not finished corresponding dialog will appear after **"Report"** button is pressed and the report will not be generated.

If the exercise is finished correctly, window will appear after pressing "**Report**" button to fill user's name.

The report includes protocol name, exercise number and purpose, user's name, date, as well as the image of constructed frame, depending on the purpose of the exercise. Save the file in any folder you want.

# Exercise №2. Data reception in ARINC 429 protocol.

The purpose of the exercise is data reception with ARINC 429 protocol.

Received data is given in the top of the window. The format of ARINC 429 word should be recovered from the given message. The decoded information should be checked and the fields with proper values should be marked.

The purpose of this exercise as well as short instructions are provided on the right side of the window.

| a InPEduS+ Avionics                                                                                                    |                                                                                                    |
|----------------------------------------------------------------------------------------------------|----------------------------------------------------------------------------------------------------|
| INPECUS<br>+Avionics ARINC 429: Exercise 2                                                                                                    |                                                                                                    |
| Received Data           Label         SDI         Data         SSM         Parity           00001000         01         10010000001010000000         01         0 | Exercise N 2.<br>Data reception with ARINC 429 protocol.                                                                                                    |
| Templates                                                                                                    | Purpose:<br>Decoding of the received message in protocol<br>ARINC 429.<br>The word order should be configured in MSB<br>form, taking into account the received data. All<br>the existing fields should be as well defined,<br>with indication of whether the field is correct or<br>no.                                                                                        |
| Formed Data                                                                                                    | Exercise Instructions:<br>Write Data into corresponding template and<br>click on the template to construct the frame.<br>After clicking selected template writi appear in<br>the "Formed Data" field. After the frame is<br>configured the "Check" button should be<br>clicked.<br>To decode the data, field values should be<br>entered into corresponding windows. After all |
| Label 000 O Incorrect Data 0.0 O Incorrect                                                                                                    | the data is decoded, click the button "Check".                                                                                                    |
| SSM Normal                                                                                                    | 4                                                                                                    |

### **Exercise Instructions**

The ARINC 429 word should be recovered in MSB format (The most significant bit in the left) taking into account the transmission order. To configure the word data should be entered into corresponding templates and the templates, after clicked, appear in the field **"Formed Data"**. The configured word should be checked by clicking **"Check"** button. In case of error within the frame Warning Indicator will appear. Click the **"Clear"** button and assemble the frame once more.

The decoded data should be entered into corresponding fields in the **"Received Information"** window. After all the data are decoded, **"Check"** button should be clicked. If the data are correct, the dialog box will appear with "Correct!" text, the dialog with "Incorrect!" text will appear in opposite case. Repeat all steps in this case.

The program gives also opportunity to create reports based on the exercise results in MS Word format. Click **"Report"** button to create the report.

If the exercise is not finished corresponding dialog will appear after **"Report"** button is pressed and the report will not be generated.

If the exercise is finished correctly, window will appear after pressing "**Report**" button to fill user's name.

The report includes protocol name, exercise number and purpose, user's name, date, as well as the image of constructed frame, depending on the purpose of the exercise. Save the file in any folder you want.

# **10.Protocol AFDX**

AFDX is a method of serial data transmission that is based on Ethernet protocol, defined by IEEE802.3 standard. There are two possible transmission rates for AFDX - 10 and 100 Mb/sec via cuprum wires or fiber-optics connection. As the Ethernet is not a deterministic network, AFDX should be expanded to provide deterministic behavior and high reliability to satisfy the AND (Aircraft Data Networks). AFDX provides determinism via traffic control. Traffic control is realized by guaranteeing the bandwidth of each logical channel, called a virtual link (VL), simultaneously limiting the transmission delay and jitter.

AFDX requires double redundancy of each channel, to improve the reliability, i.e. there are two channels transmitting the same data simultaneously. However, the data only from one channel is being sent to upper layers at a time, so automatically excluding transmission of error data.

# **AFDX Network and Physical Topology**

AFDX network can consist maximum of 24 end systems (ES), connected to network switch (Figure 10-1). Network switches can be cascaded to increase the system capability. Each AFDX ES is connected to two independent networks, called Network A (red) and Network B (blue). The heart of each AFDX network is the switch which establishes physical links between all the ESs connected to it. The switch can forward data from any connected ES to one or more other ESs connected to the switch.

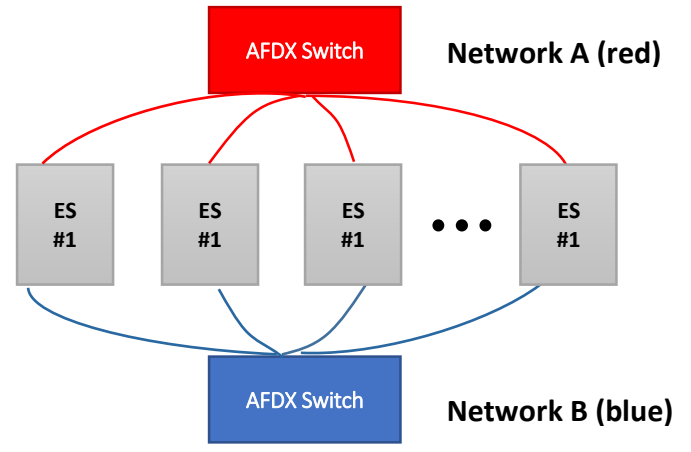

Figure 10-1 AFDX Network Architecture

To get rid of contention (collisions), and hence the indeterminacy regarding how long a packet takes to travel from sender to receiver, it is necessary to move to Full-duplex Switched Ethernet. Full-duplex Switched Ethernet eliminates the possibility of transmission collisions like the ones that occur when using Half-duplex Based Ethernet. It is shown in Figure 10-2, that each Avionics Subsystem is connected directly to the switch in terms of Full-duplex link that consists of two twisted pairs - one for transmission (Tx) and the other for reception (Rx).

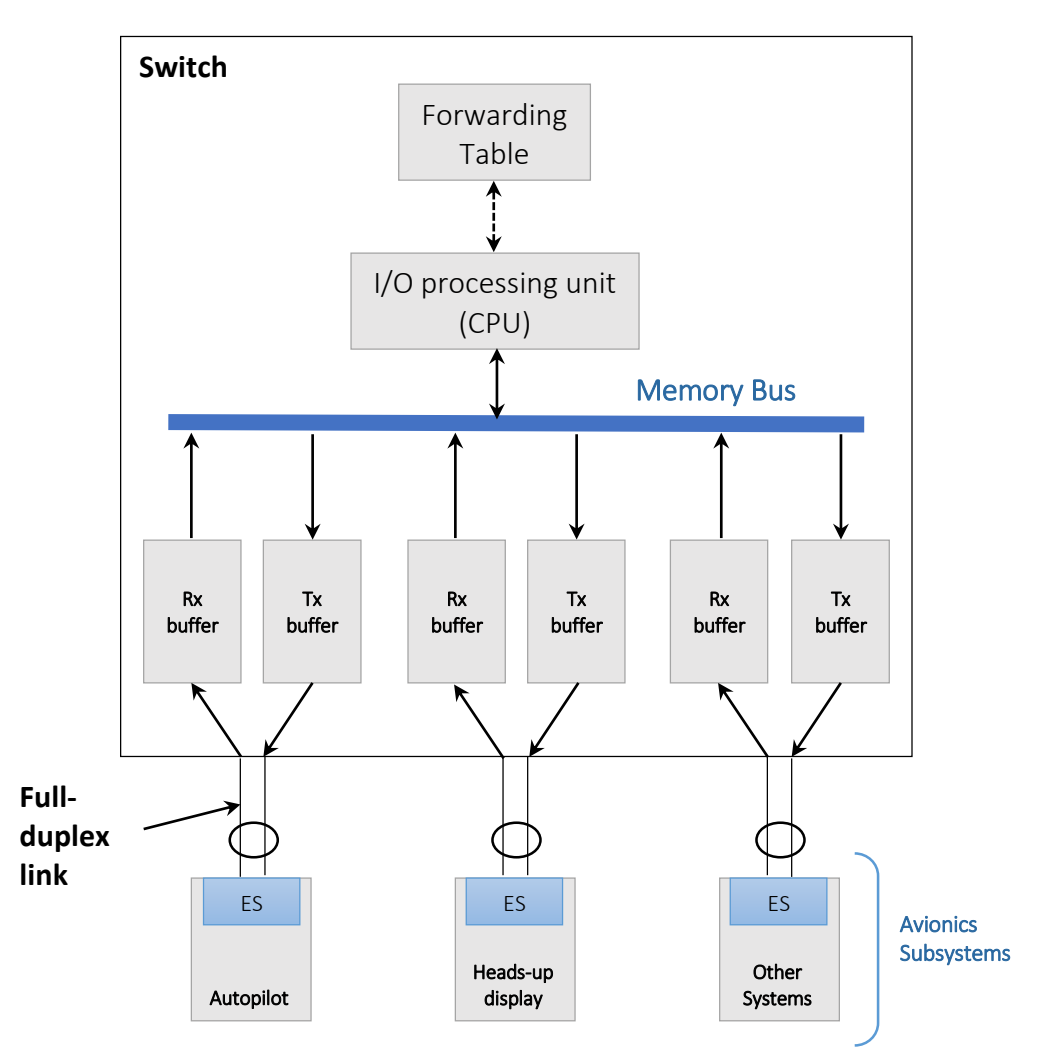

Figure 10-2 Full-duplex, Switched Ethernet Example

The Rx and Tx buffers in the switch are both capable of storing multiple incoming/outgoing packets in FIFO (first-in, first out) order. The role of the I/O processing unit (CPU) is to move packets from the incoming Rx buffers to the outgoing Tx buffers. It examines each arriving packet that is next in line in the Rx buffer to determine its destination address (virtual link identifier) and then goes to the Forwarding Table to determine which Tx buffers are to receive the packet. The packet is then copied into the Tx buffers, through the Memory Bus, and transmitted (in FIFO order) on the outgoing link to the selected Avionics Subsystem or to another switch. This type of switching architecture is referred to as *store and forward*.

Theoretically, the Rx and Tx buffers can overflow, but if the buffer requirements are given correctly, the overflow can be avoided.

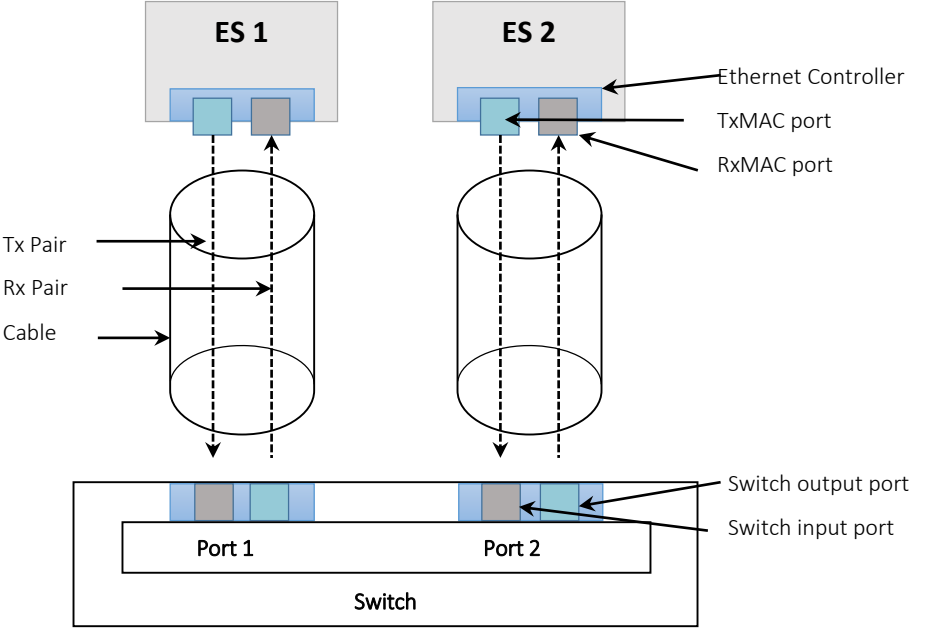

Figure 10-3 AFDX Physical Topology

In Figure 10-3 each ES channel is connected to the switch port over a cable, containing two twisted pairs that interconnects the input and output ports of ES and the switch.

# **AFDX Communication Concept**

**Virtual Link (VL):** Virtual Link (VL) is in the basis for AFDX network. Each VL constructs a unidirectional logical path from the only source ES to one or multiple destination ES-s. A specified bandwidth is allocated for each VL, with the amount defined by system integrator. The total bandwidth of all VLs cannot exceed the maximal bandwidth of the network, and the bandwidth allocated to a VL is reserved for that link.

**Virtual Link Scheduling:** The AFDX traffic is formed by the Es's VL scheduler, which multiplexes all transmit VL frames of an AFDX ES on the physical link. Each VL can be associated with dataflow, with the existence of multiple VLs there are multiple dataflows that should be multiplexed into a single dataflow. The multiplexing is regulated by the Bandwidth Allocation Gap (BAG) that is unique for each VL.

**Bandwidth Allocation Gap (BAG):** BAG defines the minimal time interval between the start bits of two subsequent AFDX frames, assuming zero jitter. The BAG value should be in the range of 1-128 ms and should be a power of 2.

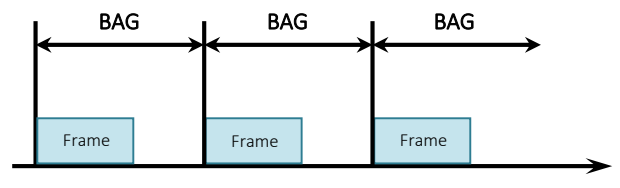

Figure 10-4 BAG

**Jitter:** The ES can introduce jitter during frame transmission for a given VL. Jitter is defined as the interval from the beginning of BAG to the first sent frame bit transmitted at the maximum allocated bandwidth. Figure 10-5 illustrates the scheduling of three frames with different jitter on the same VL.

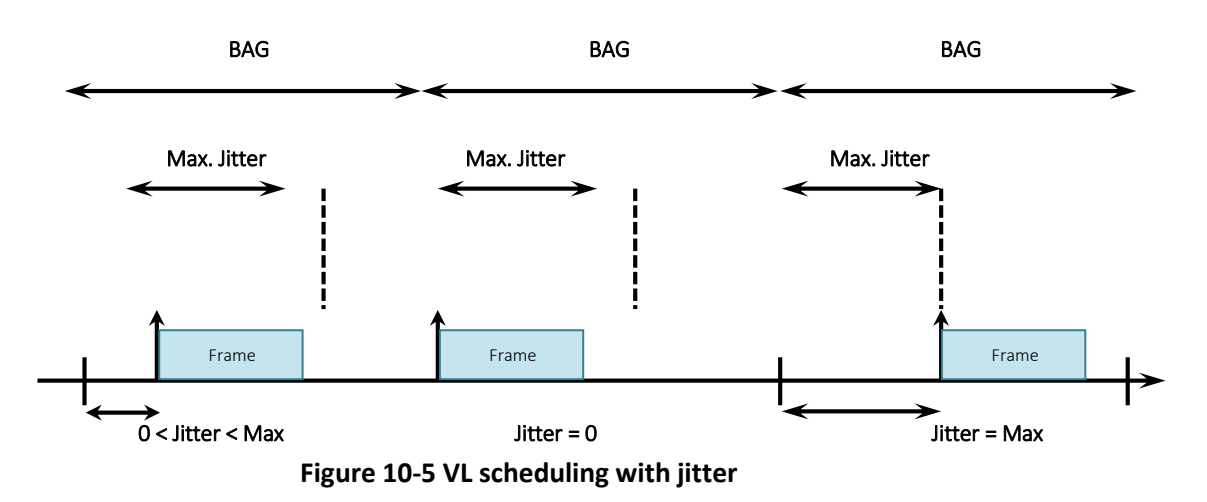

The maximum allowed jitter for a given ES is given by the following formula:

$$Max. Jitter \le 40 \ \mu s + \frac{\sum_{i \in \{set \ of \ VLs\}} (20 \ bytes + L_{MAX}) \times 8 \ bits/bytes}{N_{BW}}$$

Here:

Max. Jitter – The maximum jitter in  $\mu$ s;

 $N_{BW}$  – The medium bandwidth in bps. в байтах.

 $L_{MAX}$  – The maximum allowed frame size for the VL in bytes.

The specification allows 40  $\mu$ s for the maximum technological jitter, and the total jitter should not exceed 500  $\mu$ s in any case.

**Sub Virtual Links:** Each VL can consist of up to four sub-VLs. The sub-VL regulates frame flow on the VL Data queues for each sub-VL are read in a round-robin fashion, with each frame containing data only from one sub-VL queue (any fragmentation has to be handled at the IP layer). After a frame for a sub-VL is created, that frame is handled by the network no differently than a VL frame. For each VL and sub-VL, the end system must maintain a FIFO queue (sub-VLs FIFO queues are read in a round-

robin fashion to fill its assigned VL FIFO queue) — ordinal integrity of transmitted frames must be maintained.

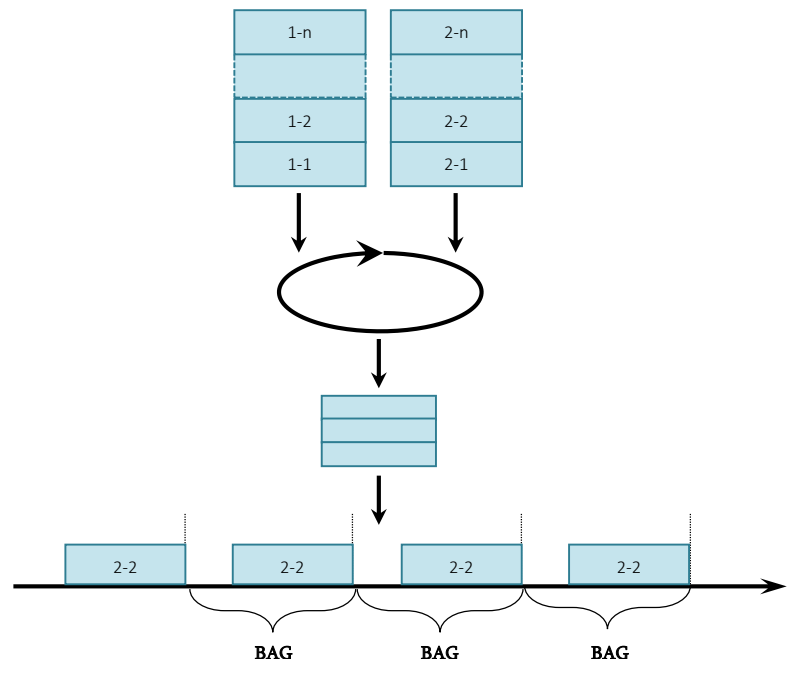

Figure 10-6 Sub-VL Concept

# AFDX Port Types

AFDX ES provides two different port types for data transmission – the communication port and the Service Access Point (SAP). The communication port provides two types of services, the services of queuing and sampling that both are based on UDP. Communication ports as well as SAP can be defined either as transmission or reception ports.

**AFDX communication ports:** Figure 10-7 and Figure 10-8 illustrate that the major difference between queuing and sampling ports is in the reception. A sampling port stores in the buffer only a single message, so that the buffer will be overwritten with the reception of the next message. Message is not deleted from the buffer when read by applications and so it can be read several times. This is the reason that each port should have a freshness indicator. It can indicate whether the message is sent repeatedly or not.

A queuing port has a sufficient buffer to store a fixed number of messages, and the new messages are putted into a queue. The reading and removing of a message in the queuing port is done by the FIFO principle.

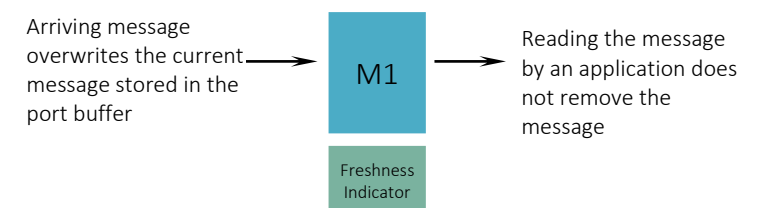

Figure 10-7 Sampling Port at Receiver

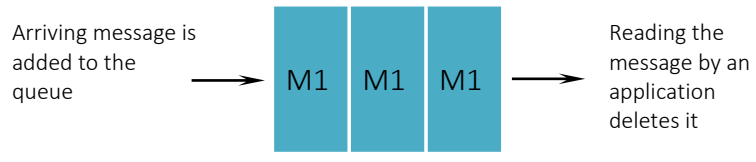

Figure 10-8 Queuing Port at Receiver

**Service Access Point (SAP):** SAP is used for TFTP transfers and for the communication between compliant networks, e.g. other AFDX networks or LANs. When an ES receives a communication request on a SAP, it is passed the IP source address (IP Src) as well as the source UDP port number (UDP Src). When replying to the request, the IP Src is specified as the IP destination address, and the UDP Src is specified as the destination UDP port number.

# Frame Fragmentation

AFDX frames transmitted on the wire should be in the range of 64-1518 byte. However it is possible to define AFDX frames that exceed the maximum transmission frame size. The frames that transmit messages of the sampling port should not exceed the limit of 1518 byte, so there is no need for fragmentation. However, the frames that transmit queuing port message are allowed to be up to 8Kbytes large, thus requiring these frames to be divided into fragments transmitted one after other.

**Ethernet Preamble:** To notify the transmission of a new message in the network, the transmitting ES sends a stream of bytes, called the preamble before the transmission of the actual frame. The preamble consists of alternating 0 and 1 bits that give the receiving ES time for synchronization or otherwise prepare for the reception of the actual frame. At the end of the preamble, the transmitting ES sends out the Start Frame Delimiter (SFD) to break this pattern and signal the beginning of the actual frame immediately after the SFD (see Figure 10-9).

**Ethernet Protocol:** The first part of the Ethernet frame is the MAC destination address where AFDX encodes the VL identifier in the last two bytes. Following the destination address is the MAC source address, where the ES can encode information such as the network ID, the equipment ID and the Interface ID. EtherType field follows the MAC: it is used to indicate which protocol type is transported in the Ethernet frame. This 2 byte field always has the value 0x0800 meaning Internet Protocol, Version 4 (IPv4).

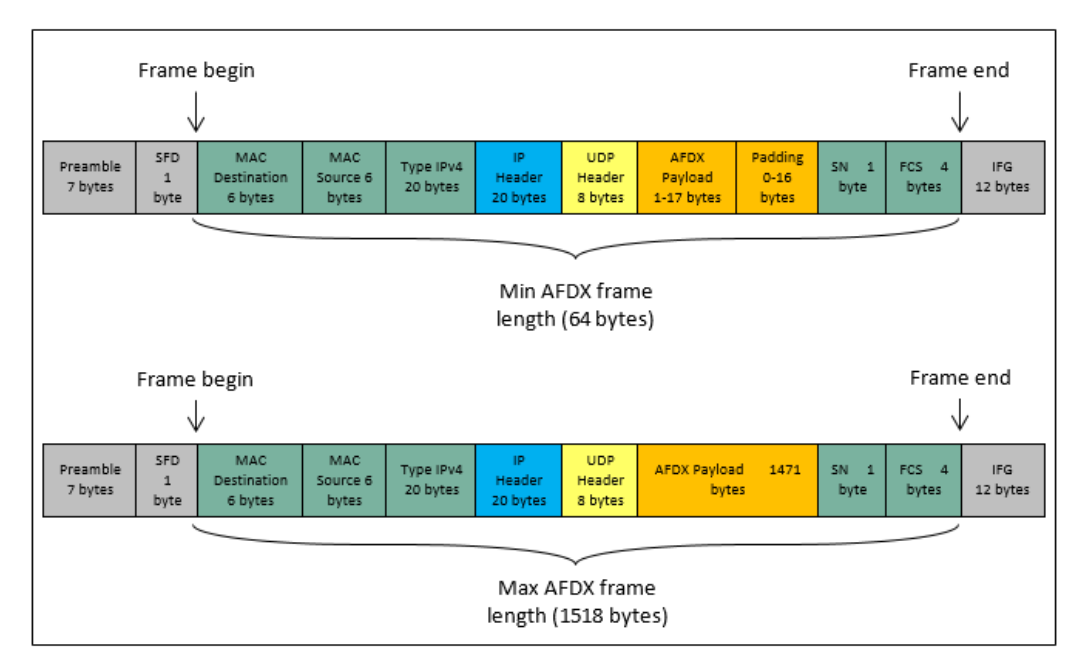

Figure 10-9 AFDX Frame

**Addressing:** At the data link layer, each VL is assigned a MAC address by the system integrator. The 48- bit MAC destination address (Figure 10-10) consists of 32 bits to constant field (identical for all end systems in the network) and 16 bits to identify the VL. AFDX frames are routed by the switch to all destination end systems identified for the VL in the switch configuration.

| _ <del>≪</del> 48 k                    | pits —————               |
|----------------------------------------|--------------------------|
| Constant Field: 32 bits                | Virtual Link ID: 16 bits |
| XXXX XX11 XXXX XXXX XXXX XXXX XXXX XXX | NNNN NNNN NNNN           |
|                                        | Adduces Formet           |

# Figure 10-10 MAC Destination Address Format

The 48 bit MAC source address (Figure 10-11) identifies the Ethernet controller of the end system originating the frame. The first 24 bits of the address are set to a constant value. Following the constant value is a 16-bit unique identifier for the controller set by the system integrator (ARINC 664 provides only general guidance on setting this value). Following the 16-bit unique identifier is a 3-bit value used to identify which network the controller is connected to (001 for network A and 010 for network B — all other values are not used). The final 5 bits are set to a constant: 0 0000.

| <del>&lt;</del>         | ————— 48 bits —                 |                     | <b>→</b>               |
|-------------------------|---------------------------------|---------------------|------------------------|
| Constant Field: 24 bits | User-defined Identifier:16 bits | Interface ID:3 bits | Constant Field: 5 bits |
| 0000 0010 0000 0000     | NNNN NNNN NNNN NNNN             | NNN                 | 00000                  |
|                         |                                 |                     |                        |

### Figure 10-11 MAC Source Address Format

**Ethernet Payload:** Following the EtherType field is the Ethernet payload which contains the IP structure, the UDP structure as well as the AFDX payload followed by the Sequence Number (SN). The IP and UDP structures are 20 and 8 bytes long, respectively and the SN is 1 byte long. Since the

Ethernet frame is specified to be in the range of 64 to 1518 bytes, the ADFX payload must consequently be in the range 17 to 1471 bytes. This calculation is done by simply subtracting the protocol overhead (6 + 6 + 2 + 20 + 8 + 1 + 4 = 47) from the max and min frame sizes. Furthermore, by using padding it's possible to specify the AFDX payload down to 0 bytes.

**UDP Header:** UDP does not give any guarantee for message delivery for high level protocol and does not save states of sent messages. This is the reason that UDP is also called Unreliable Datagram Protocol.

UDP provides multichannel transfer and header integrity and essential data checking. The UDP datagram format is given in Figure 10-12.

UDP header consists of 4 fields, each of 2 byte length (16 bits). Two of these fields are optional if using IPv4, whereas in IPv6 only source port is optional.

- **Source Port, 16 bits.** This field, if needed (for instance the transmitter is waiting for a response), has the port ID from which the data packet was sent. If the field is not used it is filled with 0s.
- **Destination Port, 16 bits**. Computer port, to which data was sent.
- Length, 16 bits. Length (in bytes) of the current datagram, including header and data. The minimal length is 8 bytes (the length of the header). Maximal length of the packet is 65535 (8 bytes for the header and 65527 bytes for data). When used in the AFDX protocol the practical limit for data is 1471 bytes.

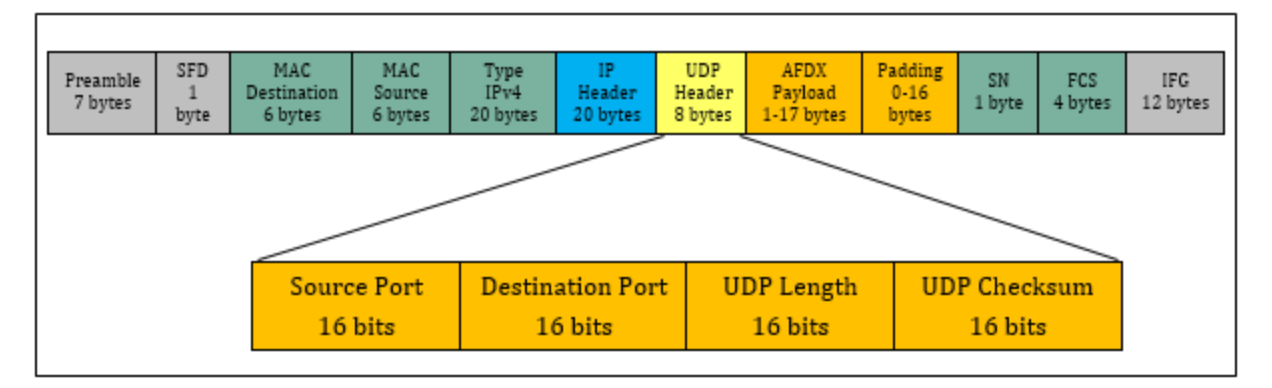

Figure 10-12 UDP Header Format

• **Checksum, 16 bits.** Checksum of the UDP packet is bitwise complement of 16-bit words 16-bit sum (similar to TCP).

**Checksum calculation:** Before checksum calculation 0 bits are added until the datagram length is multiple of 16 bits (pseudo header and added 0s are not sent with the datagram). During checksum calculation the Checksum field within UDP header is considered as 0. For checksum calculation pseudo header and UDP-message are divided into words (1 word = 2 bytes = 16 bits).

After this all words are summed using one's complement arithmetic. The sum is then one's complemented and the value is written in the checksum field.

0 value of checksum is reserved, and it means that datagram does not have checksum. If the calculated checksum equals to 0, the field is filled with binary units.

When the message is received the receiver re-computes checksum, taking into consideration the checksum field. If binary value of 16 "1"s is obtained in the result, the checksum is considered descended. If the sum does not descend the datagram is being deleted.

An example of checksum computation is given below:

The 16-bit words are: 0x398a, 0xf802, 0x14b2, 0xc281.

Checksum calculation is done as follows:

 $0x398a + 0xf802 = 0x1318c \rightarrow 0x318d$ 

 $0x318d + 0x14b2 = 0x0463f \rightarrow 0x463f$ 

 $0x463f + 0xc281 = 0x108c0 \rightarrow 0x08c1$ 

 $0x08c1 = 0000 \ 1000 \ 1100 \ 0001 \rightarrow 1111 \ 0111 \ 0011 \ 1110 = 0xf73e$ , that is 0xffff - 0x08c1 = 0xf73e.

• **IPv4 Pseudo header.** If UDP works on IPv4, checksum is calculated in terms of pseudo header, which gives some information from IPv4 header. Pseudo header is not a real IPv4 header, which is used for IP-packet transmission. Pseudo header for checksum calculation is given in Table 10-1.

| Bits | 0-7                 | 8 – 15   | 16 – 23         | 24 – 31  |
|------|---------------------|----------|-----------------|----------|
| 0    | Source Address      |          |                 |          |
| 32   | Destination Address |          |                 |          |
| 64   | 0-s                 | Protocol | ocol UDP length |          |
| 96   | Source Port         |          | Destinat        | ion Port |
| 128  | Length              |          | Checksum        |          |
| 160+ | Data                |          |                 |          |

Source and destination addresses are taken from IPv4 header. For UDP the **Protocol** field value is 17. **UDP length field** gives the length of UDP header and data.

Checksum calculation is optional for IPv4. If it is not used the value is set to 0.

**Ethernet Error Control:** The last field of the Ethernet frame is the Frame Check Sequence (FCS) which is 4 bytes long. The transmitting ES uses the Cyclic Redundancy Checksum (CRC) algorithm to calculate a checksum over the entire frame which is then appended as trailing data in the FCS field. The receiving ES uses the same algorithm to calculate the checksum and compare it with the received checksum. If the two checksums are not identical the receiving ES discards the frame.

**Ethernet Postamble:** Ethernet specifies a minimum idle period between transmissions of frames called the Inter frame Gap (IFG), which is not strictly required by AFDX. However, for reasons of

compatibility, the IFG also applies to AFDX. The IFG is specified to be 96 bit times, i.e. the time it takes to transmit 96 bits on the network. On a 10 Mbit/s network, the IFG idle time is thus 9.6 us. On a 100 Mbit/s network, the IFG idle time is 960 ns

### **Redundancy Management**

AFDX systems have two independent switch networks, according to the ARINC 664, which are the A and B Networks. That is redundancy management.

The purpose of the redundant network is to mitigate the consequences of potential network failures caused by e.g. damaged cables and connectors or devices (e.g. switches) generating babbling data.

As depicted in Figure 10-13 AFDX Integrity Checking and Redundancy Management, the ES implements Integrity Checking (IC) and Redundancy Management (RM) to ensure data integrity and that only one data stream is forwarded to the upper protocol layers and from there to the application.

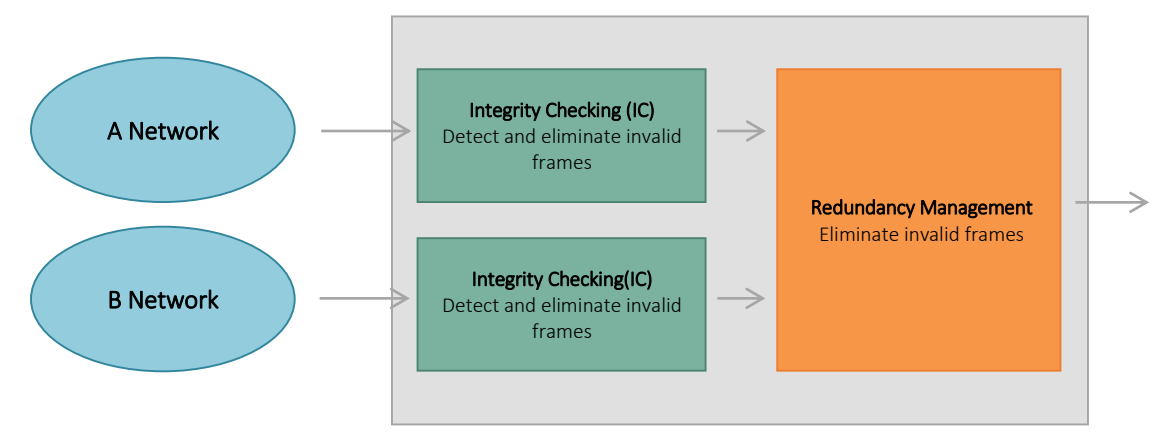

Figure 10-13 AFDX Integrity Checking and Redundancy Management

**Integrity Checking (IC):** The first step for handling the redundant data streams is the IC, which is done separately for each network and on a per VL basis. The IC is always enabled and is done independently of the RM, also if the RM is turned off and both networks are used independently of each other.

The IC is applied on the MAC layer, i.e. on the Ethernet frame which contains a one byte Sequence Number (SN) as the last byte of the payload as illustrated in Figure 10-9 AFDX Frame.

The SN is the basis for the IC algorithm and is used differently in transmitting and receiving mode.

**SN usage in Transmission Mode:** The SN is a value in the range 0 - 255 and is handled separately for each VL on each of network A and B. Prior to transmission, the SN is incremented by one for each consecutive frame (whether fragmented or not) on the same VL. With SN = 255 in the last transmitted frame, the SN is wrapped around to 1 in the following frame. Upon a reset or start-up of the transmitting ES, the SN is set to 0 in the first transmitted frame.

**SN usage in Receiving Mode:** In receiving mode, the IC uses the SN to determine if frames have been lost or whether a babbling switch is causing the same frame (with the same SN) to be transmitted over and over again.

The IC algorithm accepts all frames that comply with one of the following criteria:

- SN = 0 (The transmitting ES is started or reset)
- SN = Previous SN + 1
- SN = Previous SN + 2

All frames not complying with these criteria are discarded.

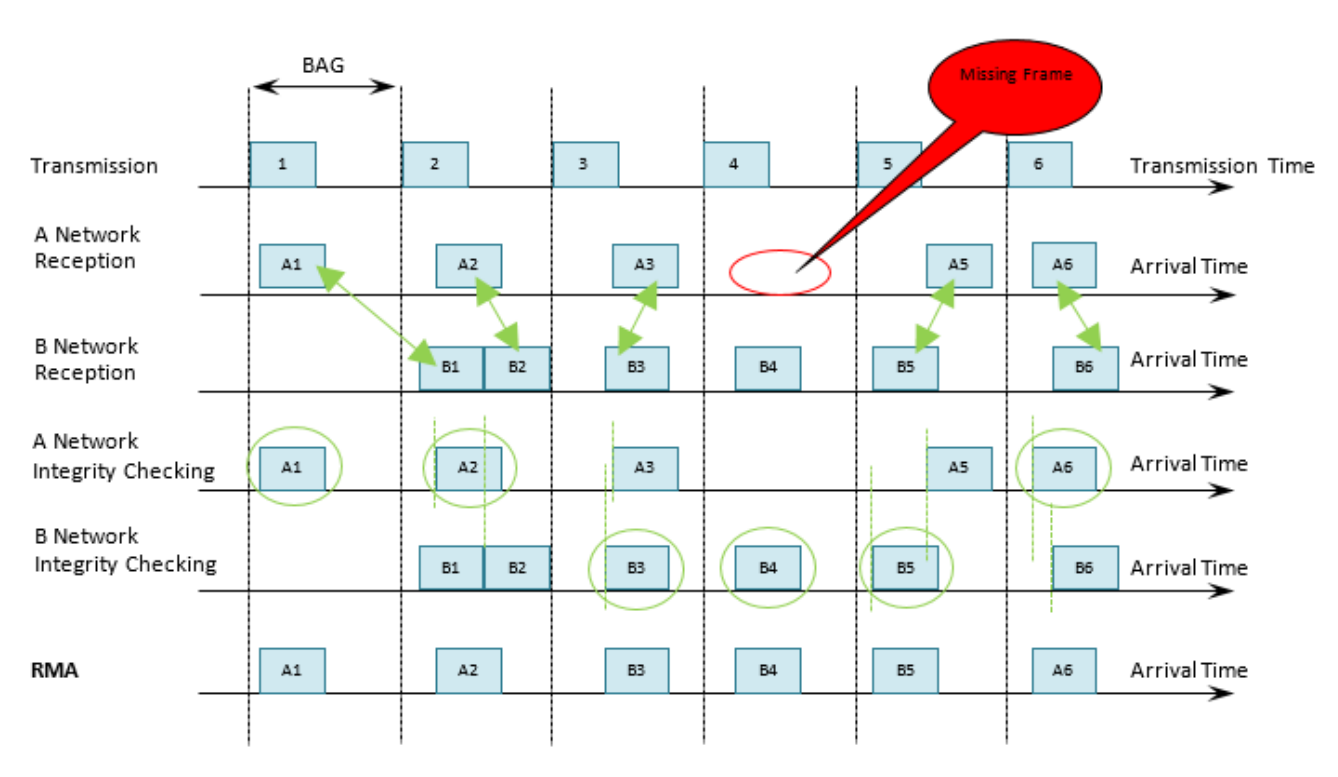

Figure 10-14 AFDX Redundancy Management

**Redundancy Management (RM):** The purpose of the Redundancy Management (RM) is to evaluate the two frame sequences delivered by the IC (see Figure 10-13), discard possible duplicate frames, and forward only one copy of each frame to the upper protocol layers. The RM makes use of the configurable SkewMax parameter which is given in ms and must be specified for each receive-VL defined in the ES. SkewMax defines the maximum allowed time between the reception of two redundant frames (i.e. with the same SN), one received on network A and the other on network B. If SkewMax is not exceeded, the RM applies a "first-valid-wins" policy on the two frames, i.e. the first received frame is forwarded whereas the later received frame is discarded. However, if SkewMax is exceeded, the RM considers the two frames to be different from each other and hence forwards both.

In the case where the RM is disabled, both frame sequences are forwarded directly from the IC to the upper layers.

# Exercise №1. Data transmission in AFDX protocol.

The purpose of the exercise is a study of data transmission in AFDX protocol.

| InPEduS+ Avionics                                                                                                    |                                                                                                    |
|----------------------------------------------------------------------------------------------------|----------------------------------------------------------------------------------------------------|
| INPECUS<br>+Avionics AFDX: Exercise 1                                                                                                    |                                                                                                    |
| Source port C415 Destination port F65D<br>Data to Send LrMkpxcbcq/ACxx Network Network B                                                                                                    | Exercise N 1.<br>Data transmission in AFDX protocol.                                                                                                    |
| MAC Source<br>Preamble CF UDD CF ID<br>000 IP Header SN UDP Header<br>MAC Destination<br>MAC Destination<br>VID CF<br>000000000000000 C<br>MAC Destination<br>VID CF<br>MAC Destination<br>VID CF<br>Formed Data | Purpose:<br>Data transmission in AFDX protocol. Symbols<br>in "Data to Send" field should be sent from<br>transmitter to receiver, taiking into account<br>"Source port", "Destination port" and<br>"Network", Source and Destination ports are<br>given in hexadecimal format.<br>Exercise Instructions:<br>Write Data into corresponding template and<br>click on the template bic construct the frame to<br>be sent. After clicking selected template will<br>account the template to construct the frame to<br>be sent. After clicking selected template will<br>account the template to construct the frame to<br>be sent. After clicking selected template will<br>account the template to construct the frame to<br>click on the romoted click the Send Tutton. In<br>case of correct frame the data appears in the<br>"formed Data" window. All data should be<br>entered in binary format. 8-uit field "AFDX<br>Payload" corresponds to one symbol in "Data<br>to Send" field. Sent data can be checked by<br>clicking "Check" button. |
|                                                                                                    |                                                                                                    |

The data is being transmitted in binary format. All the templates should be filled with binary numbers.

| Α | 01000001 | а | 01100001 |
|---|----------|---|----------|
| В | 01000010 | b | 01100010 |
| С | 01000011 | С | 01100011 |
| D | 01000100 | d | 01100100 |
| E | 01000101 | e | 01100101 |
| F | 01000110 | f | 01100110 |
| G | 01000111 | g | 01100111 |
| Н | 01001000 | h | 01101000 |
| I | 01001001 | i | 01101001 |
| J | 01001010 | j | 01101010 |
| К | 01001011 | k | 01101011 |
| L | 01001100 | I | 01101100 |
| М | 01001101 | m | 01101101 |
| N | 01001110 | n | 01101110 |
| 0 | 01001111 | 0 | 01101111 |
| Р | 01010000 | р | 01110000 |
| Q | 01010001 | q | 01110001 |
| R | 01010010 | r | 01110010 |
| S | 01010011 | S | 01110011 |
| Т | 01010100 | t | 01110100 |
| U | 01010101 | u | 01110101 |
| V | 01010110 | v | 01110110 |

#### Table 10-2 ASCI coding for letters

| W | 01010111 | w | 01110111 |
|---|----------|---|----------|
| Х | 01011000 | х | 01111000 |
| Y | 01011001 | У | 01111001 |
| Z | 01011010 | z | 01111010 |

The program generates data to be sent automatically. These data is given in the **"Data to Send"** field on the top of the window. An 8-bit frame "AFDX Payload" corresponds to each symbol to be sent. The symbols should be converted with ASCI code:

The purpose of this exercise as well as short instructions are provided on the right side of the window.

### **Exercise Instructions**

Write Data into corresponding templates and click on the templates to construct the frame to be sent. After clicking, selected template will appear in the **"Data to Send"** field.

In case of error within the frame Warning Indicator will appear. Click the **"Clear"** button and assemble the frame once more. After the frame is complete click the **"Send"** button.

A correctly constructed frame will appear in the "Sent Data" field after clicking "Send" button.

Sent message can be checked by clicking **"Check"** button. If the information within the frame is correct, the dialog box will appear with "Correct!" text, the dialog with "Incorrect!" text will appear in opposite case. Clear **"Sent Data"** field in this case and repeat all steps.

The program gives also opportunity to create reports based on the exercise results in MS Word format. Click **"Report"** button to create the report.

If the exercise is not finished after **"Report"** button is pressed corresponding dialog will appear and the report will not be generated.

If the exercise is finished correctly, window will appear after pressing "**Report**" button to fill user's name.

The report includes protocol name, exercise number and purpose, user's name, date, as well as the image of constructed frame, depending on the purpose of the exercise. Save the file in any folder you want.

### **Exercise №2. UDP Header Structure.**

The purpose of the exercise is a study of UDP Header structure.

The data is being transmitted in hexadecimal format. All the templates should be filled with hexadecimal numbers.

The program generates numbers to be sent automatically. These numbers are given in the **"Numbers to Send"** field on the top of the window. 1 byte of information corresponds to each transmitting number.

The purpose of this exercise as well as short instructions are provided on the right side of the window.

| Instation is the second second s | AFDX: Exercise 2                       |                                                                                                    |
|----------------------------------------------------------------------------------------------------|----------------------------------------|----------------------------------------------------------------------------------------------------|
| Numbers to Send                                                                                                    | 149, 145, 207, 2, 91, 108, 185         | A DONA THE                                                                                                    |
| Source port 8DC                                                                                                    | Destination port 66F2 IP Checksum CBBA | Exercise N 2.                                                                                                    |
| IP C<br>C                                                                                                    | Data hecksum                           | Purpose:<br>Acquaintance with UDP datagram.<br>Data should be sent from transmitter to receiver<br>with ports given in the top of the window. The data<br>in the "Numbers to Send" field are 8-bit decimal<br>numbers.                                                                                                    |
| Checksum DATA<br>0000 00                                                                                                    | Length Destination port 0000 0000      | Exercise Instructions:<br>Write Data into corresponding template and click<br>on the template to construct the frame to be sent.<br>After clicking selected template will appear in the<br>"Data to Send" field. After the frame is complete<br>click the "Send" button. In case of correct frame<br>the data appears in the "Formed Data" window. All<br>the data should be entered in hexadecimal format. |
| Data to Send                                                                                                    |                                        | To calculate the Checksum all the data should be<br>entered in the "Data" field of the CRC calculator<br>without spaces or any other delimiters. The IP<br>Checksum as well should be entered into<br>corresponding field to calculate the checksum.<br>The formed frame can be checked by citiking the                                                                                                    |
| •                                                                                                    | •                                      | "Check" button.                                                                                                    |
| Formed Data                                                                                                    |                                        |                                                                                                    |
|                                                                                                    |                                        |                                                                                                    |

### **Exercise Instructions**

Write Data into corresponding templates and click on the templates to construct the frame to be sent. After clicking, selected template will appear in the **"Data to Send"** field. After the frame is complete click the **"Send"** button.

In case of error within the frame Warning Indicator will appear. Click the **"Clear"** button and assemble the frame once more. You can send all the numbers within one frame or each number within separate frames.

To calculate the checksum use calculator in the right side of the window. Write down the the data in hexadecimal format in the fields **"IP Checksum"** and **"Data"** without spaces. Fill the **"Data"** field, and click **"Calculate Checksum"** button afterwards.

If the frame is constructed correctly, it will appear in the "Sent Data" field after clicking "Send" button.

Sent numbers can be checked by clicking **"Check"** button. If the numbers within the frame are correct, the dialog box will appear with "Correct!" text, the dialog with "Incorrect!" text will appear in opposite case. Clear **"Sent Data"** field in this case and repeat all steps.

The program gives also opportunity to create reports based on the exercise results in MS Word format. Click **"Report"** button to create the report.

If the exercise is not finished after **"Report"** button is pressed corresponding dialog will appear and the report will not be generated.

If the exercise is finished correctly, window will appear after pressing "**Report**" button to fill user's name.

The report includes protocol name, exercise number and purpose, user's name, date, as well as the image of constructed frame, depending on the purpose of the exercise. Save the file in any folder you want.

# Exercise №3. Data checking in UDP header.

The purpose of the exercise is data checking and error detection in UDP header.

| EduS+Avionics                     | dus<br>+ Avionics               | A                       | FDX              | : Exe      | ercise     | 23         |            |   |    |                                                                                                    |                  |
|-----------------------------------|---------------------------------|-------------------------|------------------|------------|------------|------------|------------|---|----|----------------------------------------------------------------------------------------------------|------------------|
| Received D<br>Source port<br>68E4 | ata<br>Destination port<br>920F | Length<br>0011          | Checksum<br>185F | DATA<br>F7 | DATA<br>FB | DATA<br>E0 | DATA<br>8F |   | 10 | Exercise H3.<br>Data checking in UDP protocol.                                                                                                    | 6                |
|                                   | IP Check<br>I<br>Check          | sum 8E30<br>Data<br>sum | )                |            |            |            |            |   |    | Data checking in UDP protocol.<br>Received datagram should be checked and<br>declined in case of an error. If the packet doe:<br>contain any errors it should be accepted.<br><b>Exercise Instructions:</b><br>In order to check the received data the frame<br>checksum should be accluded, after which<br>should be compared to the received checksus<br>For checksum acludiation use the Checksum | s not<br>t<br>m. |
| Received D                        | lata                            |                         |                  |            |            |            | •          | * |    | carculator.<br>Received numbers should be checked if the<br>datagram is accepted. Click: "Check" button a<br>writing down the data into "Received Data" file<br>decimal format separated by commas.                                                                                                    | fter<br>Id in    |
| Re                                | eceived Numbe                   | rs                      |                  |            |            |            |            |   | 4  |                                                                                                    |                  |

Received data is given in the top of the window. Received datagram should be checked and declined in case of an error. If the packet does not contain any errors it should be accepted.

The purpose of this exercise as well as short instructions are provided on the right side of the window.

# **Exercise Instructions**

Checksum should be calculated for the packet to check the received data, after which it should be compared to the received checksum. For checksum calculation use the calculator in the right side of the window. Data should be written in the hexadecimal format in **"IP Checksum"** and **"Data"** fields. Click the **"Calculate Checksum"** button. The calculated code in hexadecimal format will be displayed in the **"Checksum field"**.

If the received datagram is correct, frame will appear in the **"Received Data"** field after pressing **"Receive"** button. In case of error within the frame click **"Decline"** button, and next datagram will appear. If the **"Receive"** button is pressed when there is an error, the warning indicator will appear.

Received numbers can also be checked. Click **"Check"** button after writing down the data into **"Received Data"** field in decimal format separated by commas. If the numbers are correct, the dialog box will appear with "Correct!" text, the dialog with "Incorrect!" text will appear in opposite case. Clear fields in this case and repeat all steps.

The program gives also opportunity to create reports based on the exercise results in MS Word format. Click **"Report"** button to create the report.

If the exercise is not finished after **"Report"** button is pressed corresponding dialog will appear and the report will not be generated.

If the exercise is finished correctly, window will appear after pressing "**Report**" button to fill user's name.

The report includes protocol name, exercise number and purpose, user's name, date, as well as the image of constructed frame, depending on the purpose of the exercise. Save the file in any folder you want.

# 11.Protocol MIL-STD-1553

MIL-STD-1553 standard describes one megabit serial network physical layer and message level protocol (data link layer). It was published by US Department of Defense as US Air Force standard in 1973. and was first used on the F-16 Falcon fighter aircraft, and primarily was used in legacy avionics, power, sensor and control systems. The US DoD gave up oversight of the standard in the early 1990s and no the standard is overseen by the Society of Automotive Engineers (SAE) as commercial document "AS15531".

Today MIL-STD-1553 is regarded as a low speed computer interconnect standard that can be developed with readily available, low cost commercial component.

# Structure of MIL-STD-1553 system

A 1553 network (bus) is a heterogeneous architecture where the various computers (terminals) on the bus have master/slave relationship.

The bus consists of a wire pair with resistance of 70-85 ohm at 1MHz frequency. The information is transmitted by "Manchester 2" code. Data transmission speed is 1mb/sec. Maximal output voltage is 18-27 V (the amplitude us 9-13.5V).

MIL-STD-1553 data transfer system (Figure 11-1) consists of:

- two channels (base and reserved)
- Bus Controller(BC)
- Remote Terminal(RT)
- Bus Monitor(BM)

**Bus Controller (BC)** provides all the communications on the bus: it sends, receives and coordinates the commands on the data bus. According to MIL-STD-1553B, the bus controller is the key part of the system. There can be several controllers on the bus, but only one of them works at a time.

**Remote Terminal (RT)** is an interface device that connects different subsystems to the data bus. RT function is to receive and decode commands from bus controller, it detects errors and regulates them. Up to 31 terminals can be installed on the bus, each of them can have up to 31 subsystems. An RT cannot make a connection without getting corresponding command from the BC.

**Bus Monitor (BM)** fixes all messages on the bus and records all actions. BM is a passive device that collects information in real time for farther analysis. BM can store the information stream completely

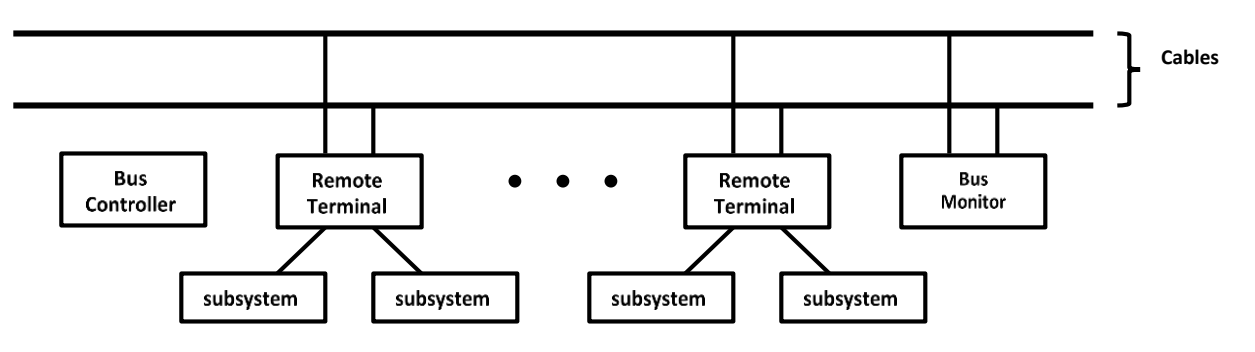

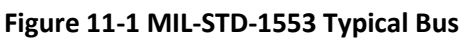

or partially, including the errors. BM is used for bus testing. It does not participate in communications, i.e. it does not receive or send any commands.

Communications are realized in terms of messages. There are 3 types of message words:

- Command Word
- Data Word
- Status Word

#### **Command Word**

| 1     | 2 | 3 | 4    | 5       | 6      | 7 | 8 | 9   | 10   | 11     | 12 | 13 | 14 | 15     | 16     | 17     | 18      | 19  | 20 |
|-------|---|---|------|---------|--------|---|---|-----|------|--------|----|----|----|--------|--------|--------|---------|-----|----|
| SYNCC |   |   | Tern | ninal A | ddress | 5 |   | T/R | Sub/ | Addres | s  |    |    | Data V | Vord C | ount/N | /lode C | ode | Р  |

#### Data Word

| 1     | 2 | 3 | 4    | 5 | 6 | 7 | 8 | 9 | 10 | 11 | 12 | 13 | 14 | 15 | 16 | 17 | 18 | 19 | 20 |
|-------|---|---|------|---|---|---|---|---|----|----|----|----|----|----|----|----|----|----|----|
| SYNCD |   |   | Data | l |   |   |   |   |    |    |    |    |    |    |    |    |    |    | Р  |

#### **Status Word**

| 1   | 2   | 3 | 4  | 5   | 6    | 7    | 8  | 9  | 10    | 11 | 12   | 13   | 14 | 15    | 16   | 17    | 18  | 19    | 20 |
|-----|-----|---|----|-----|------|------|----|----|-------|----|------|------|----|-------|------|-------|-----|-------|----|
| SYI | NCC |   | Те | min | al A | ddre | ss | ME | Instr | SR | Rese | rved |    | BrCom | Busy | SubSF | DBC | TermF | Р  |

Figure 11-2 Message Formatting

### **Command Word**

Command word is combined of a sync waveform, remote terminal address field, transmit/receive (T/R) bit, Sub address/mode field, word count/mode code field, and a parity (P) bit.

**Sync waveform:** The existence of sync waveform in the word allows to distinguish command words (SYNCC) and data words (SYNCD). In a number of cases the instrumentation bit is used to differentiate command and status words as well. The width of the command sync waveform is 3 bit time in form of invalid Manchester waveform, with the sync waveform being positive for the first 1.5 bit times, and then negative for the following 1.5 bit times. If the next bit following the sync waveform is a logic zero then the last half of the sync waveform will have an apparent width of two clock periods due to the Manchester encoding.

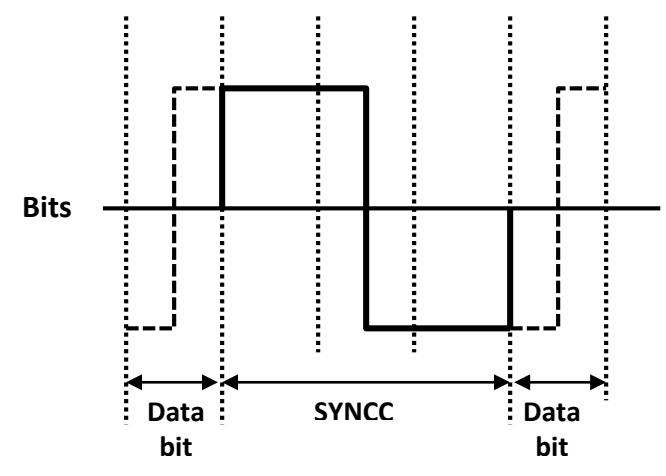

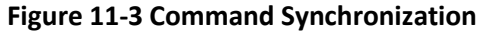

**Remote terminal address:** The existence of a 5 digit address allows addressing of up to 31 RT. The address "11111" is used as a note for broadcasting option, the common address for all terminals.

**Transmit/receive (T/R):** This bit indicates whether the RT will receive or transmit the message. The logic zero is signed as receiver and the logic one as a transmitter.

**Sub address/mode field:** This field allows coding of up to 32 data blocks, the sub addresses "00000" and "11111" are used to indicate that the contents of the data word count/mode code field are to be decoded as a five bit mode command. The mode commands are given in Table 11-1.

| Mode Code | Function           | T/R Bit          | Associated data | Broadcast command |
|-----------|--------------------|------------------|-----------------|-------------------|
|           |                    | Transmit/receive | word            | allowed           |
| 00000     | Dynamic Bus        | 1                | -               | -                 |
|           | Control            |                  |                 |                   |
| 00001     | Synchronize        | 1                | -               | +                 |
| 00010     | Transmit Status    | 1                | -               | -                 |
|           | Word               |                  |                 |                   |
| 00011     | Initiate Self Test | 1                | -               | +                 |
| 00100     | Transmitter        | 1                | -               | +                 |
|           | Shutdown           |                  |                 |                   |
| 00101     | Override           | 1                | -               | +                 |
|           | Transmitter        |                  |                 |                   |
| 00110     | Inhibit Terminal   | 1                | -               | +                 |
|           | Flag Bit           |                  |                 |                   |
| 00111     | Override Inhibit   | 1                | -               | +                 |
|           | Terminal Flag Bit  |                  |                 |                   |
| 01000     | Reset RT           | 1                | -               | +                 |
| 010010111 | Reserved           | 1                | -               | -                 |
| 1         |                    |                  |                 |                   |
| 10000     | Transmit Vector    | 1                | +               | -                 |
|           | Word               |                  |                 |                   |
| 10001     | Synchronize        | 0                | +               | +                 |
| 10010     | Transmit Last      | 1                | +               | -                 |
|           | Command            |                  |                 |                   |
| 10011     | Transmit BIT       | 1                | +               | -                 |
|           | Word               |                  |                 |                   |
| 10100     | Selected           | 0                | +               | +                 |
|           | Transmitter        |                  |                 |                   |
| 10101     | Override Selected  | 0                | +               | +                 |
|           | Transmitter        |                  |                 |                   |
| 101101111 | Reserved           | 1                | -               | -                 |
| 1         |                    |                  |                 |                   |

#### Table 11-1 MIL-STD-1553 mode codes

**Data word count/mode code:** Data word count indicates number of words being transmitted or received by the RT. If number of data words is 32, it is indicated as "000000". In the mode code regime the corresponding decoding is used.

**Parity:** The last bit in the word is used for the parity control. Odd parity is used as an error check to ensure accurate data reception (The number of 1-s within the word should be odd).

# Data Word

Data word is combined of sync waveform, the data and the parity bit.

**Sync waveform:** The width of the sync waveform is 3 bit time in form of invalid Manchester waveform, with the sync waveform being negative for the first 1.5 bit times, and then positive for the following 1.5 bit times. If the previous or next bit of the sync waveform is a logic one then the sync waveform width is increasing to 3.5 bit times.

**Data:** Data is the meaningful information and can be transmitted from the bus controller or a remote terminal.

Parity: Odd parity is used.

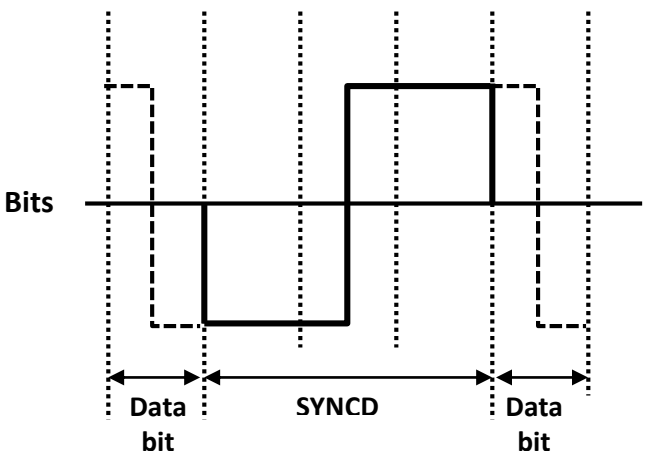

Figure 11-4 Data Synchronization

# Status word

Status word is combined of sync waveform, terminal address, message error, instrumentation, service request, reserved bits, broadcast command received, busy, subsystem flag, dynamic bus control acceptance bit, terminal flag and parity bit.

**Sync waveform:** The same sync waveform is used as in a command word.

Terminal address: Terminal address is described in command word structure.

**Message error:** RT uses this bit to indicate existence of an error in data or command word from bus controller. Message error bit is set to logic one in the following cases:

- Error in data word received from the bus controller
- An interval is found between data words
- RT does not recognize the received command
- RT received wrong number of data words

If an RT finds an error, it sets the error bit, but the status word is not sent. The BC should send control command "Transmit Last Status" to define the reason of status absence. After this command is received the RT sends the status word with error bit set. Message error bit remains set to one as long as a new, correct command is not received.

**Instrumentation:** Instrumentation bit defines the difference between command and status words. Instrumentation bit is set to one in case of command word and zero in case of status word. This bit is optional and generally is set to zero.

**Service request:** This bit is used for the request on bus controller predefined actions that refer to the remote terminal or the subsystems. The bit is set to one to indicate the request existence. This bit is also optional.

**Reserved:** These bits are reserved for future and are not used. They are set to zero.

**Broadcast command received:** This bit is used in the broadcasting regime and is considered optional. This bit is set to one in the broadcasting regime. It remains set while the remote terminal does not send the status word or a new command is not received. Bus controller can use this bit to find an error in broadcasting command by requesting the status word. This bit is set to 0 if it is not used.

**Busy:** This bit indicates whether an RT is able to transmit data. It is set to one if an RT cannot transmit data in response of bus controller command. This bit remains set to one while the RT is busy.

The use of busy bit is optional and it is set to zero if the RT is not busy.

**Subsystem flag:** This bit is used by the RT to notify the controller of an error within one of the subsystems and the possibility of invalid data transfer. In case of error the bit is set to one and remains so while the error is not removed.

**Dynamic bus control acceptance bit:** This bit is reserved for the dynamic bus control and is used if an RT has received Dynamic Bus Control Mode Code and has accepted control of the bus.

The remote terminal, on transmitting its status word, becomes the bus controller. The bus controller, on receiving the status word from the remote terminal with this bit set, ceases to function as the bus controller and may become a remote terminal or bus monitor.

**Terminal flag:** This bit informs the bus controller of a failure within remote terminal circuitry (only the remote terminal). Logic "1" indicates a fault condition.

The use of this bit is optional and it is set to zero if not used.

Parity: Odd parity is used.

### **Communication types**

Six types of transaction are allowed between the bus controller and a specific remote terminal or the bus controller and a pair of remote terminals.

**BC to RT transmission:** The bus controller sends a receive command that is directly followed by up to 32 data words. The selected RT sends the status word afterwards.

**RT to BC transmission:** The bus controller send transmit command to the RT, then the RT sends the status word followed by up to 32 data words.

**RT to RT transmission:** The bus controller sends one receive and one transmit commands to the corresponding RTs. The transmitting RT sends the status word followed by up to 32 data words. After this the receiving remote terminal sends its status word.

Mode commands: There are 3 types of mode commands:

- Mode command without data word: Bus controller issues a transmit command to the RT using a mode command code specified in Table 11-1 with sub address field set to "00000" or "11111". After command word validation RT transmits a status word.
- 2. Mode command with one data word (transmit): Bus controller issues a transmit command to the RT using a mode command code specified in Table 11-1 with sub address field set to "00000" or "11111". After command word validation RT transmits a status word followed by one data word. The status and data words are transmitted without any gap.
- **3.** Mode command with one data word (receive): The bus controller issues a receive command to the RT using a mode command code specified in Table 11-1 with sub address field set to "00000" or "11111", followed with one data word. The command and data word are transmitted without any gap. After command and data word validation the RT transmits a status word to controller.

The status/data sequencing is the same as the BC-RT or RT-BC messages except that data word count is either zero or one.

Four types of broadcast transactions are allowed between the bus controller and all capable remote controllers. The broadcast transaction is identical to the non-broadcast transaction with the following differences:

- The bus controller issues commands to terminal address 31(11111) reserved for this function
- The remote terminals receiving the broadcast command suppress the transmission of the status words.

**BC to RT(s) broadcast:** The bus controller issues a receive command word with 11111 set to terminal address field followed by the specified number of data words. The command and data words are transmitted without gaps. The RTs that receive the broadcast command set the broadcast command received bit in the status word and do not transmit the status word.

**RT to RT(s) broadcast:** The bus controller issues a receive command word with 11111 set to the terminal address field followed by a transmit command word with a particular RT address set to the terminal address field. After command validation, the specified RT transmits a status word followed by the specified number of data words. The status and data words are transmitted without any gap. After message validation the RTs with broadcasting option including the transmitting RT set the broadcast received bit in the status word and do not transmit the status word.

# Mode Commands:

- Mode command without data word broadcast: The bus controller issues a transmit command word with terminal address field set to 11111 and a mode code. After command word validation the RTs with the broadcast option set the broadcast received bit and do not send it.
- 2. Mode command with data word broadcast: The bus controller issues a receive command with terminal address field set to 11111 and a mode command code followed by one data

word. The command word and data word are transmitted without any gap. After command and data validation the RTs with the broadcast option set the broadcast received bit in the status word and do not transmit it.

#### Exercise №1. BC to RT data transmission in MIL-STD-1553 protocol.

The purpose of the exercise is a study of data transmission in MIL-STD-1553 protocol. The data should be transmitted from the bus controller to the remote controller.

The data is being transmitted in binary format. All the templates should be filled with binary numbers. The structure of the data frame should be the same as it was described in the section 11.

The purpose of this exercise as well as short instructions are provided on the right side of the window.

#### **Exercise Instructions**

Write data into corresponding templates and click on the templates to construct the frame to be sent. After clicking, selected template will appear in the **"Data to Send"** field. After the frame is complete click the **"Send"** button.

| a InPEduS+ Avionics                                                                                                    | - •                                                                                                    |
|----------------------------------------------------------------------------------------------------|----------------------------------------------------------------------------------------------------|
| INPEDIS<br>+ Avionics MIL-STD-1553: Exercise 1                                                                                                    |                                                                                                    |
| RT Address       Subaddress       Data to Send         00111       10001       12763, 1671, 16178,         Templates       SyncD       RT Address       DATA         SyncD       SyncD       00000       00000         Data to Send       0       0         Image: Sent Data       Image: Sent Data       Image: Sent Data         Sent Data       Image: Status Word       Image: Sent Data | A Barcias M.<br>Barcias M.<br>Barcias III.<br>Barcias III.<br>Barcias |
| 1                                                                                                    |                                                                                                    |

In case of error within the frame Warning Indicator will appear. Click the **"Clear"** button and assemble the frame once more.

If the frame is constructed correctly, it will appear in the "Sent Data" field after clicking "Send" button.

Sent information can be checked by clicking **"Check"** button. If the information within the frame is correct, the dialog box will appear with "Correct!" text and the status word will appear in the **"Status**"

**Word"** field, the dialog with "Incorrect!" text will appear in opposite case. Clear **"Sent Data"** field in this case and repeat all steps.

The program gives also opportunity to create reports based on the exercise results in MS Word format. Click **"Report"** button to create the report.

If the exercise is not finished corresponding dialog will appear after **"Report"** button is pressed and the report will not be generated.

If the exercise is finished correctly, window will appear after pressing "**Report**" button to fill user's name.

The report includes protocol name, exercise number and purpose, user's name, date, as well as the image of constructed frame, depending on the purpose of the exercise. Save the file in any folder you want.

### Exercise №2. RT to BC data transmission in MIL-STD-1553 protocol.

The purpose of the exercise is data transmission with MIL-STD-1553 protocol. Data should be transmitted from the RT to the BC in response to the BC command. Firstly the status word should be constructed and sent. It should be followed by the corresponding number of data words as described in section 11.

| InPEduS+Avionics                                                                                                    |                                                                                                    |
|----------------------------------------------------------------------------------------------------|----------------------------------------------------------------------------------------------------|
| INPEAUS<br>+ Avionics MIL-STD-1553: Exercise 2                                                                                                    |                                                                                                    |
| Data to Send                                                                                                    | 81                                                                                                    |
| 30100, 2950, 1425, 13340, 11030, 10414, 21350,                                                                                                    | 100000000                                                                                                    |
| Syncc         Kf Address         T/R. Subaddress         Data Word Count         P           1110         1         10111         0111         1                                                                                                    | Exercise N2.<br>Data transmission from RT to BC with<br>MIL-STD-1553 protocol.                                                           |
| · · · · · · · · · · · · · · · · · · ·                                                                                                    | Purpose:                                                                                                    |
| Templates                                                                                                    | with MIL-STD-1553 protocol. Taking into                                                                                                  |
| SyncD         Subsystem Flag         Busy         DATA         Service Request         Dynamic Bus Control           0         0         0         0         0         0         0                                                                                                    | words should be sent. All the data should<br>be sent separately. The numbers should be<br>sent in binary format.                         |
| R1 Address         Instrumentation         Terminal Flag         Broadcast Command         Message Error         P         Reserved           00000         0         0         0         0         0000         0         0000         0         0000         0         0000         0         0000         0         0000         0         0000         0         0000         0         0000         0         0         0000         0         0000         0         0000         0         0         0         0         0         0         0         0         0         0         0         0         0         0         0         0         0         0         0         0         0         0         0         0         0         0         0         0         0         0         0         0         0         0         0         0         0         0         0         0         0         0         0         0         0         0         0         0         0         0         0         0         0         0         0         0         0         0         0         0         0         0         0         0 | Exercise Instructions:<br>Write Data into corresponding template and<br>click on the template to construct the frame                     |
| Data to Sound                                                                                                    | to be sent. After clicking selected template<br>will appear in the "Data to Send" field. After<br>the frame is complete click the "Send" |
|                                                                                                    | button. Sent data can be checked by<br>clicking "Check" button.                                                                          |
|                                                                                                    |                                                                                                    |
|                                                                                                    |                                                                                                    |
| Sent Data                                                                                                    |                                                                                                    |
|                                                                                                    |                                                                                                    |
|                                                                                                    |                                                                                                    |
|                                                                                                    |                                                                                                    |

The data should be transmitted in binary format.

The purpose of this exercise as well as short instructions are provided on the right side of the window.

### **Exercise Instructions**

Write data into corresponding templates and click on the templates to construct the frame to be sent. After clicking, selected template will appear in the **"Data to Send"** field. After the frame is complete click the **"Send"** button. First frame to be sent is the status word from the RT. After the status word is sent the data word frames should be constructed and sent one by one.

In case of error within any frame Warning Indicator will appear. Click the **"Clear"** button and assemble the frame once more.

If the frame is constructed correctly, it will appear in the "Sent Data" field after clicking "Send" button.

Sent information can be checked by clicking **"Check"** button. If the information within the frame is correct, the dialog box will appear with "Correct!" text and the status word will appear in the **"Status Word"** field, the dialog with "Incorrect!" text will appear in opposite case. Clear **"Sent Data"** field in this case and repeat all steps. Note that checking should be done after the status and all the data words are sent.

The program gives also opportunity to create reports based on the exercise results in MS Word format. Click **"Report"** button to create the report.

If the exercise is not finished corresponding dialog will appear after **"Report"** button is pressed and the report will not be generated.

If the exercise is finished correctly, window will appear after pressing "**Report**" button to fill user's name.

The report includes protocol name, exercise number and purpose, user's name, date, as well as the image of constructed frame, depending on the purpose of the exercise. Save the file in any folder you want.